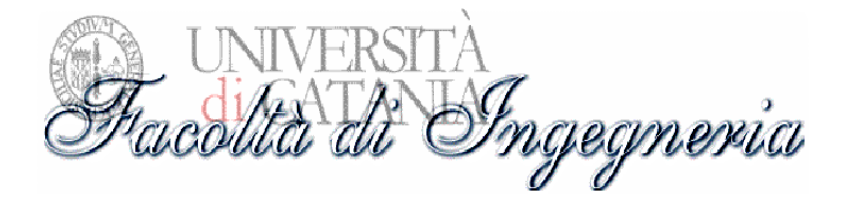

# Manuale di Programmazione Siemens Step7 5.3 con Esercizi Svolti

Professore Ing. S. Cavalieri Studente D. Marassà

.

| Introduzione                                                                                                    | 4                |
|----------------------------------------------------------------------------------------------------|------------------|
| Campi d'impiego del Simatic S7-300<br>STEP 7<br>Linguaggi di Programmazione                                                                                                    | 4<br>4<br>6      |
| 1. Guida Simatic STEP7                                                                                                    | 9                |
| 1.1 Avvio di STEP 7                                                                                                    | 9                |
| 1.2 Programmazione con nomi simbolici1                                                                                                    | 1                |
| 1.3 Indirizzi e tipi di dati ammessi nella tabella dei simboli                                                                                                    | 2                |
| 1.4 Creazione di un programma nell'OB11                                                                                                    | 3                |
| 1.5 Come configurare l'hardware1                                                                                                    | 7                |
| 1.5.1 Creazione di stazioni       1         1.5.2 Operazioni fondamentali nella configurazione di stazioni       1         1.5.3 Definizione delle proprietà dei componenti       1         Avviamento       1         Ritenzione       20 | 7<br>8<br>9<br>0 |
| 1.5.5 Salvataggio della configurazione Hardware2 <sup>-</sup>                                                                                                    | 1                |
| 1.6 Caricamento e test del programma22                                                                                                    | 2                |
| 1.6.1 Come eseguire la cancellazione totale della CPU e commutarla in RUN22         1.6.2 Come caricare il programma nella CPU                                                                                                    | 2<br>2<br>4<br>5 |
| 1.7 S7_PLCSIM                                                                                                    | 6                |
| 1.8 Simulazione con S7-PLCSIM2                                                                                                    | 7                |
| 1.9 Come utilizzare STEP 7 per controllare la simulazione del programma28                                                                                                    | 8                |
| 1.10 S7_GRAPH28                                                                                                    | 8                |
| 1.10.1 Creazione di un progetto in S7-GRAPH                                                                                                    | 9                |
| 1.10.2 Programmazione di azioni                                                                                                    | 0                |
| Azioni con funzioni standard                                                                                                    | U<br>N           |
| 1 10 3 Programmazione di condizioni                                                                                                    | 1                |
| Programmazione dei controlli                                                                                                    | 2                |
| Operandi specifici di S7-GRAPH per condizioni                                                                                                    | 3                |
| 1.10.4 Salvataggio e chiusura della catena sequenziale                                                                                                    | 3<br>4<br>5      |
| 2 Applicazioni                                                                                                    | 6                |

.

| 2.1 Svolgimento del progetto - Trapano                                                                                                    | 36               |
|----------------------------------------------------------------------------------------------------|------------------|
| 2.1.1 Progetto Trapano realizzato in linguaggio KOP (Ladder)<br>2.1.2 Progetto Trapano realizzato in linguaggio SFC<br>2.1.3 Progetto Trapano realizzato in linguaggio SFC con la chiamata di funzione | 39<br>50<br>9 59 |
| 2.2 Svolgimento del progetto - Nastri Trasportatori e Robot                                                                                                    | 72               |
| 2.2.1 Progetto dei Nastri Trasportatori e del Robot realizzato in linguaggio KOP<br>(Ladder)<br>2.2.2 Progetto dei Nastri Trasportatori e del Robot realizzato in linguaggio SFC                       | 76<br>88         |
| 2.3 Svolgimento del progetto - Distributore di Bibite                                                                                                    | 100              |
| 2.3.1 Progetto dei Nastri Trasportatori e del Robot realizzato in linguaggio KOP<br>(Ladder)                                                                                                    | 103              |
|                                                                                                    | 112              |

#### Introduzione

I costruttori di macchine ed impianti fanno fronte sempre più spesso alla richiesta di una maggiore flessibilità e produttività a prezzi decrescenti. Ciò comporta nuove prestazioni dei sistemi di automazione, p. es. riguardo a set di funzioni, velocità di elaborazione e grandezza costruttiva ma anche in riferimento a engineering e possibilità di collegamento in rete. Sono richiesti controllori a logica programmabile (PLC) di piccole dimensioni, con un ampio set di funzioni ed elevate velocità di elaborazione. Contemporaneamente devono migliorare le possibilità di interconnessione in rete mentre i costi di engineering devono scendere.

Il SIMATIC® S7-300® è il controllore più venduto nell'ambito di Totally Integrated Automation, il cui successo è attestato da molte applicazioni di referenza in tutto il mondo nei più svariati settori industriali. Gli utenti dell'S7-300 traggono quindi vantaggio dall'esperienza e dal service mondiale del leader di mercato nonché dalla qualità del SIMATIC.

L'S7-300 è concepito per soluzioni di sistema orientate in particolare alla tecnica manifatturiera e rappresenta, quale piattaforma di automazione universale, una soluzione ottimale per applicazioni in strutture centralizzate e decentralizzate. Grazie a continue innovazioni, questa piattaforma di automazione è sempre più potenziata. Esempi ne sono i sistematici sviluppi progressivi delle potenti unità centrali.

## Campi d'impiego del Simatic S7-300

Il SIMATIC S7-300 offre soluzioni per i più svariati compiti di automazione nei seguenti settori:

- Tecnica manifatturiera
- Industria automobilistica
- Costruzione di macchine in genere
- Costruzione di macchine speciali
- · Costruzione di macchine standard
- · Lavorazione della plastica
- · Industria del confezionamento
- · Industria alimentare e dei generi voluttuari
- · Tecnica di processo

La programmazione dell'S7-300 si effettua con il software di base STEP 7.

È così possibile sfruttare appieno, in modo facile e comodo, la potenza di questo PLC. Gli strumenti software comprendono le funzioni necessarie per tutte le fasi di sviluppo di un progetto di automazione, dalla progettazione fino alla messa in servizio, al test ed al service.

#### STEP 7

STEP 7 è il pacchetto di base utilizzato per configurare e programmare i sistemi di automazione SIMATIC. Esso rappresenta parte integrante del software industriale SIMATIC.

STEP 7 è utilizzato per applicazioni di dimensioni o complessità superiori per le quali è necessaria ad es. una programmazione con linguaggi evoluti o linguaggi di tipo grafico

(vedi Engineering Tools) oppure è richiesto l'impiego di unità funzionali o di unità di comunicazione. Sotto STEP 7 possono essere utilizzati pacchetti software SIMATIC addizionali come ad. es. gli Engineering Tools.

#### **Engineering Tools**

Gli Engineering Tools aprono nuove possibilità di programmare con facilità soluzioni di automazione mirate al compito specifico.

Essi comprendono:

- Iinguaggi avanzati per programmatori
- Iinguaggio grafico per tecnici
- software complementare per diagnostica, simulazione, manutenzione a distanza, documentazione degli impianti, ecc.

| Engineer                                          | ing Tools             |
|---------------------------------------------------|-----------------------|
| Linguaggi avanzati<br>S7-SCL S7-GRA<br>S7-HiGraph | PH Linguaggio grafico |
| Software o                                        | omplementare          |
| M7-ProC/C++ S7-F                                  | PDIAG S7-PLCSIM       |
| TeleService DOO                                   | CPRO HARDPRO          |
|                                                   |                       |

Sono disponibili per la programmazione i seguenti strumenti:

#### S7-SCL

(Structured Control Language), il linguaggio evoluto basato su PASCAL per la programmazione di controllori SIMATIC S7/C7.

#### S7-GRAPH

è un linguaggio di programmazione che descrive i comandi seguenziali (programmazione con catene di passi). Il processo viene suddiviso in passi, che contengono in particolare azioni per comandare le uscite. La transizione da un passo all'altro viene controllata mediante condizioni di avanzamento.

S7-PLCSIM (solo S7) consente di simulare i controllori programmabili S7 collegati al sistema di origine a scopo di test.

#### S7-HiGraph®

per la descrizione grafica di processi seguenziali o asincroni con grafi di stato per SIMATIC S7/C7.

#### **CFC**

(Continuous Function Chart), lo schema tecnologico per la combinazione grafica di funzioni complesse con SIMATIC S7.

**Distributed Safety** 

Pacchetto software per lo sviluppo di programmi di sicurezza in KOP e FUP inclusa biblioteca F con esempi di programmazione.

L'impiego degli Engineering Tools è vantaggioso soprattutto con applicazioni di dimensioni o complessità superiore e con CPU di potenza più elevata.

#### Linguaggi di Programmazione

Tutte le CPU possono essere programmate nei linguaggi base AWL, KOP e FUP.

I linguaggi di programmazione KOP, AWL e FUP per S7-300/400 sono parte integrante del software di base.

- KOP (schema a contatti) è un linguaggio di programmazione grafico. La sintassi delle istruzioni assomiglia ad uno schema di circuito. KOP consente all'utente di seguire in modo semplice il flusso dei segnali tra sbarre collettrici, contatti, elementi complessi e bobine.
- AWL (lista istruzioni) è un linguaggio di programmazione testuale vicino al linguaggio macchina. Quando si crea un programma in AWL, le singole istruzioni corrispondono in larga misura alle operazioni con le quali la CPU elabora il programma.
- 3. FUP (schema funzionale) è un linguaggio grafico di programmazione che rappresenta la logica mediante i box dell'algebra booleana. Esso consente inoltre di rappresentare funzioni complesse (ad es. le funzioni matematiche) direttamente in connessione con i box logici.

Altri linguaggi di programmazione sono disponibili come software opzionali.

#### SIMATIC Manager

Il SIMATIC Manager è il software che gestisce i dati appartenenti a un progetto di automazione, indipendentemente dal sistema di destinazione per cui sono realizzati (S7/M7/C7). Le applicazioni necessarie per la modifica dei dati prescelti vengono avviate automaticamente dal SIMATIC Manager.

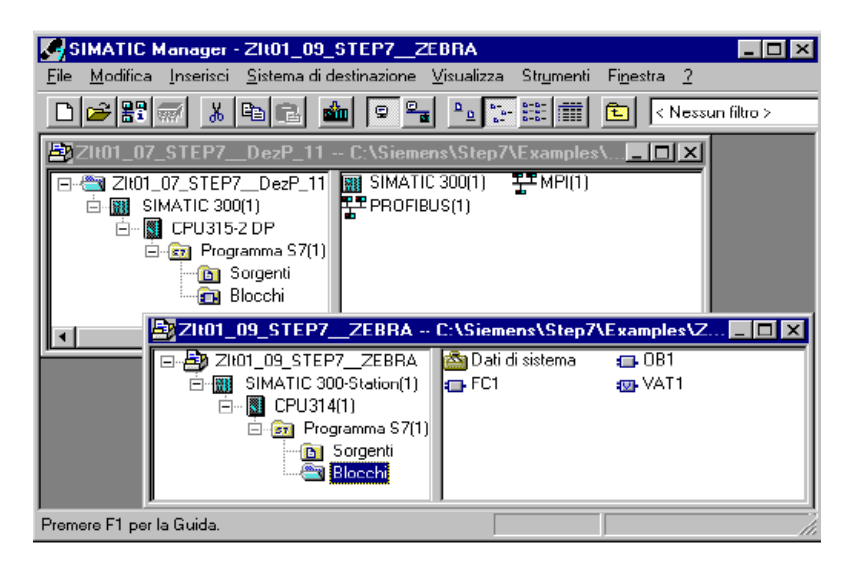

Il software di programmazione STEP 7 offre la possibilità di strutturare il programma utente, ovvero di suddividerlo in singole sezioni indipendenti, ottenendo i seguenti vantaggi:

- i programmi di grandi dimensioni possono essere programmati in modo chiaro
- le singole parti del programma possono essere standardizzate
- l'organizzazione del programma viene semplificata
- le modifiche del programma si possono eseguire più facilmente
- il test del programma viene semplificato, poiché può essere eseguito per sezioni
- la messa in servizio viene facilitata.

Un processo di automazione può essere suddiviso razionalmente in compiti distinti. Le sezioni di un programma utente strutturato corrispondenti ai singoli compiti vengono definite *blocchi di programma*.

Vi sono diversi tipi di blocchi che possono essere utilizzati all'interno di programmi utenti S7:

| Blocco                                                                | Descrizione della funzione                                                                                                    |
|-----------------------------------------------------------------------|----------------------------------------------------------------------------------------------------|
| Blocchi organizzativi (OB)                                            | Gli OB determinano la struttura del programma<br>utente:                                                                                                    |
| Blocchi funzionali di sistema<br>(SFB) e funzioni di sistema<br>(SFC) | Gli SFB e le SFCs sono integrati nella CPU S7, e<br>rendono accessibili alcune importanti funzioni di<br>sistema.                                                                                              |
| Blocchi funzionali (FB)                                               | Gli FB sono blocchi con "memoria",<br>programmabili dall'utente.                                                                                                    |
| Funzioni (FC)                                                         | Le FC contengono routine di programma per le<br>funzioni più utilizzate.                                                                                                    |
| Blocchi dati di istanza<br>(DB di istanza)                            | l blocchi dati di istanza vengono asseganti al<br>blocco quando viene richiamato un FB/SFB. Essi<br>vengono generati automaticamente nella<br>compilazione.                                                    |
| Blocchi dati (DB)                                                     | I DB sono aree di dati per la memorizzazione dei<br>dati utente. Oltre ai dati rispettivamente assegnati<br>a un blocco funzionale, possono essere definiti<br>dati globali utilizzabili da blocchi qualsiasi. |

OB, FB, SFB, FC e SFC contengono parti del programma, e vengono pertanto definiti come blocchi di codice.

Nei controllori a logica programmabile l'elaborazione ciclica del programma rappresenta l'elaborazione prevalente: il sistema operativo viene eseguito in un loop di programma (detto ciclo), e richiama quindi in ogni ciclo per una volta il blocco organizzativo OB 1 nel programma principale. Anche il programma utente nell'OB 1 viene elaborato in modo ciclico.

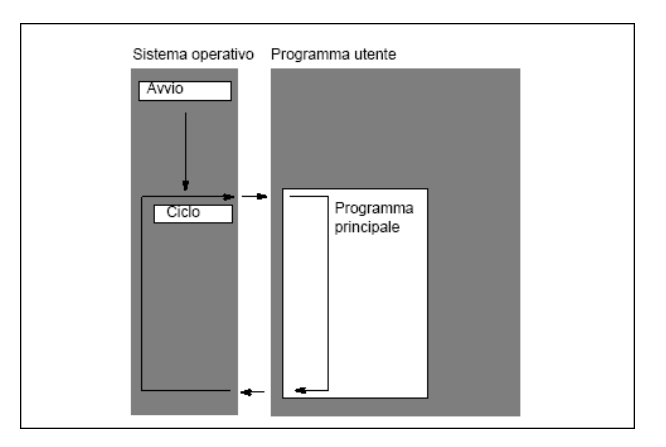

È possibile scrivere l'intero programma utente nell'OB 1 (programmazione lineare). Questa operazione è consigliabile solo per programmi semplici che girano sulle CPU S7-300 occupando poca memoria.

I compiti di automazione complessi possono essere elaborati meglio se vengono suddivisi in compiti parziali più piccoli, che corrispondono alle funzioni tecnologiche del processo di automazione o che devono essere utilizzati più volte. Nel programma utente, i compiti parziali sono rappresentati dai corrispondenti segmenti di programma, ossia dai blocchi (programmazione strutturata).

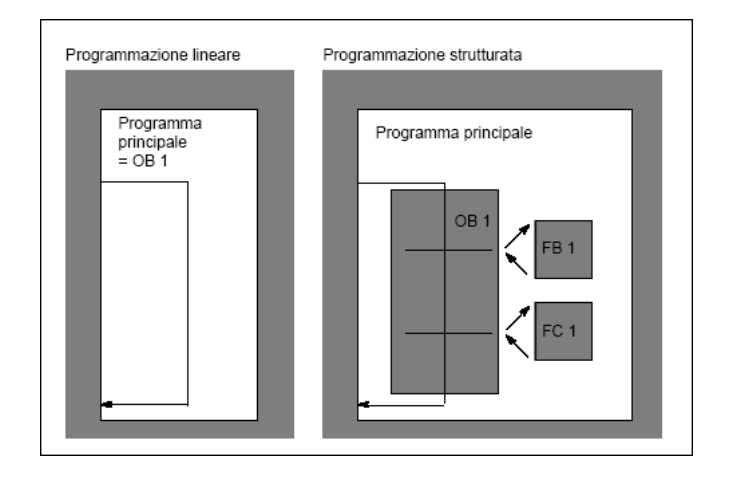

#### 1. Guida Simatic STEP7

## 1.1 Avvio di STEP 7

Dopo aver avviato Windows sulla superficie operativa compare l'icona del SIMATIC Manager che serve per entrare nel software STEP 7.

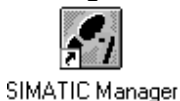

Fare doppio clic sul simbolo **SIMATIC Manager** nel desktop di Windows. Se l'Assistente non si avvia automaticamente, richiamare il comando di menu **File > Assistente "Nuovo progetto".** 

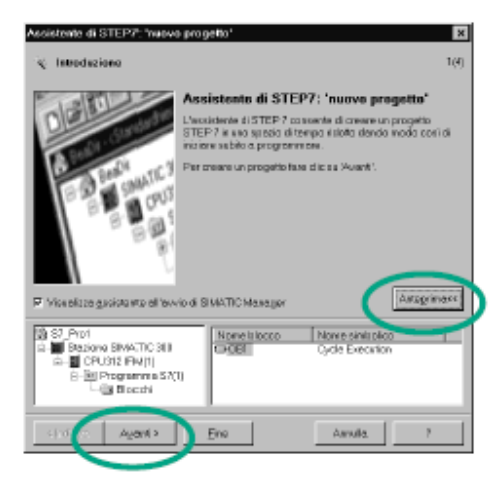

Con **Anteprima** è possibile attivare e disattivare la struttura del progetto che viene creato. Con **Avanti** si giunge alla seconda finestra di dialogo

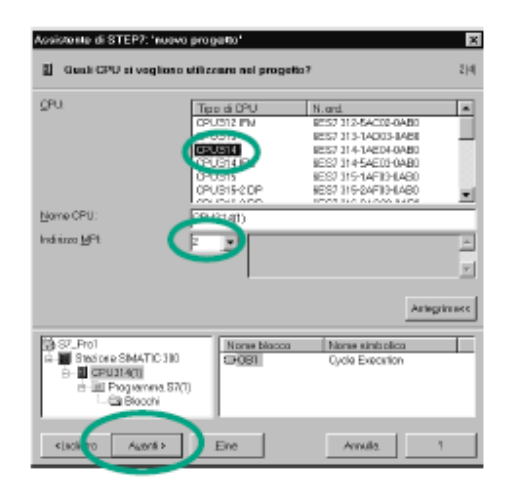

Selezionare la CPU314C-2DP

L'indirizzo MPI (Multi PointInterface), necessario per la comunicazione della CPU con il PG/PC, è preimpostato.

Con Avanti si confermano le impostazioni e si giunge alla finestra di dialogo successiva.

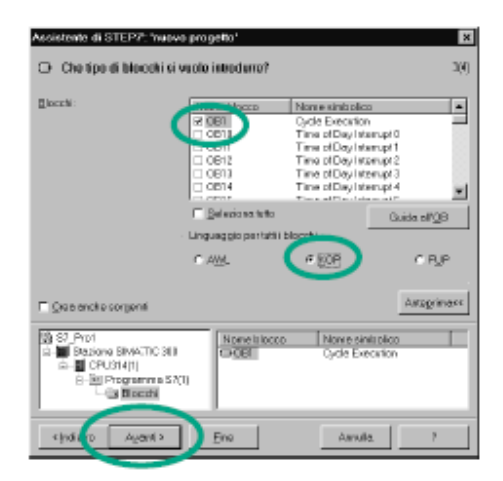

Selezionare il blocco organizzativo OB1 (a meno che questo non sia già selezionato).

Scegliere il linguaggio di programmazione KOP, FUP o AWL.

Confermare le impostazioni con Avanti.

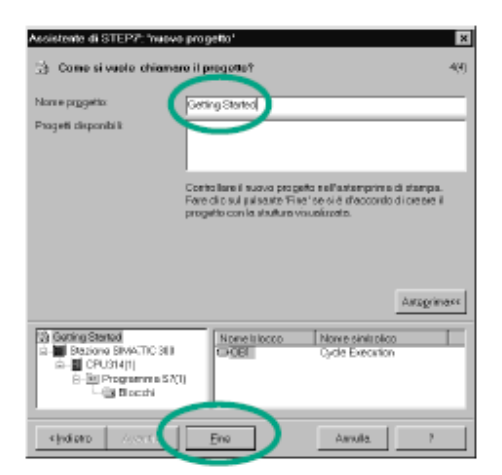

Nella casella "Nome progetto" scegliere con doppio clic il nome proposto, per esempio "Getting Started ".

Con Fine il nuovo progetto viene generato come nell'anteprima e memorizzato.

Non appena è chiuso l'Assistente di STEP 7, compare il SIMATIC Manager con la finestra di progetto "Getting Started" aperta. Da questa finestra vengono richiamate tutte le funzioni e le finestre di STEP 7.

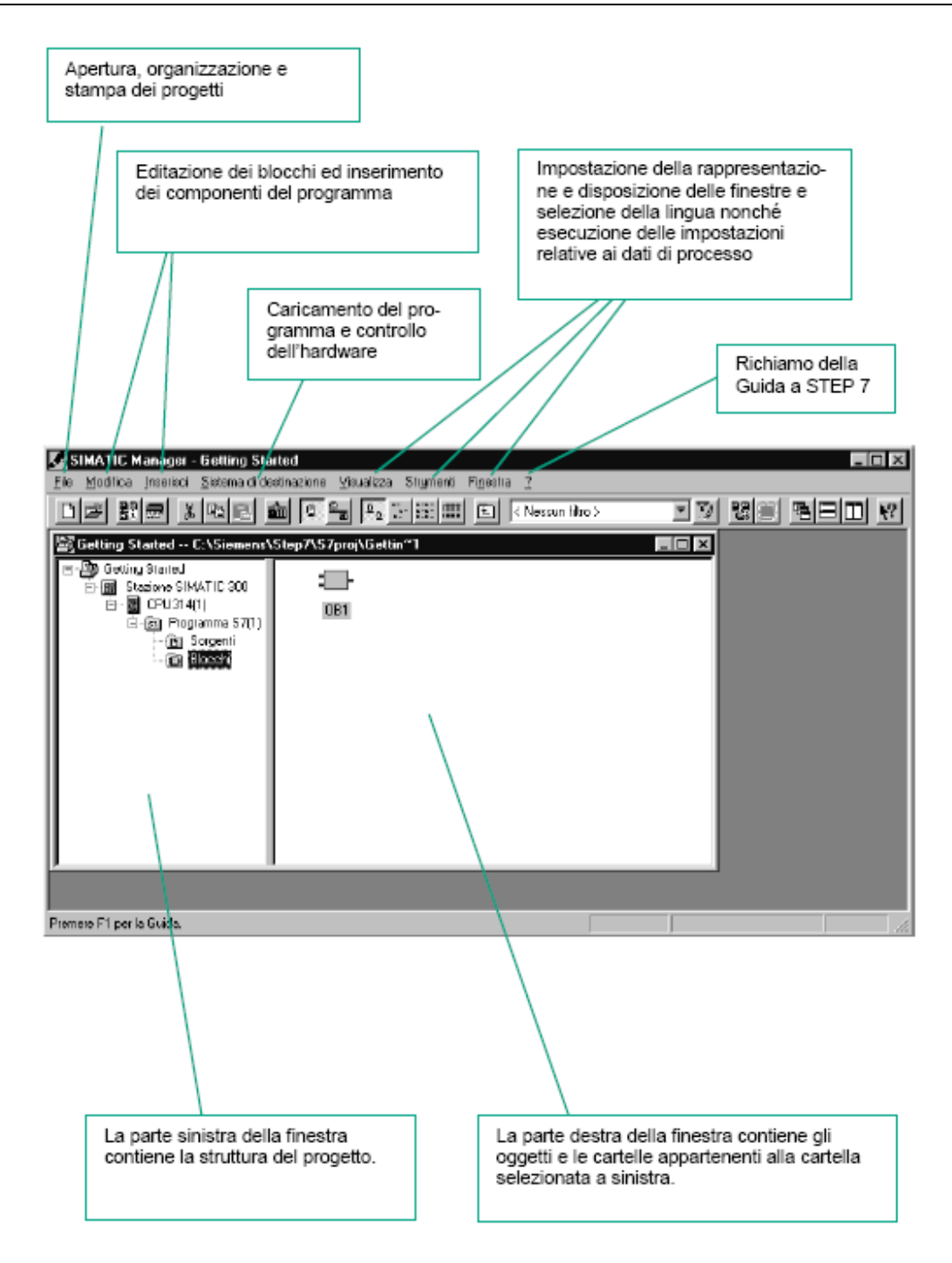

#### 1.2 Programmazione con nomi simbolici

In un programma STEP 7 si utilizzano operandi quali segnali E/A, merker, contatori, temporizzatori, blocchi dati e blocchi funzionali. Questi operandi possono essere indirizzati in modo assoluto nel programma utente; tuttavia, la leggibilità dei programmi aumenta considerevolmente se si utilizzano simboli.

Nel programma utente sarà quindi possibile indirizzare l'operando mediante il simbolo prescelto.

L'indirizzo assoluto può essere sostituito da nomi simbolici a libera scelta.

Nella finestra del progetto "Getting Started" navigare a **Programmi S7 (1)** e con un doppio clic aprire **Simboli**.

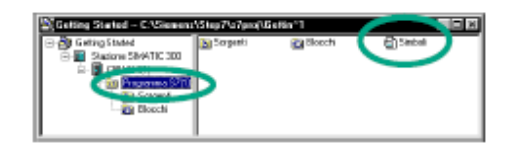

La tabella dei simboli è costituita momentaneamente solo dal blocco organizzativo predefinito OB1.

| Tiper secular dis Each                                                                    |   | Man Inde       | Sandadi Gellag Simiof Sinchan<br>Sandadi Tyordis | ALAN IN TRANSPORT |            |
|-------------------------------------------------------------------------------------------|---|----------------|--------------------------------------------------|-------------------|------------|
| R per sonder di Licis<br>Stato Sirebolo Indirizzo Tipo di<br>Syste estasarinon die 1 Ce 1 |   | and the second |                                                  |                   |            |
| H per socieles dis Earls<br>Statio Statio Tipo di<br>Statio Station 1 CB 1                |   | _              |                                                  | _                 | _          |
| State State Trobale Trobale Top d                                                         |   | T pet sicultee | ala Gata                                         |                   |            |
| Stato Smbole Inditizzo Tipo di<br>Evole Execution De 1 CB 1                               |   |                |                                                  |                   |            |
| Cycle Execution B 1 08 1                                                                  |   | Stato          | Simbola                                          | Indelizzo         | Tipo di di |
|                                                                                           | l | 1              | Cycle Execution                                  | • B 1             | 08 1       |
|                                                                                           |   |                | We wanted a state of the                         |                   |            |
|                                                                                           |   |                |                                                  |                   |            |
|                                                                                           |   |                |                                                  |                   |            |
| Stato Simbolo Indirizzo Tipo di                                                           |   | Stato          | Simbola                                          | Indirizzo         | Tipo di d  |
| Stato Simbolo Indirizzo Tipo di<br>Programma principale OB 1 OB                           |   | Stato          | Simbolo<br>Programma principale                  | Indirizzo<br>OB 1 | Tipo di a  |

Fare clic su **Cycle Execution** e sovrascriverlo, per il nostro esempio, con "Programma principale". Nella riga 2 introdurre "Lampadina verde" e "A 4.0". Il tipo di dati viene aggiunto automaticamente.

Fare clic nella colonna di commento della riga 1 o 2 per introdurre un commento relativo al simbolo in questione.

Le introduzioni di una riga vengono concluse con **Invio** per inserire una nuova riga. Introdurre nella riga 3 "Lampadina rossa" e "A 4.1" e terminare l'introduzione con **Invio**.

Salvare le introduzioni o le modifiche nella tabella dei simboli e chiudere la finestra.

#### 1.3 Indirizzi e tipi di dati ammessi nella tabella dei simboli

È possibile una sola notazione in tutta la tabella dei simboli. La commutazione tra la notazione tedesca (ex SIMATIC) e internazionale (ex IEC) deve avvenire nel SIMATIC Manager sotto **Strumenti > Impostazioni** nella scheda "Lingua e mnemonico".

Di seguito si riporta: la notazione internazionale e tedesca, il tipo di dati e il campo di valori, ammessi nella creazione della tabella dei simboli.

Tesina di Informatica Industriale A.A. 2003-2004

| Interna-<br>zionale | Tedesca | Spiegazione                              | Tipo di dati                 | Campo di<br>valori: |
|---------------------|---------|------------------------------------------|------------------------------|---------------------|
| I                   | E       | Bit di ingresso                          | BOOL                         | 0.065535.7          |
| IB                  | EB      | Byte di ingresso                         | BYTE, CHAR                   | 065535              |
| IW                  | EW      | Parola di ingresso                       | WORD, INT, S5TIME, DATE      | 065534              |
| ID                  | ED      | Doppia parola di ingresso                | DWORD, DINT, REAL, TOD, TIME | 065532              |
| Q                   | A       | Bit di uscita BOOL                       |                              | 0.065535.7          |
| QB                  | AB      | Byte di uscita BYTE, CHAR                |                              | 065535              |
| QW                  | AW      | Parola di uscita WORD, INT, S5TIME, DATE |                              | 065534              |
| QD                  | AD      | Doppia parola di uscita                  | DWORD, DINT, REAL, TOD, TIME | 065532              |
| м                   | м       | Bit di merker                            | BOOL                         | 0.065535.7          |
| MB                  | MB      | Byte di merker                           | BYTE, CHAR                   | 065535              |
| MW                  | MW      | Parola di merker                         | WORD, INT, S5TIME, DATE      | 065534              |
| MD                  | MD      | Doppia parola di merker                  | DWORD, DINT, REAL, TOD, TIME | 065532              |
| PIB                 | PEB     | Byte di ingresso periferia               | BYTE, CHAR                   | 065535              |
| PQB                 | PAB     | Byte di uscita periferia                 | BYTE, CHAR                   | 065535              |
| PIW                 | PEW     | Parola di ingresso periferia             | WORD, INT, S5TIME, DATE      | 065534              |
| PQW                 | PAW     | Parola di uscita periferia               | WORD, INT, S5TIME, DATE      | 065534              |
| PID                 | PED     | Doppia parola di ingresso<br>periferia   | DWORD, DINT, REAL, TOD, TIME | 065532              |
| PQD                 | PAD     | Doppia parola di uscita periferia        | DWORD, DINT, REAL, TOD, TIME | 065532              |
| Т                   | т       | Temporizzatore                           | TIMER                        | 065535              |
| с                   | Z       | Contatore                                | COUNTER                      | 065535              |
| FB                  | FB      | Blocco funzionale                        | FB                           | 065535              |
| OB                  | OB      | Blocco organizzativo                     | OB                           | 165535              |
| DB                  | DB      | Blocco dati                              | DB, FB, SFB, UDT             | 165535              |
| FC                  | FC      | Funzione                                 | FC                           | 065535              |
| SFB                 | SFB     | Blocco funzionale di sistema             | SFB                          | 065535              |
| SFC                 | SFC     | Funzione di sistema                      | SFC                          | 065535              |
| VAT                 | VAT     | Tabella delle variabili                  |                              | 065535              |
| UDT                 | UDT     | Tipo di dati definito dall'utente        | UDT                          | 065535              |

## 1.4 Creazione di un programma nell'OB1

Con STEP 7 i programmi S7 vengono creati nei linguaggi di programmazione standard KOP, AWL oppure FUP. Nell'uso pratico si deve scegliere uno di questi linguaggi.

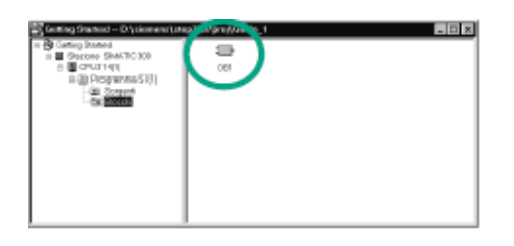

Fare doppio clic su **OB1** nel progetto "Getting Started". Si apre la finestra del programma "KOP/AWL/FUP".

In STEP 7 l'OB1 viene elaborato ciclicamente dalla CPU. La CPU legge riga per riga i comandi del programma e li esegue. Quando la CPU inizia di nuovo dalla prima riga del programma, significa che ha eseguito esattamente un ciclo. Il tempo impiegato viene definito tempo di ciclo.

Nella finestra del programma "KOP/AWL/FUP" vengono programmati tutti i blocchi.

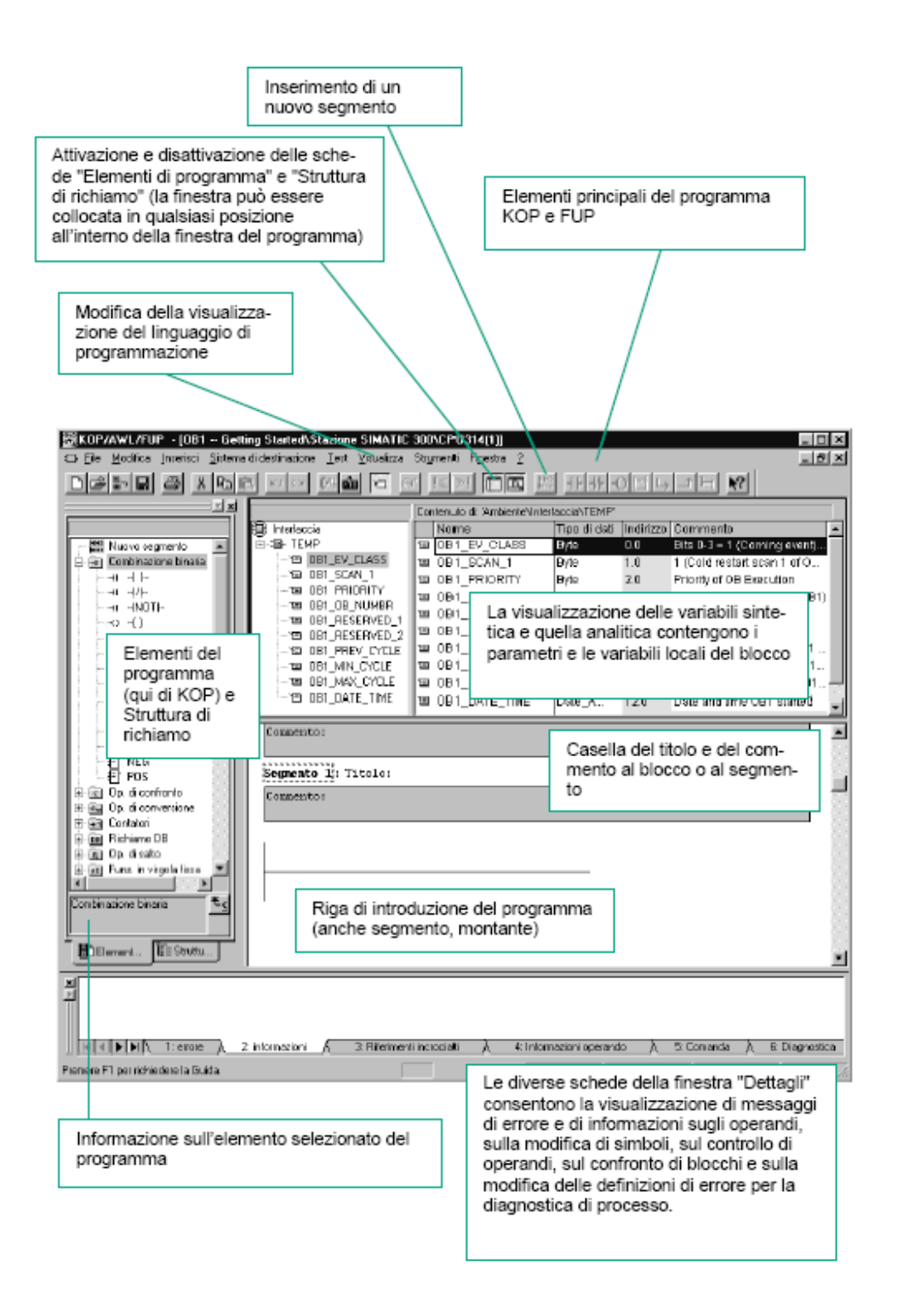

#### Come programmare un circuito in KOP (Ladder)

Impostare il linguaggio di programmazione KOP tramite il menu Visualizza.

| ⊻isualizza   |        |
|--------------|--------|
|              |        |
| KOP          | Ctrl+1 |
| A <u>W</u> L | Ctrl+2 |
| EUP          | Ctrl+3 |
|              |        |

Fare clic nell'area **Titolo** dell'OB1 e introdurre per es. "Programma principale elaborato ciclicamente".

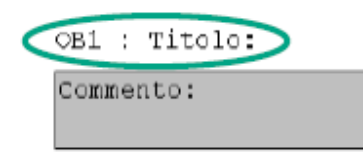

.

Selezionare il montante per il primo elemento.

Fare clic sul simbolo nella barra degli strumenti ed inserire un contatto normalmente aperto.

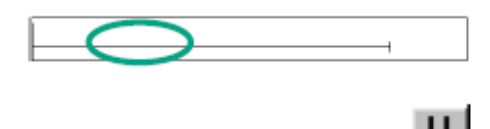

Inserire analogamente un secondo contatto normalmente aperto. All'estremità destra del montante inserire una bobina.

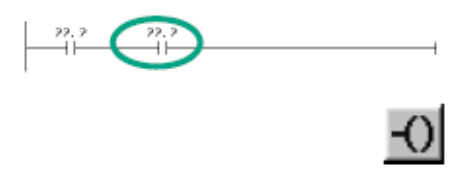

Nel circuito in serie manca ancora l'indirizzamento dei contatti normalmente aperti e della bobina.

Verificare se è attivata la rappresentazione simbolica.

Visualizza > Finestra con > Rappresentazione simbolica

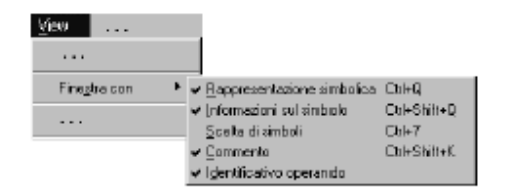

Fare clic su **??.?** e introdurre il nome simbolico "Pulsante 1" (tra virgolette). In alternativa, scegliere il nome nella casella di riepilogo visualizzata. Confermare premendo **Invio**.

22. 2

Introdurre il nome simbolico "Pulsante2" per il secondo contatto normalmente aperto. Introdurre il nome "Lampadina verde" per la bobina.

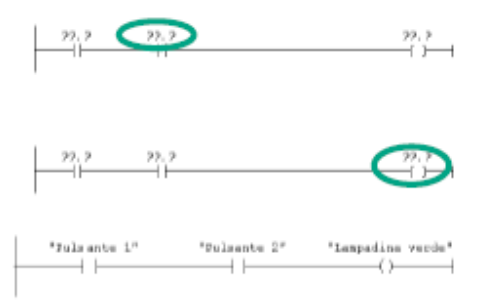

Per Inserire un ramo parallelo. Selezionare il ramo verticale del montante e cliccare sul simbolo inizio diramazione.

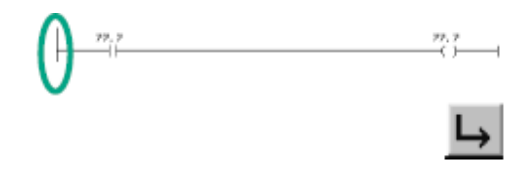

Nel ramo parallelo viene inserito per es. un altro contatto normalmente aperto. Chiudere la diramazione cliccando sul simbolo fine diramazione.

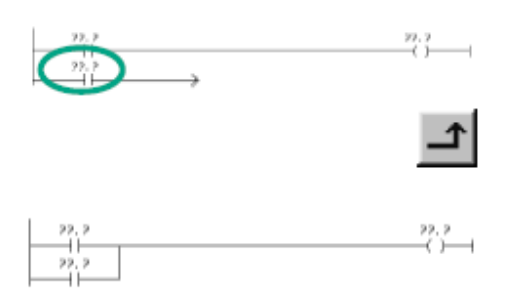

Per l'indirizzamento simbolico procedere come sopra.

Salvare il blocco se non vi sono più simboli contrassegnati in rosso. I simboli vengono contrassegnati in rosso se per es. il simbolo non è contenuto nella tabella dei simboli oppure vi è un errore sintattico.

#### **1.5 Come configurare l'hardware**

Per "configurazione" si intende la disposizione di telai di montaggio, unità, dispositivi di periferia decentrata e moduli di interfaccia nella finestra della stazione. I telai di montaggio vengono riportati in una tabella di configurazione che contiene sia i telai "reali" che un dato numero di unità innestabili.

Nella tabella di configurazione, STEP 7 assegna automaticamente un indirizzo ad ogni unità. Gli indirizzi delle unità di una stazione possono essere modificati se la CPU è liberamente indirizzabile.

#### 1.5.1 Creazione di stazioni

Dopo aver avviato il SIMATIC Manager:

1. Selezionare il progetto nel lato sinistro della finestra di progetto

2. Selezionare il comando Inserisci > Stazione > Stazione SIMATIC 300

La stazione viene creata con un nome predefinito. Si potrà ovviamente sostituirlo con un altro nome più opportuno.

• Selezionare nella finestra di progetto l'oggetto "Stazione", in modo che sia visibile l'oggetto "Hardware" nel lato destro della finestra della stazione.

Oggetto "Stazione"

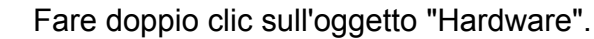

®Ûn

Oggetto "Hardware"

E si aprirà la seguente maschera.

| 🔣 Configurazione HW - Stazione SIMA       | TIC 300                        |                     |                           |                       |               |
|-------------------------------------------|--------------------------------|---------------------|---------------------------|-----------------------|---------------|
| Stazione Modifica (neerisci Sistema digle | rinazione ⊻isualizza Strymenti | i Figestra <u>?</u> |                           |                       |               |
|                                           | 🖮 🛍 🗈 🔛 🕺 🧃                    |                     |                           |                       |               |
| Stazione SIMATIC 300 (Configurazi         | one) Getting Started           | _ 🗆 ×               | Trova                     |                       | nt ni         |
|                                           |                                |                     | Profile Stands            | wd.                   |               |
| Telai                                     | o di montaggio con i           |                     | C Pencial                 | E.DE                  | _             |
| 2 DFU314(1) Singo                         | li posti connettore            |                     | PROFIBU                   | JS-PA                 |               |
|                                           |                                | J 🛞                 | 由-國 SINATIC<br>中國 SINATIC | 300                   |               |
| 5                                         |                                |                     | SINATIC                   | PC Based Control 300/ | 400           |
|                                           |                                |                     | 🗄 - 🖳 Stazione            | SIMATIC PC            |               |
|                                           |                                |                     |                           | Catalaga              | ן ר           |
|                                           |                                |                     |                           | bardware              |               |
| (I) UR                                    |                                |                     |                           | naraware              |               |
| Posto connettore 🚺 Unità                  | Numero di o Fi In In.          | . In Commento       |                           |                       |               |
| 2 8 CPU314(1)                             | 6ES7 314-1AE0 2                |                     |                           |                       | J             |
| 3                                         |                                |                     |                           |                       |               |
| Tabella di confi                          | gurazione                      |                     |                           |                       |               |
| 6 con gli indirizzi                       | MPIel/O                        |                     | Slave PRDFIBUS            | 5 DP di SIMATIC S7, M | 70 E <u>i</u> |
| 1 7 B                                     |                                | <u> </u>            | L'r (conngurazion         | te dacentracaj        | _             |
| JP '                                      |                                |                     |                           |                       |               |
| Premere F1 per accedere alla Guida.       | Breve informazione             |                     |                           |                       | - 16          |
|                                           | sull'elemento selez            | tionato             |                           |                       |               |
|                                           |                                |                     |                           |                       |               |

Nella configurazione di un sistema di automazione si opera sostanzialmente con due finestre.

- finestra delle stazioni in cui si collocano i telai di montaggio per la configurazione delle stazioni.
- finestra "Catalogo hardware", in cui si selezionano i componenti hardware di cui si ha necessità, p. es. telai di montaggio (rack), unità e moduli di interfaccia

Se la finestra "Catalogo hardware" non è aperta, selezionare il comando **Visualizza > Catalogo** che consente di attivarla e disattivarla.

## 1.5.2 Operazioni fondamentali nella configurazione di stazioni

Per realizzare la configurazione si deve procedere nel seguente modo.

1. Selezionare i componenti hardware nella finestra "Catalogo hardware".

2. Trascinare i componenti scelti nella finestra delle stazioni con drag & drop.

(Si ricordi di selezionare dal catalogo la CPU314C-2DP che abbia la versione firmware 2.0).

La figura seguente illustra il modo di procedere standard.

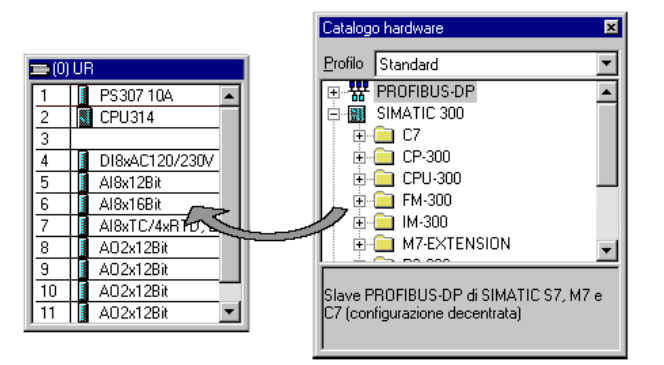

Nella parte inferiore della finestra delle stazioni viene visualizzata la vista dettagli del telaio di montaggio inserito o selezionato. Essa contiene una tabella che riporta i numeri di ordinazione e gli indirizzi delle unità.

| Posto connettore | 1 | Unità            | Numero di ordinazione | Firmware | Indirizzo MPI | Indirizzo E | Indirizzo A | Commento |
|------------------|---|------------------|-----------------------|----------|---------------|-------------|-------------|----------|
| 1                |   | PS 307 10A       | 6ES7 307-1KA00-0AA0   |          |               |             |             |          |
| 2                |   | CPU 314          | 6ES7 314-1AE01-0AB0   |          | 2             |             |             |          |
| 3                |   |                  |                       |          |               |             |             |          |
| 4                |   | DI8xAC120/230V   | 6ES7 321-1FF10-0AA0   |          |               | 0           |             |          |
| 5                |   | Al8x12Bit        | 6ES7 331-7KF02-0AB0   |          |               | 272287      |             |          |
| 6                |   | AI8x16Bit        | 6ES7 331-7NF10-0AB0   |          |               | 288303      |             |          |
| 7                | 1 | AI8xTC/4xRTD, Ex | 6ES7 331-7SF00-0AB0   |          |               | 304319      |             |          |
| 8                |   | AO2x12Bit        | 6E S7 332-5HB0D-0ABD  |          |               |             | 320323      |          |
| 9                |   | AO2x12Bit        | 6ES7 332-5HB81-0ABD   |          |               |             | 336339      |          |
| 10               |   |                  |                       |          |               |             |             |          |
| 11               |   |                  |                       |          |               |             |             |          |

## 1.5.3 Definizione delle proprietà dei componenti

Dopo aver disposto i componenti nella finestra delle stazioni, sarà sempre possibile aprire una finestra di dialogo per modificare le proprietà preimpostate (parametri e indirizzi) nel modo qui descritto.

Fare doppio clic sul componente, o selezionare il comando Modifica > Proprietà dell'oggetto

 Con il tasto destro del mouse: spostare il cursore del mouse sul componente, premere il tasto destro e selezionare dal menu contestuale il comando Proprietà dell'oggetto Proprietà di unità centrali

#### 1.5.4 Proprietà della CPU.

Cliccando due volte sul componente CPU nella finestra delle stazioni, si apre la seguente maschera in cui è possibile impostare:

- comportamento all'avviamento,
- area dati locali e priorità di allarmi,
- aree di memoria comportamento ritentivo,
- merker di clock, tempo di ciclo.

| 🙀 Configurazione HW - [Stazione SIMATIC 300 (Configurazione) Trapano_ladder]                                                                                                    | _ 8 ×                       |
|----------------------------------------------------------------------------------------------------|-----------------------------|
| 🕼 Stazione Modifica Inserisci Sistema-di-destinazione Visualizza Strumenti Finestra ?                                                                                                    | _ 8 ×                       |
|                                                                                                    |                             |
| Diamondary (0) UR         Proprietà - CPU 314C-2 DP - (R0/52)                                                                                                    | <u></u>                     |
| 1         Schedulazione orologio         Diagnostica / Orologio         Protezione         Comunicazione           2         Image: CPU 31         Generale         Avviamento         Ciclo / Merker di clock         Ritenzione         Allarmi         Allarme dall'orologio                                                                                                    |                             |
| X2         DP           2.2         DI24/Dr         Sigla:         CPU 314C-2 DP                                                                                                    |                             |
| 2.3       A/5/A02         2.4       Contegg         2.5       Posizion         2       contegrati         2.5       Posizion         2       contegrati         2.5       Posizion         2       contegrati         2       contegrati | sed Control 300/400<br>C PC |
| N. di ord./firmware 6ES7 314-6CF01-0AB0 / V2.0                                                                                                    |                             |
| Nome: CPU 314C-2 DP(1)                                                                                                    |                             |
| _ Interfaccia                                                                                                    |                             |
| Tipo: MPI                                                                                                    |                             |
| Indirizzo: 2<br>Collegata: No Proprietà                                                                                                    |                             |
|                                                                                                    |                             |
| (0) UR Commento:                                                                                                    |                             |
| Posto connettore                                                                                                    |                             |
|                                                                                                    |                             |
| 22 OK Annulla ?                                                                                                    |                             |
| 23<br>24 Conteggio 768. 768. 1998 10100001 0                                                                                                    | SIMATIC S7, M7 e C7 ₹       |
| 2.5 Rosizionamento 784                                                                                                    |                             |
|                                                                                                    | NA - 4101                   |

Di seguito si chiariscono i concetti di Avviamento e Ritenzione:

#### Avviamento

In STEP7 esistono 3 tipologie di avviamento:

- Riavviamento
- Nuovo avviamento (avviamento a caldo)
- Avviamento a freddo

Per la CPU314C2\_DP è previsto il Nuovo Avviamento.

Per definire la modalità di avviamento della CPU in STEP7 si utilizzano i blocchi organizzativi per l'avviamento. Questi vengono elaborati prima dell'elaborazione ciclica del programma (OB1).

Ne esistono tre tipi:

- Riavviamento OB101
- Nuovo avviamento (avviamento a caldo) OB100
- Avviamento a freddo OB102

In particolare il *Nuovo Avviamento* corrisponde all'avviamento a caldo secondo EN61131. Quando in S7 si avvia un'unità centrale, prima dell'elaborazione ciclica del programma (OB1) vengono elaborati il blocco organizzativo OB101 oppure il blocco organizzativo OB100 (nuovo avviamento) oppure il blocco organizzativo OB102 (avviamento a freddo). Per il tipo di avviamento "Nuovo avviamento" vale quanto segue (a condizione che la CPU sia bufferizzata):

- Tutti i blocchi dati e il loro contenuto vengono mantenuti
- Temporizzatori, contatori e merker ritentivi vengono mantenuti mentre quelli non ritentivi vengono resettati.

Nel caso di nuovo avviamento viene letta l'immagine di processo degli ingressi e viene elaborato il programma utente STEP 7 partendo dal primo comando nel blocco OB1.

#### Ritenzione

Durante l'esecuzione del processo industriale possono verificarsi delle anomalie, cadute di tensione, ecc. che comportano l'interruzione del processo. Per far in modo che il processo riparta dall'ultimo stato, e non dall'inizio, è necessario utilizzare delle variabili capaci di memorizzare l'ultimo valore assunto prima del verificarsi dell'anomalia. Tali variabili vengono dette a "ritenzione". Il PLC può offrire la possibilità di salvare queste variabili in batterie tampone o in apposite aree di memoria.

Nel SIMATIC S7 le informazioni che si trovano nelle aree RAM (nella memoria di lavoro) possono essere:

- salvate con l'ausilio di una batteria tampone; in questo caso il contenuto della memoria di lavoro e dell'area di memoria di scrittura/lettura della memoria di caricamento viene conservato, così come i contatori, temporizzatori e merker (l'area è parametrizzabile).
- salvate senza batteria tampone (assenza di manutenzione); in questo caso può essere memorizzato in modo permanente un numero massimo (specifico della CPU) di dati provenienti dalla memoria di lavoro, dall'area di memoria di scrittura/lettura della memoria di caricamento e nonché un numero massimo di temporizzatori, contatori e merker nel buffer di backup della CPU.

La *CPU314C-2DP* offre la possibilità di salvare tali variabili senza batteria tampone, come indicato sopra al punto 2, e consente di impostare, attraverso una opportuna maschera, le aree di memoria a ritenzione. Di seguito viene illustrata la scheda "Ritenzione" nella quale è possibile indicare i byte di merker, i temporizzatori e i contatori con ritenzione preimpostata.

Tesina di Informatica Industriale A.A. 2003-2004

Guida Simatic STEP7 V5.3

| Configurazione HW - [Sta<br>D Stazione Modifica Inseris                                                                                                    | azione SIMATIC 300 (C<br>sci Sistema di destinazion                                                                                                    | o <mark>nfigurazione)</mark> T<br>ne Visualizza Strum                                       | rapano_ladder]<br>ienti Finestra ?                                     |                                 |                                              |                             | _ & ×           |
|----------------------------------------------------------------------------------------------------|----------------------------------------------------------------------------------------------------|---------------------------------------------------------------------------------------------|------------------------------------------------------------------------|---------------------------------|----------------------------------------------|-----------------------------|-----------------|
|                                                                                                    |                                                                                                    | 🗈 🔜 🕅                                                                                       | 1                                                                      |                                 |                                              |                             |                 |
| 🚍 (0) UR Pro                                                                                                    | prietà - CPU 314C-2 DI                                                                                                    | P - (RO/52)                                                                                 |                                                                        |                                 |                                              | ×                           | m‡ mi           |
| 1         2         CPU 314C           X2         DP         2.2           D124/D016         2.3         Al5/A02           2.4         Conteggio         2.5           2.5         Posizionara         3           4         5         6           7 | Schedulazione orologio<br>Generale Avviamento<br>Ritenzione<br>Numero byte di merker o<br>Numero temporizzatori S<br>Numero contatori S7 da<br>Aree<br>Area a ritenzione 1:<br>Area a ritenzione 1:<br>Area a ritenzione 3: | Diagnostica /<br>Ciclo / Merker di c<br>la MB 0:<br>7 da T0:<br>Z0:<br>N. DB<br>1<br>1<br>1 | Orologio Pr<br>lock Ritenzione<br>0<br>8<br>Indirizzo a byte<br>0<br>0 | Numero byte                     | Comunicazione<br>Allarme dall'orologio       | red Control 300/<br>C PC    | 400             |
| (0) UR<br>Posto connettore<br>1<br>2<br>X2<br>22<br>23<br>24<br>25<br>3<br>4                                                                                                    | Area a ritenzione 4:<br>Area a ritenzione 5:<br>Area a ritenzione 6:<br>Area a ritenzione 7:<br>Area a ritenzione 8:<br>DK                                                                                                  |                                                                                             |                                                                        | 0<br>0<br>0<br>0<br>0<br>0<br>0 | a ?<br>nave monocoror<br>configurazione dece | urSIMATIC S7, Mi<br>ntrata) | 7 e C7 <u>₹</u> |
| ,<br>Premere F1 per accedere alla Gui                                                                                                    | ida.                                                                                                    |                                                                                             |                                                                        |                                 |                                              |                             | Modifica        |

## 1.5.5 Salvataggio della configurazione Hardware

Per salvare la configurazione HW selezionare Stazione>Salva e compila

I dati vengono preparati per il trasferimento nella CPU.

Una volta chiusa la "Configurazione HW", nella cartella Blocchi viene visualizzato il simbolo "Dati di sistema".

#### 1.6 Caricamento e test del programma

Il presupposto per il caricamento del programma è la presenza del collegamento online. Inserire la rete sull'interruttore ON/OFF. Si accende il diodo "DC 5V" sulla CPU.

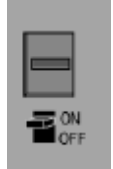

Ruotare il selettore dei modi operativi su STOP (a meno che non sia già su STOP). Si accende il LED rosso "STOP".

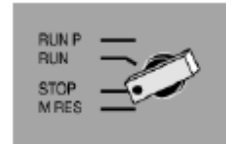

## 1.6.1 Come eseguire la cancellazione totale della CPU e commutarla in RUN

Ruotare il selettore dei modi operativi in posizione **MRES** e tenerlo premuto per almeno 3 sec. finché il LED rosso "STOP" non lampeggia lentamente. Rilasciare il selettore dei modi operativi dopo max. 3 sec. ruotarlo di nuovo in posizione **MRES**. Quando il LED "STOP" lampeggia velocemente è stata eseguita la cancellazione totale della CPU. Se "STOP" non lampeggia velocemente, ripetere l'operazione.

| RUN P<br>RUN  |              |
|---------------|--------------|
| STOP<br>M RES | <b>≃</b> ''' |

#### 1.6.2 Come caricare il programma nella CPU

Per il caricamento del programma ruotare ora di nuovo il selettore dei modi operativi su "STOP".

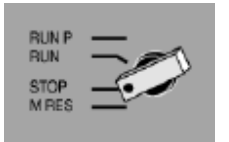

Avviare il SIMATIC Manager e aprire il progetto "Getting Started" (a meno che non sia già aperto) mediante la finestra di dialogo "Apri". Oltre alla finestra "Getting started Offline" richiamare la finestra "Getting Started Online". Lo stato Offline/Online è identificato da un cambiamento di colore nella riga di intestazione.

| SIMATI | C Manager          | Ċ |
|--------|--------------------|---|
|        | <u>V</u> isualizza |   |
|        |                    |   |
|        | Offline            |   |
| •      | O <u>n</u> line    |   |
|        | •••                |   |

Nelle due finestre navigare alla cartella **Blocchi**. La finestra "Offline" mostra la situazione sul PG, la finestra "Online" mostra la situazione sulla CPU.

| Contraction Design Contract Out                                                                                                    | indone Vaulitza | Statest Fast | thi 2<br>Thread Beach | <u> </u> |  |
|----------------------------------------------------------------------------------------------------|-----------------|--------------|-----------------------|----------|--|
| Company States<br>Sectors States<br>COUNTIN<br>B COUNTIN<br>B COUNTI | Datid sales     | 3            | 0                     |          |  |
| Contactor<br>Contactor<br>Contactor                                                                                                    |                 | 9-3<br>(410) |                       |          |  |
|                                                                                                    |                 |              |                       |          |  |

Selezionare nella finestra "Offline" la cartella **Blocchi** e caricare il programma nella CPU tramite **Sistema di destinazione > Carica**. Confermare l'interrogazione con **OK**.

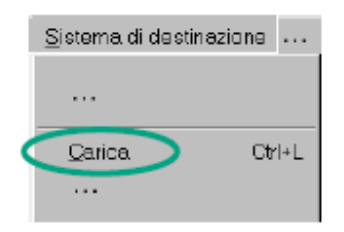

Nella finestra "Online" vengono visualizzati, dopo il caricamento, i blocchi del programma.

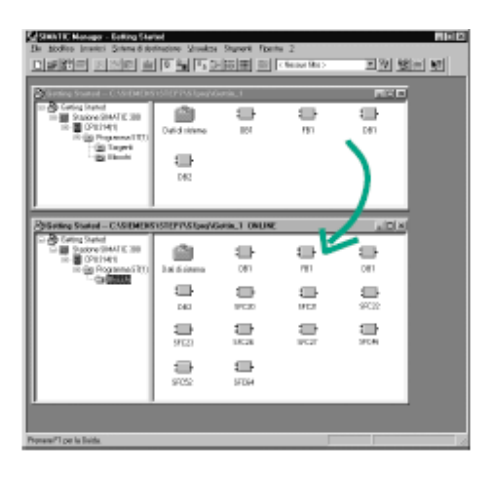

#### 1.6.3 Come accendere la CPU e controllare lo stato di funzionamento

Girare il selettore di modi operativi su **RUN-P**. Il LED verde "RUN" è acceso e si spegne il LED rosso "STOP". La CPU è pronta al funzionamento. Se è acceso il LED verde, è possibile iniziare con il test del programma. Se il LED rosso continua ad essere acceso, si è verificato un errore. Per una diagnostica dell'errore è necessario analizzare il buffer di diagnostica.

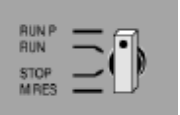

#### 1.6.4 Come testare il programma controllandolo

Mediante la funzione di controllo dello stato del programma viene testato il programma di un blocco. Presupposto è che vi sia un collegamento online con la CPU, la CPU si trovi in RUN o RUN-P ed il programma sia stato caricato nella CPU.

Aprire l'**OB1** nella finestra di progetto "Getting Started Online". Viene aperta la finestra del programma "KOP/AWL/FUP".

| La versing Started - C15/EMEMSISTERVIS7(proj taxes - TUME |                 |        |            |       |
|-----------------------------------------------------------|-----------------|--------|------------|-------|
| G States SW/TC 38<br>G G CRUH()<br>B B Reports S70        | Duit di titiens |        | 187<br>187 |       |
|                                                           | 5FC20           | STER . | 97127      | SFC46 |
|                                                           | 97252           | 57034  |            |       |

Attivare la funzione **Test > Controlla**.

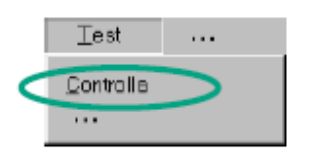

#### 1.6.5 Come testare con KOP

"rilsente 1" "rilsente 2" "Lampadina verde"

Viene visualizzato il circuito in serie nel segmento 1 in KOP. Il montante viene rappresentato come linea continua fino al pulsante 1 (E 0.1), il che significa che qui è applicata la tensione.

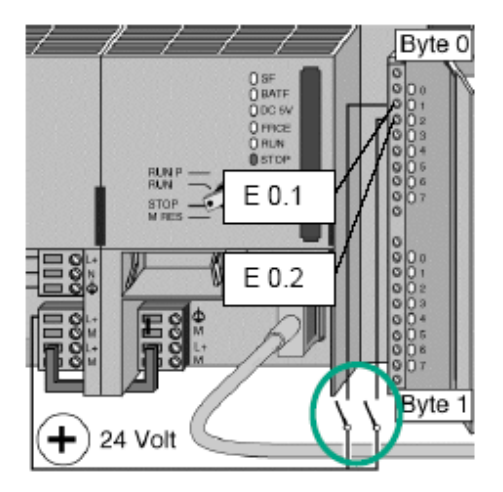

Collegare ora i due pulsanti alla configurazione da testare. Sull'unità di ingresso si accendono i diodi per gli ingressi E 0.1 e E 0.2. Sull'unità di uscita il diodo per l'uscita A 4.0.

Nei linguaggi di programmazione grafici KOP / FUP è possibile seguire l'andamento del risultato del test dal cambiamento di colore nel segmento programmato. Il cambiamento di colore sta ad indicare che il risultato logico combinatorio è fino a questo punto soddisfatto.

Disattivare **Test > Controlla** e chiudere la finestra. Chiudere nel SIMATIC Manager la finestra "Online".

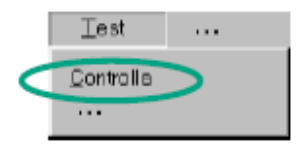

## 1.7 S7\_PLCSIM

Il software S7-PLCSIM consente di eseguire e testare i programmi utente su un controllore programmabile (PLC) simulato nel proprio PC o PG.

La simulazione viene effettuata interamente al livello del software STEP 7, per cui non è necessario essere collegati ad alcun componente hardware S7 (CPU od unità I/O).

Utilizzando il PLC S7 simulato l'utente può controllare e testare i programmi per le CPU S7-300 e S7-400 e per WinLC.

S7-PLCSIM mette a disposizione un'interfaccia molto semplice in cui controllare e modificare vari parametri del programma (ad esempio attivare e disattivare gli ingressi). Inoltre consente di utilizzare le diverse applicazioni di STEP 7 mentre si esegue il programma utente sul PLC simulato.

È quindi possibile usare tool quali esempio la tabella delle variabili (VAT) per controllare e modificare le variabili.

S7-PLCSIM presenta inoltre le seguenti caratteristiche.

- La simulazione viene attivata e disattivata da un pulsante collocato sulla barra degli strumenti del SIMATIC Manager. Attivando il pulsante di simulazione si apre il software S7-PLCSIM con la CPU simulata. Quando S7-PLCSIM è in esecuzione la comunicazione passa automaticamente da STEP 7 alla CPU simulata.
- Il PLC simulato esegue i programmi per la CPU S7-300 o S7-400.
- Possono essere create "sottofinestre" che permettono di accedere alle aree di memoria di ingressi e uscite, agli accumulatori e ai registri del PLC simulato. Si può accedere alla memoria anche mediante indirizzamento simbolico
- Si può decidere che i temporizzatori vengano eseguiti automaticamente oppure li si può impostare e resettare manualmente. Si possono inoltre resettare i temporizzatori individualmente o globalmente.
- Come per le CPU reali, il modo di funzionamento CPU (RUN, RUN-P, STOP) può essere commutato. Inoltre S7-PLCSIM prevede il modo Interrompi che permette di arrestare temporaneamente la CPU senza modificare lo stato del programma.
- Si possono utilizzare OB di allarme nel PLC simulato per verificare le reazioni del programma
- È possibile registrare una serie di eventi (manipolare le aree di memoria degli ingressi e delle uscite, merker, temporizzatori e contatori) e riprodurre la registrazione effettuata per automatizzare i test di programma.

S7-PLCSIM consente di utilizzare tutte le applicazioni di STEP 7 per controllare e modificare le attività del PLC simulato e per testare il programma utente. Malgrado il PLC simulato esista soltanto nel software (senza richiedere uno speciale hardware), STEP 7 opera come se il PLC simulato fosse un vero componente hardware.

#### 1.8 Simulazione con S7-PLCSIM

Per poter accedere alla modalità di simulazione dal SIMATIC Manager non devono sussistere collegamenti con PLC reali. Per iniziare ad utilizzare S7-PLCSIM, effettuare le seguenti operazioni:

1. Aprire il SIMATIC Manager.

2. Fare clic su eppure selezionare il comando di menu **Opzioni > Simula unità**. Questa operazione avvia l'applicazione S7-PLCSIM ed apre una sottofinestra CPU (indirizzo MPI di default: 2).

3. Nel SIMATIC Manager, aprire il progetto.

4. All'interno del progetto, portarsi sull'oggetto "Blocchi".

5. Nel SIMATIC Manager, fare clic su oppure selezionare il comando di menu
Sistema di destinazione > Carica per caricare l'oggetto "Blocchi" nel PLC simulato.
6. A questo punto, il sistema chiede se si vogliono caricare i dati di sistema; rispondere "NO" se non si intende caricare la configurazione hardware nel PLC simulato, SÌ per caricare la configurazione hardware.

7. Nell'applicazione S7-PLCSIM, creare ulteriori "sottofinestre" per controllare le informazioni dal PLC simulato:

- Fare clic su i oppure selezionare il comando di menu **Inserisci > Ingresso**. La sottofinestra visualizza **IB0** (byte di ingresso 0).
- Fare clic su Dopure selezionare il comando di menu Inserisci > Uscita per inserire un'ulteriore sottofinestra **QB0** (Output Byte 0).
- Fare clic su oppure selezionare il comando di menu Inserisci
   >Temporizzatore per inserire l'oggetto "Temporizzatore".

8. Selezionare il menu **Sistema di destinazione** in S7-PLCSIM e verificare che accanto ad **Alimentazione** compaia un pallino (•).

9. Selezionare **Esegui > modo di scansione** e verificare che compaia un pallino (•) accanto a **Ciclo continuo**.

10. Commutare la CPU simulata in RUN facendo clic sulla casella RUN oppure RUN-P check.

11. Fare clic sul bit 0 di IB0 per simulare l'attivazione dell'ingresso 0.0 ed osservare gli effetti di questa operazione sul temporizzatore e su QB0.

12. Fare clic su by oppure selezionare il comando di menu File > Salva PLC con nome... per salvare come nuovo file lo stato corrente del PLC simulato.

## 1.9 Come utilizzare STEP 7 per controllare la simulazione del programma

È possibile utilizzare i tool di STEP 7 per controllare la simulazione del programma:

1. Dopo aver creato le sottofinestre (vedere sopra al punto 7), entrare nel SIMATIC Manager.

2. Fare clic su eopure selezionare il comando **Visualizza > Online** per passare al modo online.

3. Spostarsi all'oggetto "Blocchi" nel progetto ed aprire OB1. Questa operazione richiama l'applicazione "KOP/AWL/FUP".

4. Quando la CPU simulata si trova in modo RUN ed è stato attivato il bit 0 di IB0 (vedere sopra al punto 11), passare alla finestra dell'applicazione "KOP/AWL/FUP" e selezionare **Test > Controlla** per verificare l'effetto di tali modifiche sul programma.

## 1.10 S7\_GRAPH

S7-GRAPH permette di programmare con rapidità e chiarezza le operazioni sequenziali che si desiderano comandare con un sistema di automazione SIMATIC. Il processo viene suddiviso in singoli passi con un volume di funzioni tra loro ben definite.

Nei singoli passi vengono stabilite le funzioni da eseguire e i passaggi sono regolati dalle transizioni (condizioni di avanzamento). Queste condizioni vengono definite con i linguaggi di programmazione KOP (schema a contatti) o FUP (schema logico).

I comandi sequenziali comandano il processo nell'ordine prestabilito, e in dipendenza di determinate condizioni.

Perché un programma sia eseguibile sono necessari almeno tre blocchi per un comando sequenziale:

- un blocco STEP 7 (1), in cui viene richiamato l'FB di S7-GRAPH. Questo blocco può essere un OB, una FC o un altro FB.
- un FB di S7-GRAPH (2), che descrive singoli compiti e condizioni del comando sequenziale. Tali compiti (passi) e condizioni (transizioni) possono essere organizzati in una o più catene sequenziali;
- un DB di istanza (3), contenente i dati e parametri del comando sequenziale. Il DB di istanza è assegnato all'FB di S7-GRAPH, e può venire generato automaticamente dal sistema.

Le *catene sequenziali* vengono programmate nell'FB di S7-GRAPH. Ogni catena sequenziale consiste di una serie di passi attivati in una determinata sequenza, a seconda delle transizioni (condizioni di avanzamento). La struttura più semplice della catena sequenziale è la successione lineare di passi e transizioni senza diramazione.

Una catena lineare comincia con un passo e finisce con una transizione a cui può seguire un salto a un passo qualsiasi o un fine catena.

La sequenza lineare può essere ampliata tramite:

- diramazioni (alternative, simultanee)
- salti a passi qualsiasi
- ulteriori catene sequenziali che vengono eseguite in dipendenza dalla prima catena o in modo completamente indipendente

• operazioni cicliche, disposte prima o dopo la catena sequenziale.

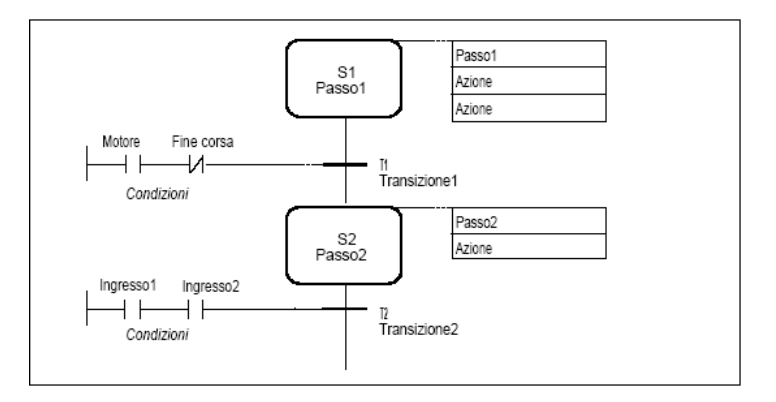

## 1.10.1 Creazione di un progetto in S7-GRAPH

Dopo aver creato un nuovo progetto nel Simatic Manager attraverso la procedura **File > Assistente "Nuovo progetto"** e aver redatto la tabella dei simboli:

1. Aprire nel SIMATIC Manager la cartella "Blocchi".

2. Selezionare il comando di menu Inserisci > Blocco S7 > Blocco funzionale.

3. Indicare nella finestra di dialogo "Proprietà", "GRAPH" come linguaggio di programmazione.

Nella cartella "Blocchi" viene creato un FB vuoto a cui viene assegnato il numero 1.

Dopo l'avvio dell'editor S7-GRAPH mediante doppio clic su FB 1, il sistema inserisce il primo passo (passo iniziale) e la prima transizione. Il miglior modo per creare la struttura del comando sequenziale è nella rappresentazione "Catena". Per visualizzare condizione e azioni, attivare il comando di menu **Visualizza > Finestra con > condizioni e azioni**.

Posizionare la barra degli strumenti "Catena" al margine sinistro dello schermo e collocare con il mouse tutti gli ulteriori **passi**, le **transizioni**, la **diramazione alternativa** e il **salto** dalla fine all'inizio della catena. Di seguito vengono riportati alcuni simboli che si trovano alla sinistra dell'editor S7\_GRAPH:

| ŧ                            | Passo + Transizione             |
|------------------------------|---------------------------------|
| $\boldsymbol{\ddagger}_{S,}$ | Salto                           |
| ж.                           | Diramazione alternativa, Inizio |
| 0                            | Diramazione alternativa, Fine   |
| 70                           | Diramazione simultanea, Inizio  |
| F                            | Diramazione simultanea, Fine    |
| 1                            | Fine catena                     |
| Dig:                         | Inserisci catena                |

#### 1.10.2 Programmazione di azioni

Nei passi vengono programmate le azioni, che tra l'altro comandano ingressi, uscite e merker e attivano e disattivano i passi della catena sequenziale, e richiamano i blocchi. Le azioni contengono quindi istruzioni per il comando del processo. Se il passo è attivo, le azioni vengono eseguite in successione "dall'alto al basso".

Per effettuare la programmazione delle azioni da associare agli step:

1. Selezionare il comando Inserisci >Azione.

il cursore assume la forma seguente

2. Inserire una riga vuota facendo clic sulle caselle apposite.

3. Indicare le azioni.

Un'azione consiste di un' operazione e un operando. Di seguito si riportano solo alcuni tipi di operazioni:

k 🔴

- S Imposta (**S**et): appena il passo è attivo, l'operando viene impostato a 1 e rimane così impostato
- R Resetta (**R**eset): Appena il passo è attivo , l'operando viene impostato a 0 e rimane così impostato
- N finché il passo è attivo, il segnale dell'operando è = 1.
- D Ritardo all'inserzione (**D**elay): n sec. dopo l'attivazione del passo, il segnale dell'operando è 1 per la durata di attivazione del passo. Ciò non vale se la durata di attivazione del passo è minore di n sec.
- CALL Richiamo del blocco: finché il passo è attivo, viene richiamato il blocco indicato(FB, FC, SFB,SFC). SFB/FB = blocco funzionale di sistema/blocco funzionale; SFC/FC = funzione di sistema/funzione. Per FB/SFB è necessario un DB di istanza poiché sono blocchi con memoria.

#### Azioni con funzioni standard

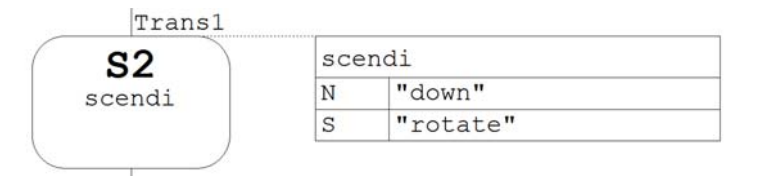

In questa figura si osserva che al passo "scendi" sono state associate due azioni :

- (1) finché il passo è attivo, il segnale di uscita down è =1
- (2) finché il passo è attivo l'uscita rotate viene impostato a 1 e rimane così impostato

#### Azioni che richiamano blocchi

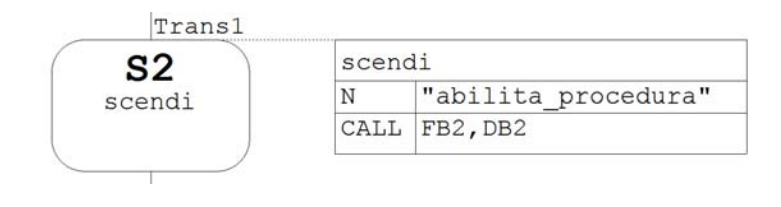

In questa figura viene riportato l'esempio di richiamo del blocco funzionale.(Si ricorda che il blocco funzionale può essere realizzato in qualunque linguaggio di programmazione. In questo caso è stato usato il linguaggio KOP).

La prima azione indica che:

. (1) finché il passo è attivo, la variabile "abilita\_procedura" è =1. Questa variabile è utilizzata all'interno del blocco FB2.

La seconda azione indica che:

(2) finché il passo è attivo, viene richiamato il blocco FB2 con il relativo blocco dati di istanza DB2.

Alla variabile "abilita\_procedura", presente all'interno dell'FB2 come contatto aperto, viene attribuito il significato di passo attivo nel momento in cui essa assume il valore uno. Infatti è fondamentale che tale variabile assuma il valore uno, in corrispondenza dell'attivazione del passo, per consentire al blocco funzionale di eseguire il suo codice.

Nel caso in cui si deve richiamare un blocco FC o SFC non è necessario inserire un DB di istanza poiché sono blocchi privi di memoria (Es. CALL FC10)

#### 1.10.3 Programmazione di condizioni

Le condizioni sono stati binari del processo che possono essere combinati tra loro secondo la logica booleana con elementi KOP o FUP (contatto normalmente aperto, contatto normalmente chiuso, box And, box Or, box di confronto). Il risultato logico combinatorio (RLC) può influenzare le singole azioni di un passo, il passo intero, l'avanzamento al passo successivo o l'intera catena sequenziale. Le combinazioni logiche vengono programmate in KOP o FUP.

Le condizioni sono

- eventi (p. es., si esce dal passo attivo) e
- stati (p. es., quando viene impostato l'ingresso E2.1)

Le condizioni compaiono nelle aree seguenti:

- Transizione (avanzamento al passo successivo)
- Interlock (interblocco del passo)
- Supervision (controllo del passo)
- Operazioni cicliche (condizioni e richiami del blocco all'inizio e/o alla fine della catena sequenziale)

#### Transizione

In una transizione vengono programmate le condizioni che comandano l'avanzamento da un passo a quello successivo.

#### Transizione vuota

Le transizioni senza condizioni rappresentano transizioni vuote. Esse non interferiscono nello svolgimento della catena. Il passo attivo viene eseguito solo una volta. Il passo successivo è quello valido.

#### Interlock

L'interlock è una condizione programmabile per l'interblocco del passo che influenza l'esecuzione delle singole azioni.

Se è soddisfatta la combinazione delle condizioni, vengono eseguite le azioni combinate con l'interlock.

#### Supervision

La supervision è una condizione programmabile per il controllo del passo, che influenza l'avanzamento da un passo a quello successivo.

#### Operazioni cicliche

Le operazioni cicliche sono condizioni e richiami di blocchi che sono posti a monte o a valle della catena sequenziale. Esse vengono elaborate, indipendentemente dallo stato della catena sequenziale, una volta per ciclo.

Per le condizioni di avanzamento alle transizioni vengono utilizzate le operazioni combinatorie di bit "Contatto normalmente aperto", "Contatto normalmente chiuso" e "Box di confronto".

#### Come realizzare le transizioni

1. Scegliere il set mnemonico "KOP" e selezionare nella barra degli strumenti "KOP/FUP" il simbolo corrispondente

- Inserisci contatto normalmente aperto
- Inserisci contatto normalmente chiuso
- Inserisci box di confronto
- 2. Posizionare i simboli nel punto corrispondente facendo clic sulle linee di transizione.

Si può uscire dal modo di editazione in qualsiasi momento con il tasto ESC.

3. Indicare gli operandi. Selezionare a tal fine la casella di testo corrispondente con un clic sul segnaposto "??.?". Introdurre quindi un operando assoluto o simbolico (p. es. E0.7, "Pulsante di avvio").

4. Se si desidera, può essere indicato un commento sulla catena sequenziale. Il campo di commento si trova nel tipo di rappresentazione "Catena" in alto a sinistra, e può essere aperto con un semplice clic.

Per la programmazione di box di confronto è possibile utilizzare come operandi le informazioni di sistema sui passi. In questo caso gli operandi hanno il seguente significato:

- 1. Nome\_passo.T: momento attuale o ultimo momento di attivazione del passo
- 2. *Nome\_passo.U*: momento attuale o ultimo momento di attivazione del passo senza tempo di avaria

#### Programmazione dei controlli

Procedere come segue per programmare i controlli.

1. Con un doppio clic sul passo passare dal tipo di rappresentazione "Catena" al tipo "Passo singolo".

2. Selezionare nella barra degli strumenti "KOP/FUP" il simbolo Inserisci box di confronto

3. Posizionare il box di confronto nel punto corrispondente sulla linea di controllo e immettere il tempo di controllo desiderato.

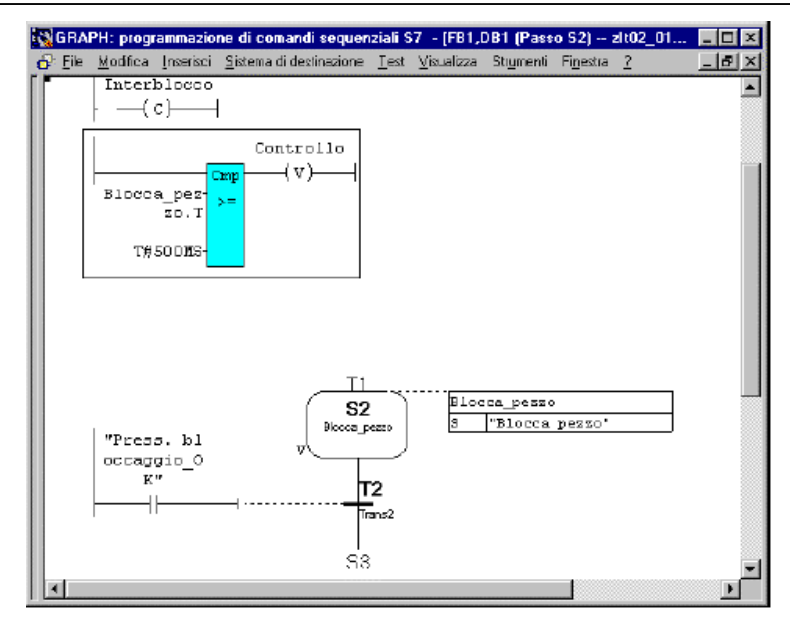

## Operandi specifici di S7-GRAPH per condizioni

Vi è la possibilità di utilizzare le informazioni di sistema sui passi come operandi in transizioni, supervision, interlock e condizioni cicliche.

| Operando  | Significato                                                                                                 | Utilizzato in                                                 |
|-----------|----------------------------------------------------------------------------------------------------|---------------------------------------------------------------|
| Si.T      | Tempo di attivazione corrente o più recente del passo                                                       | Comparatore,<br>assegnazione                                  |
| Si.U      | Tempo di attivazione totale del passo i senza tempo di avaria                                               | Comparatore,<br>assegnazione                                  |
| Si.X      | Indica se il passo i è attivo                                                                               | Contatto normalmente<br>aperto/Contatto<br>normalmente chiuso |
| Transi.TT | La transizione i è soddisfatta<br>Verifica che tutte le condizioni della transizione i siano<br>soddisfatte | Contatto normalmente<br>aperto/Contatto<br>normalmente chiuso |

## 1.10.4 Salvataggio e chiusura della catena sequenziale

S7-GRAPH salva e compila automaticamente gli **FB**. Compilare significa verificare che la catena sequenziale sia priva di errori di sintassi. Soltanto gli FB di S7-GRAPH esenti da errori possono essere salvati e trasmessi alla CPU. Non è possibile chiudere gli FB se contengono errori.

Se gli errori vengono corretti solo in un secondo momento, si potrà invece salvare l'FB di S7-GRAPH come **sorgente**, oppure creare una sorgente al posto di un FB di S7-GRAPH. Al contrario che con l'FB di S7-GRAPH, è possibile salvare una sorgente di S7-GRAPH anche se la catena sequenziale contiene degli errori.

Per effettuare il salvataggio

1. Selezionare il comando di menu **File > Salva**. Viene aperta la finestra di dialogo "Seleziona DB di istanza" con il DB di istanza (DB 1) predefinito.

2. Immettere le impostazioni facendo clic su "OK". Il DB di istanza viene creato automaticamente e copiato nella cartella "Blocchi".

3. Per chiudere la catena sequenziale selezionare il comando di menu File > Chiudi.

## 1.10.5 Inizializzazione della catena sequenziale e richiamo nel programma OB1

#### Inizializzazione della catena sequenziale

Il blocco funzionale FB realizzato in S7-GRAPH contiene la catena sequenziale che descrive il processo. Per avviare tale catena è necessario creare all'interno dell'OB1 un richiamo dell'FB, e si deve specificare il parametro di inizializzazione della catena sequenziale: INIT\_SQ (init-sequence)

Nel momento in cui il parametro booleano INIT\_SQ (init\_sequence) passa a "1", vengono attivati tutti i passi della catena contrassegnati come passi iniziali e tutti gli altri passi vengono disattivati.

Il passo iniziale è il passo di una catena sequenziale che diventa attivo al primo richiamo di un FB di S7-GRAPH senza una precedente interrogazione di condizioni. Il passo iniziale non deve essere necessariamente il primo passo di una catena sequenziale e il suo simbolo è diverso dagli altri passi.

Nel funzionamento ciclico della catena sequenziale questo passo, come ogni altro passo, diventa attivo solo se sono soddisfatte le condizioni della transizione precedente.

#### Programmazione dell'OB1

Il programma della catena sequenziale viene richiamato ed avviato dal blocco organizzativo OB 1. È possibile creare l'OB 1 in KOP, FUP, AWL o SCL. In questo caso viene creato in KOP.

Procedere nel modo seguente.

1. Aprire in SIMATIC Manager nel programma S7 la cartella "Blocchi".

2. Avviare l'editor "KOP/AWL/FUP" facendo doppio clic sull'OB1.

3. Selezionare mediante il comando di menu **Visualizza** il linguaggio di programmazione KOP.

4. Selezionare il segmento 1, fare doppio clic sul blocco FB 1 nel catalogo degli elementi del programma per inserire il richiamo della catena sequenziale.

5. Indicare il nome del rispettivo blocco dati di istanza per mezzo del box KOP.

6. Selezionare il parametro di ingresso INIT\_SQ, inserire un elemento di contatto normalmente aperto per mezzo della barra degli strumenti "KOP", e definirlo come "INIT\_SQ". Con questo parametro si ha la possibilità di avviare la catena sequenziale, definita nel modo online, dal passo iniziale.

7. Selezionare il comando di menu **File > Salva** e chiudere il blocco organizzativo con il comando di menu **File > Chiudi**.

Tesina di Informatica Industriale A.A. 2003-2004

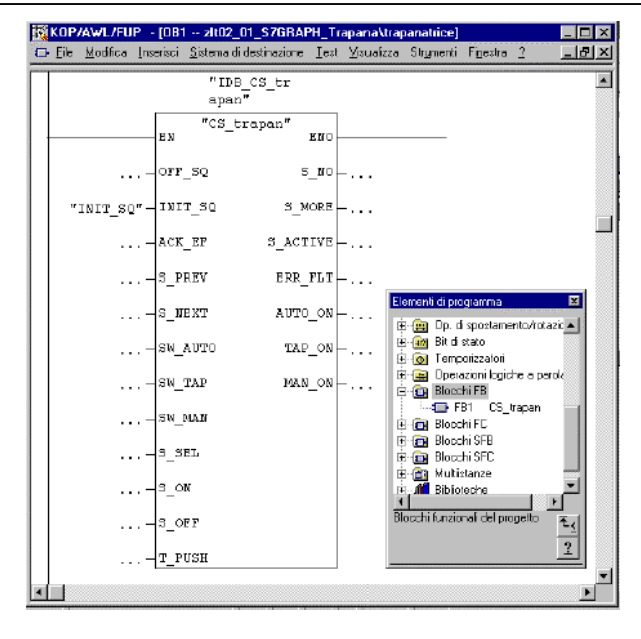

## 1.10.6 Caricamento del programma nella CPU e test della catena sequenziale

## Caricamento del programma utente

Per poter caricare il programma nella CPU del sistema di automazione, è necessario caricare dal SIMATIC Manager tutti i blocchi (DB1, FB1, OB1, FC70/71, FC72 o FC73). Procedere quindi nel modo seguente.

1. Aprire nel SIMATIC Manager il programma S7 e selezionare la cartella "Blocchi".

2. Selezionare il comando di menu Sistema di destinazione > Carica.

In maniera alternativa è possibile avviare S7- PLCSIM per simulare il progetto.

## Test del programma utente

Per testare il programma utente è necessario essere collegati in modo online con una CPU o aver avviato S7-PLCSIM.

1. Aprire nel SIMATIC Manager la finestra di progetto.

2. Aprire la catena sequenziale tramite doppio clic sull'FB 1.

3. Selezionare il comando di menu **Test > Controlla**.

Viene visualizzato lo stato di programma (il passo iniziale è attivo). I passi attivi vengono contrassegnati a colori.

## 2 Applicazioni

#### 2.1 Svolgimento del progetto - Trapano

Il sistema da analizzare è costituito da un trapano che deve effettuare un foro su un pezzo posizionato alla base del sistema. Il trapano è montato su un supporto che gli permette di muoversi dall'alto verso il basso e viceversa. Il dispositivo è azionato da un pulsante che viene attivato dall'utente, quando il pulsante viene premuto la punta del trapano inizia a roteare e il trapano scende verso il basso. Per consentire che anche pezzi di grandi dimensioni siano forati correttamente, a metà corsa si controlla se la punta del trapano ha già toccato il pezzo, in tal caso il trapano viene fatto risalire alla posizione iniziale per oleare la punta, nell'altro caso si procede nella discesa verso il basso. Quando la punta del trapano giunge nella posizione più bassa indicata dal sensore B il pezzo è stato completamente forato e il trapano può risalire. Gli ingressi della parte di controllo sono il segnale START del pulsante utente, il segnale A che indica la posizione alta del trapano, il segnale M che indica la posizione media del trapano, il segnale B che indica la posizione bassa del trapano e il segnale Y che indica la presenza del pezzo da forare. Le uscite sono i segnali UP e DOWN che agiscono sulle azioni di discesa e risalita del trapano, il segnale ROTATE per roteare la punta e il segnale OIL per oleare la punta.

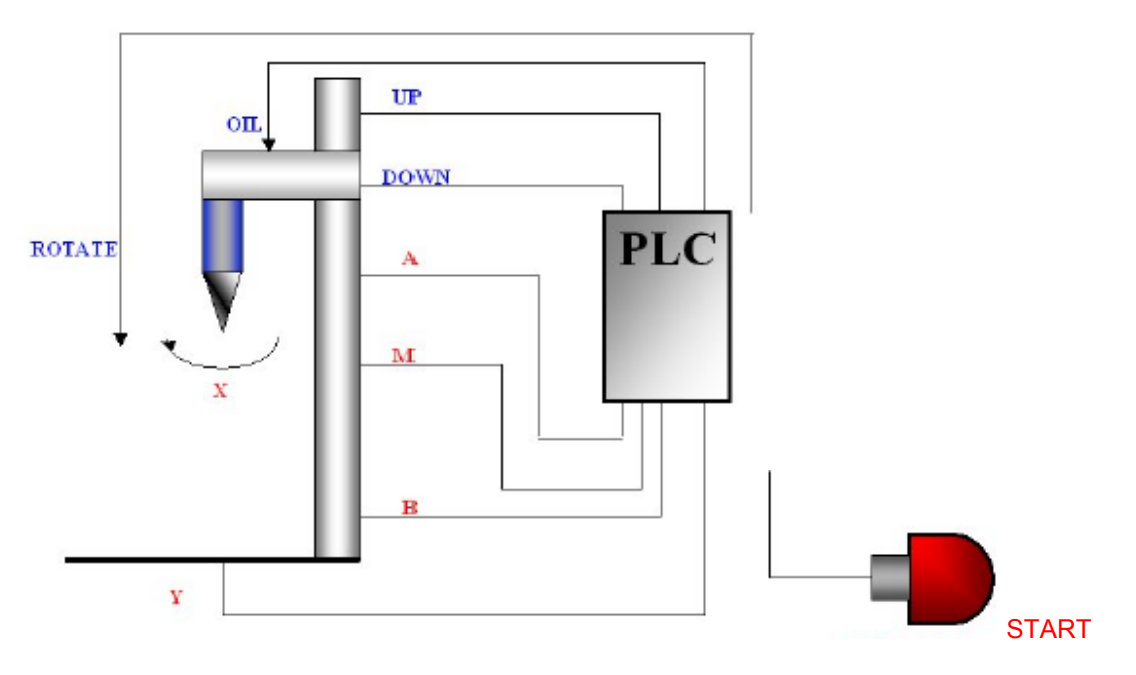

#### Analisi del problema

Individuiamo le variabili del sistema:

#### Uscite del PLC

UP:variabile digitale utilizzata per far muovere verso l'alto il trapano DOWN:variabile digitale utilizzata per far muovere verso il basso il trapano. ROTATE:variabile digitale utilizzata per far ruotare la punta del trapano OIL:variabile digitale utilizzata per oleare la punta del trapano. **Ingressi del PLC**
Start: variabile booleana di ingresso che aziona il sistema

A: Fine corsa A. Se il valore è 1 indica che il trapano si trova nella posizione più alta del supporto.

M: Fine corsa M. Se il valore è 1 indica che il trapano si trova nella posizione centrale del supporto.

B: Fine corsa B. Se il valore è 1 indica che il trapano si trova nella posizione più bassa del supporto.

Y: Sensore di pressione Y. Se il valore è 1 indica che il pezzo è presente nella base

X: Sensore di pressione X. Se il valore è 1 indica che il trapano è vicino al pezzo da forare.

La macchina di stato è la seguente:

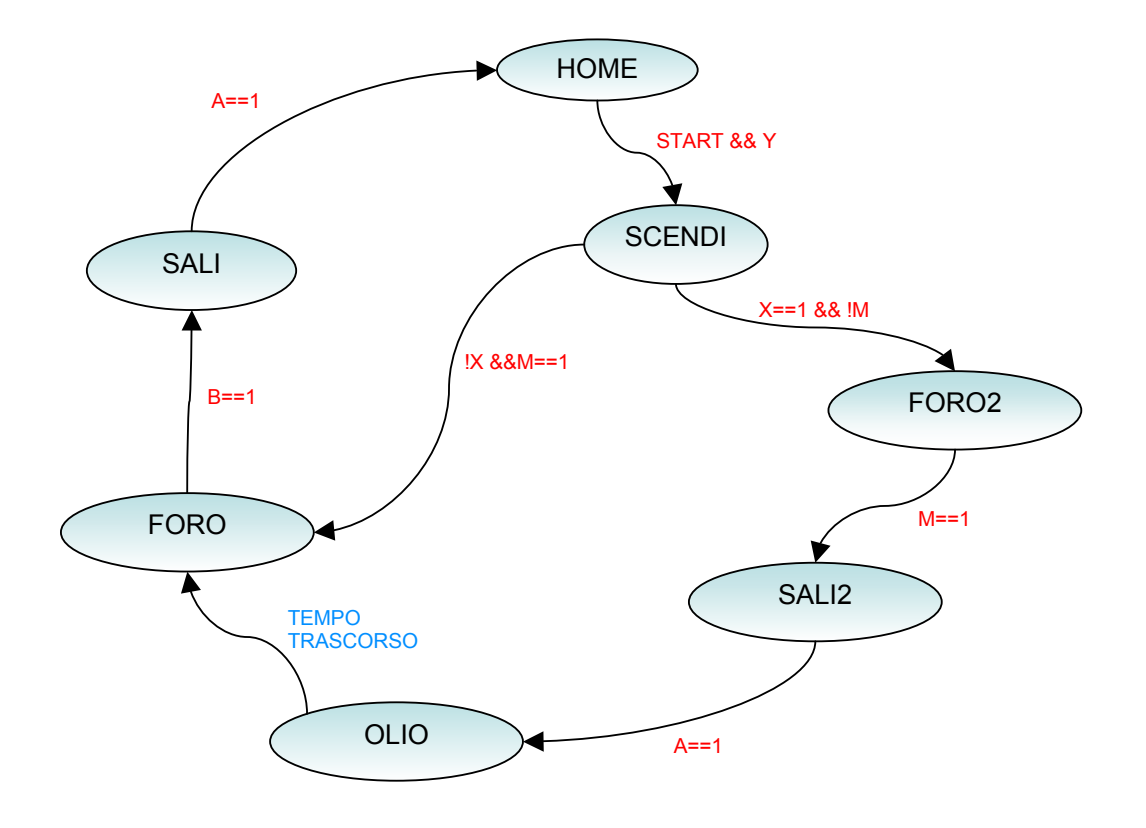

Lo stato iniziale è denominato Home, variabile locale sempre inizializzata ad 1, cioè sempre true. In tale stato non viene effettuata alcuna operazione.

Il ciclo può avere inizio se il pulsante di START è stato attivato ed il pezzo si trova sulla base del sistema (Y). Il passaggio allo stato "scendi" quindi avviene se la variabile d'ingresso (START and Y) = 1

## 2) Scendi :

ROTATE = 1

DOWN = 1

Il trapano in questo stato entra in funzione, in particolare inizia a scendere e la punta inizia a ruotare.

A questo punto bisogna effettuare un controllo sulla variabile X, in particolare si ha che:

Se X = 1 gli stati da seguire sono:

3) **FORO2** : ROTATE=1 DOWN = 1

In questa fase il trapano continua a scendere sino a quando incontra il pezzo ed inizia a forarlo. Il passaggio allo stato successivo avviene se la variabile d'ingresso M è posta pari ad 1, cioè se il trapano si trova in una posizione centrale.

4) **SALI2** : ROTATE = 1 UP = 1

In questo stato il trapano viene riportato nella parte alta del supporto per oleare la punta. Il passaggio allo stato successivo avviene se la variabile d'ingresso A è posta pari ad 1.

5) **OLIO** : ROTATE = 1 UP = 0 OIL = 1

Il passaggio allo stato "foro" si ha mediante il segnale TEMPO TRASCORSO fornito da un timer. Questo timer viene introdotto per fare in modo che la punta venga raffreddata.

Se X non è uguale a 1 gli stati da seguire sono:

6) **FORO** : ROTATE = 1 DOWN = 1 OIL = 0

In questo stato il trapano si muove verso il basso mentre la punta continua a ruotare. Il passaggio allo stato successivo avviene se la variabile d'ingresso B è posta pari ad 1, cioè se il trapano si trova nella posizione più bassa ovvero è stato effettuato il foro 7) **SALI** :

ROTATE = 1

UP = 1

In questo stato il trapano continua a ruotare ed inizia a risalire perché ha completato il foro sul pezzo. Il passaggio allo stato di Home avviene se la variabile di ingresso A, è posta pari ad 1, cioè se il trapano si trova nella posizione più alta.

## 2.1.1 Progetto Trapano realizzato in linguaggio KOP (Ladder)

Aprire il Simatic Manager e avviare la procedura **File > Assistente "Nuovo progetto".** Scegliere la CPU314C-2DP (si ricordi che nella configurazione hardware bisogna impostare la versione firmware 2.0), selezionare OB1 e OB100, scegliere come linguaggio di programmazione KOP e indicare il nome del progetto "trapano\_ladder". Si otterrà:

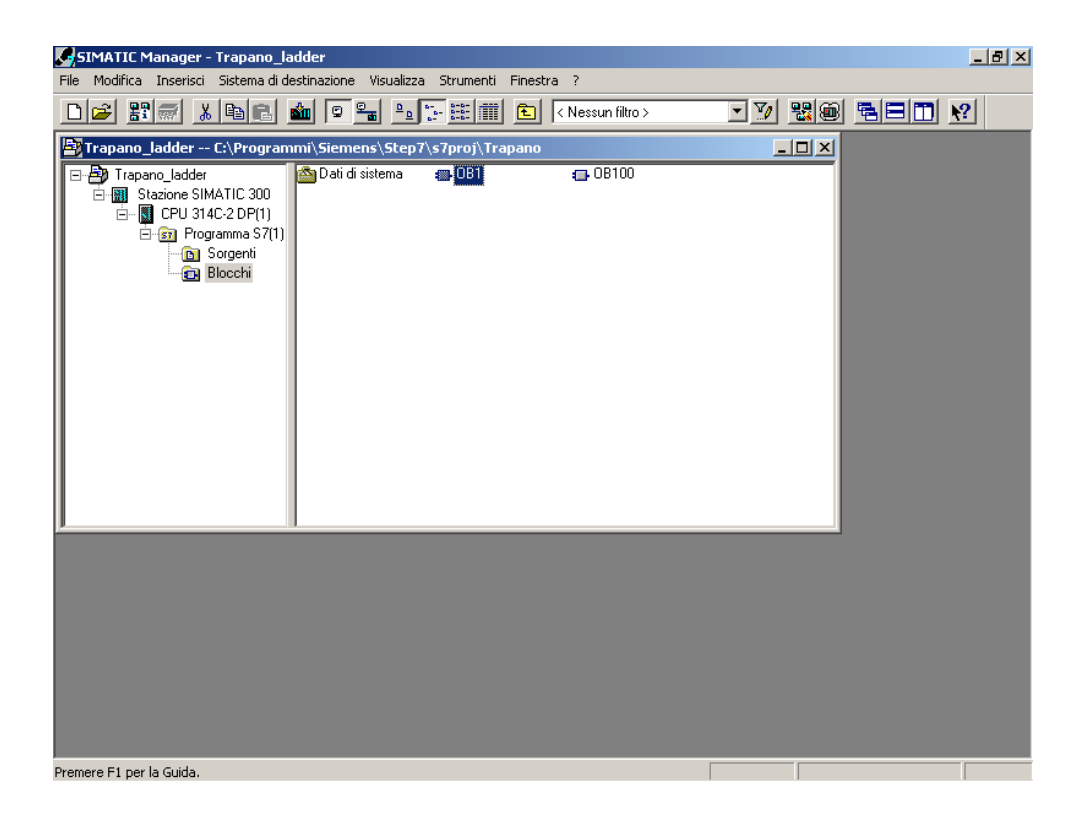

Per effettuare la programmazione con nomi simbolici bisogna creare una tabella dei simboli. Aprire la cartella "Simboli" che si trova dentro **Programma S7(1)** e inserire le varie righe.

La sintassi per le variabili di ingresso/uscita è:

I 124.0 / Q 124.0

"I" sta ad indicare che ci riferiamo ad un ingresso, "Q" ad un'uscita. Questo secondo il linguaggio mnemonico inglese.

"124.0" rappresenta l'indirizzo di default dell'ingresso/dell'uscita integrato che si ricava dalle caratteristiche tecniche della CPU utilizzata.

In particolare per la seguente CPU gli indirizzi di default integrati sono:

- Ingressi digitali da 124.0 a 126.7
- Uscite digitali da 124.0 a 125.7
- Ingressi analogici da 752 a 755
- Uscite analogiche da 752 a 755

| 🙀 Editor di simboli - Programma 57(1) (Simboli) |          |                      |                 |              |                              |  |
|-------------------------------------------------|----------|----------------------|-----------------|--------------|------------------------------|--|
| Tabella                                         | Modifica | Inserisci Visualizza | Strumenti Fin   | estra ?      |                              |  |
| ) 🗃 🖬                                           | 8        | 👗 🖻 💼   👳 1          | ≃ 🛛 Tutti i sir | nboli        | <u>▼</u> 🧏 💦                 |  |
| 🖶 Prog                                          | gramma   | 57(1) (Simboli) Tr   | apano_ladde     | r\Stazione S | SIMATIC 300\CPU 314C-2 DP(1) |  |
|                                                 | Stato    | Simbolo              | Indirizzo 🛆     | Tipo di dati | Commento                     |  |
| 1                                               |          | START                | I 124.0         | BOOL         |                              |  |
| 2                                               |          | Y                    | I 124.1         | BOOL         |                              |  |
| 3                                               |          | A                    | I 124.2         | BOOL         |                              |  |
| 4                                               |          | M                    | I 124.3         | BOOL         |                              |  |
| 5                                               |          | в                    | I 124.4         | BOOL         |                              |  |
| 6                                               |          | Х                    | I 124.5         | BOOL         |                              |  |
| 7                                               |          | home                 | M 20.0          | BOOL         |                              |  |
| 8                                               |          | scendi               | M 20.1          | BOOL         |                              |  |
| 9                                               |          | foro                 | M 20.2          | BOOL         |                              |  |
| 10                                              |          | foro2                | M 20.3          | BOOL         |                              |  |
| 11                                              |          | sali                 | M 20.4          | BOOL         |                              |  |
| 12                                              |          | sali2                | M 20.5          | BOOL         |                              |  |
| 13                                              |          | olio                 | M 20.6          | BOOL         |                              |  |
| 14                                              |          | COMPLETE RESTART     | OB 100          | OB 100       | Complete Restart             |  |
| 15                                              |          | rotate               | Q 124.0         | BOOL         |                              |  |
| 16                                              |          | down                 | Q 124.1         | BOOL         |                              |  |
| 17                                              |          | up                   | Q 124.2         | BOOL         |                              |  |
| 18                                              |          | oil                  | Q 124.3         | BOOL         |                              |  |
| 19                                              |          | TON                  | ТО              | TIMER        |                              |  |
| 20                                              |          |                      |                 |              |                              |  |
|                                                 |          |                      |                 |              |                              |  |
|                                                 |          |                      |                 |              |                              |  |
|                                                 |          |                      |                 |              |                              |  |
|                                                 |          |                      |                 |              |                              |  |
|                                                 |          |                      |                 |              |                              |  |
|                                                 |          |                      |                 |              |                              |  |
|                                                 |          |                      |                 |              |                              |  |
|                                                 |          |                      |                 |              |                              |  |
|                                                 |          |                      |                 |              |                              |  |
| _                                               |          |                      |                 |              |                              |  |

Si può osservare inoltre, che agli stati vengono associati bit di Merker a partire da M 20.0. (Si potevano scegliere anche a partire da MB 17.0). Questa scelta è legata al fatto che la CPU utilizzata, ha i byte di Merker da MB 0 a MB 16 con ritenzione preimpostata. Si ricorda che i dati vengono definiti a ritenzione quando, dopo una caduta di tensione, essi hanno lo stesso valore che avevano prima della caduta di tensione.

Affinché il programma funzioni correttamente è necessario che la variabile Home sia settata a true. Avendo assegnato agli stati tali indirizzi si è garantito che tali variabili non siano ritentive. In tal modo se dovesse verificarsi una caduta di tensione il programma ripartirebbe correttamente, perché la variabile Home in particolare non assumerebbe il vecchio valore essendo non ritentiva (In realtà bastava impostare solo la variabile Home non ritentiva!).

Dopo aver creato la tabella dei simboli cliccare su OB1 per scrivere il programma in KOP(Ladder). Si aprirà la maschera "KOP/AWL/FUP" dove si inseriranno le varie istruzioni in linguaggio KOP(Ladder). Il programma si articola in segmenti (rung). Quindi bisogna selezionare "inserisci segmento" per introdurre i vari rung dove andranno inseriti i simboli del linguaggio ladder. Sulla sinistra si trova la finestra "elementi di programma". Questa contiene tutta la simbologia relativa al linguaggio KOP(ladder).

Ogni qualvolta si inserisce un elemento (contatto aperto, contatto chiuso, temporizzatore, ecc.) esso presenterà dei punti interrogativi rossi. Cliccando su di essi è possibile inserire l'indirizzo assoluto oppure se si è costruita la tabella dei simboli è possibile scegliere il nome nella casella di riepilogo visualizzata.

Il programma in KOP sarà composto da tre fasi. A partire dalla macchina di stato bisogna scrivere questa parti di codice:

- 1. stato attuale ingresso nuovo stato
- 2. nuovo stato resettaggio vecchio stato
- 3. stato attuale condizioni che devono essere compiute

SIMATIC

OB1

22/02/2005 12.24.28

```
OB1 - <offline>
```

""
Nome: Famiglia:
Autore: Versione: 0.1
Versione blocco: 2
Data e ora Codice: 17/02/2005 17.53.06
Interfaccia: 15/02/1996 16.51.12
Lunghezze (blocco / codice / dati) \$00288 00134 00022

| Nome           | Tipo di dati  | Indirizzo | Commento                                                  |
|----------------|---------------|-----------|-----------------------------------------------------------|
| TEMP           |               | 0.0       |                                                           |
| OB1_EV_CLASS   | Byte          | 0.0       | Bits 0-3 = 1 (Coming event), Bits 4-7 = 1 (Event class 1) |
| OB1_SCAN_1     | Byte          | 1.0       | 1 (Cold restart scan 1 of OB 1), 3 (Scan 2-n of OB 1)     |
| OB1_PRIORITY   | Byte          | 2.0       | Priority of OB Execution                                  |
| OB1_OB_NUMBR   | Byte          | 3.0       | 1 (Organization block 1, OB1)                             |
| OB1_RESERVED_1 | Byte          | 4.0       | Reserved for system                                       |
| OB1_RESERVED_2 | Byte          | 5.0       | Reserved for system                                       |
| OB1_PREV_CYCLE | Int           | 6.0       | Cycle time of previous OB1 scan (milliseconds)            |
| OB1_MIN_CYCLE  | Int           | 8.0       | Minimum cycle time of OB1 (milliseconds)                  |
| OB1_MAX_CYCLE  | Int           | 10.0      | Maximum cycle time of OB1 (milliseconds)                  |
| OB1_DATE_TIME  | Date_And_Time | 12.0      | Date and time OB1 started                                 |

Blocco:OB1 "Main Program Sweep (Cycle)"

Segmento: 1 Prima parte: Avviamento Trapano

| "home  | " "ST. | ART"     | 'Y" | "scendi" |
|--------|--------|----------|-----|----------|
| —    - |        | $\vdash$ |     | —(s)—    |

Segmento: 2 Abbassamento della punta del trapano Distinguiamo il caso del pezzo piccolo e di quello grande

| "scendi" | "M"                                          | "x" | "foro"<br>(s) |
|----------|----------------------------------------------|-----|---------------|
|          | "M"                                          | "X" | "foro2"       |
|          | <u>      И                              </u> |     | (s)           |

Segmento: 3

Se il pezzo è piccolo faccio il foro

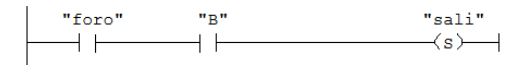

| Segmento: | 4 |  |
|-----------|---|--|
|           |   |  |

.

risalgo allo stato di partenza

"sali" "A" "home"

Pagina 1 di 4

#### Tesina di Informatica Industriale A.A. 2003-2004

.

Guida Simatic STEP7 V5.3

| SIMATIC                             | OB1                    | 22/02/2005 12.24.28 |
|-------------------------------------|------------------------|---------------------|
|                                     |                        |                     |
| Segmento: 5                         |                        |                     |
| In questo caso 11 pezzo é grosso    |                        | <br>                |
| "foro2" "M"                         | "sali2"<br>(s)         |                     |
|                                     |                        |                     |
| Segmento: 6                         |                        | <br>                |
| Devo oleare la punta del trapano pe | er farlo raffreddare   | <br>                |
| "sali2" "A"                         | "olio"                 |                     |
|                                     |                        |                     |
| Computer 7                          |                        |                     |
| dopo un certo tempo faccio il foro  |                        |                     |
| "TON"                               |                        |                     |
| s_ODT                               | "foro"<br>(s)          |                     |
| S5T#15S-TV BI-                      |                        |                     |
| <u> </u>                            |                        |                     |
| armentes 9                          | atta cli atati Duanda  | <br>                |
| Segmento: 6 Seconda parte:res       | atto GII stati Precede | <br>                |
| "scendi"                            | "home"<br>(R)          |                     |
|                                     |                        |                     |
| Segmento: 9                         |                        | <br>                |
|                                     |                        |                     |
| "foro"                              | "scendi"<br>(R)        |                     |
| "foro2"                             |                        |                     |
|                                     |                        |                     |
| Segmento: 10                        |                        | <br>                |
|                                     |                        |                     |
| "sali"                              | "foro"<br>(R)          |                     |
|                                     |                        |                     |
| Segmento: 11                        |                        | <br>                |
| l                                   |                        |                     |
| '                                   | "salı"<br>——(R)——      |                     |
| Ι                                   |                        |                     |
|                                     |                        | Pagina 2 di 4       |

.

| SIMATIC                       |                               | OB1 | 22/02/2005 12.24.28 |
|-------------------------------|-------------------------------|-----|---------------------|
|                               |                               |     |                     |
| Segmento: 12                  |                               |     |                     |
| "sali2"                       | "foro2"<br>(R)(               |     |                     |
| Segmento: 13                  |                               |     |                     |
| "olio"                        | "sali2"<br>(R)——              |     |                     |
| Segmento: 14                  |                               |     |                     |
| "foro"                        | "olio"<br>(R)                 |     |                     |
| Segmento: 15                  | Terza parte- definisco le azi | oni |                     |
| "home"                        | "rotate"<br>(R)               |     |                     |
| Segmento: 16                  |                               |     |                     |
| "scendi"                      | "rotate"<br>(s)               |     |                     |
| Segmento: 17                  |                               |     |                     |
| "sali"<br>"sali2"             | "up"<br>                      |     |                     |
| Segmento: 18                  |                               |     |                     |
| "scendi"<br>"foro"<br>"foro2" | "down"                        |     |                     |

| egmento: 19 |       |  |
|-------------|-------|--|
| "olio"      | "oil" |  |

Di seguito viene riportato un esempio dell'interfaccia "KOP/AWL/FUP".

| 🔣KOP/AWL/FUP - [OB1 Tra             | apano_ladder\Stazione SIMATIC 300\CPU 314C-2 DP(1)]                                                         | _ 8 ×        |
|-------------------------------------|----------------------------------------------------------------------------------------------------|--------------|
| 🖬 File Modifica Inserisci Sist      | tema di destinazione Test Visualizza Strumenti Finestra ?                                                   | _ 8 ×        |
|                                     |                                                                                                    |              |
|                                     | Contenuto di: 'Ambiente\Interfaccia'                                                                        |              |
|                                     | □- ① Interfaccia Nome                                                                                       |              |
| HKO Nuovo segmento                  | TEMP                                                                                                    |              |
|                                     |                                                                                                    |              |
| 🗄 🔂 Op. di confronto                | commento:                                                                                                   | <b>A</b>     |
| 🗄 🧙 Op. di conversione              |                                                                                                    |              |
| 🕀 🕂 Contatori                       | Segmento 1: Prima parte: Avviamento Trapano                                                                 | _            |
| 🗄 📴 Richiamo DB                     | Companies                                                                                                   |              |
| 🕂 💼 Op. di salto                    | commento:                                                                                                   |              |
| 🗄 🛅 Funz. in virgola fis            |                                                                                                    |              |
| 🗄 🖭 Funz. in virgola mc             |                                                                                                    |              |
| 🕀 🖂 Op. di spostament               | "home" "START" "Y" "scendi"                                                                                 |              |
| 🛨 🔐 Op. di controllo de             | ┃                                                                                                    |              |
| 🕂 🧱 Op. di spostament               |                                                                                                    |              |
|                                     |                                                                                                    |              |
|                                     | Segmento 2: Abbassamento della nunta del tranano                                                            |              |
| Blocchi EB                          |                                                                                                    | _            |
| Blocchi EC                          | Distinguiamo il caso del pezzo piccolo e di quello grande                                                   |              |
| Blocchi SFB                         |                                                                                                    |              |
| Blocchi SFC                         |                                                                                                    |              |
|                                     | "scendi" "W" "Y" "foro"                                                                                     |              |
|                                     |                                                                                                    |              |
| 드                                   |                                                                                                    |              |
|                                     | "N" "X" "foro2"                                                                                             |              |
|                                     |                                                                                                    |              |
|                                     |                                                                                                    | •            |
| ×                                   |                                                                                                    |              |
| F                                   |                                                                                                    |              |
| I: Errori                           | 2: Informazioni $\bigwedge$ 3: Riferimenti incrociati $\wr$ 4: Informazioni operando $\wr$ 5: Comando $\wr$ | 6: Diagnosti |
| Premere F1 per richiedere la Guida. | © offline Ass. < 5.2 Seg 18                                                                                 | Ins          |

Dopo aver salvato il programma in KOP cliccare su OB100 per inserire le istruzioni relative all'avviamento.

Nel caso in esame è necessario settare la variabile home a true.

Per creare il blocco organizzativo di avviamento cliccare su OB100, scelto in fase di creazione, e dopo aver scelto dal menu **Visualizza > AWL** inserire la seguente istruzione, che al momento dell'avviamento setta home a true:

### SET

#### ="home"

Si ricorda che AWL (lista istruzioni) è un linguaggio di programmazione testuale vicino al linguaggio macchina. Quando si crea un programma in AWL, le singole istruzioni corrispondono in larga misura alle operazioni con le quali la CPU elabora il programma.

Tesina di Informatica Industriale A.A. 2003-2004

| KOP/AWL/FUP - [08100 Trapano_ladder\Stazione SIMATIC 300\CPU 314C-2 DP(1)]                                                                                                    | _ 8 ×        |
|----------------------------------------------------------------------------------------------------|--------------|
| 🖅 File Modifica Inserisci Sistema-di-destinazione Test Visualizza Strumenti Finestra ?                                                                                                    | _ 8 ×        |
| ▶                                                                                                    |              |
| Contenuto di: 'Ambiente\Interfaccia'  Nome  Slocchi FB  Blocchi FC  Blocchi SFC  Multistanze  Slocchi SFC  Multistanze  Sl |              |
| OB100 : "Complete Restart"<br>Commento:<br>Commento:<br>Commento:<br>SET<br>= "home"                                                                                                    |              |
|                                                                                                    | •            |
| ¥<br>I ■ ■ ► ► 1: Errori λ 2: Informazioni Λ 3: Riferimenti incrociati λ 4: Informazioni operando λ 5: Comando λ 1                                                                                                    | ð: Diagnosti |
| Premere F1 per richiedere la Guida. 🛛 😨 offline 🛛 Ass. < 5.2 Seg 1 Ri 5 🛛 1                                                                                                    | ns Modifi    |

# Simulazione del progetto Trapano con S7-PLCSIM

Dopo aver salvato il progetto si avvia S7-PLCSIM per far partire la simulazione.

1. Aprire il SIMATIC Manager.

2. Fare clic su by oppure selezionare il comando di menu **Opzioni > Simula unità**. Questa operazione avvia l'applicazione S7-PLCSIM ed apre una sottofinestra CPU (indirizzo MPI di default: 2).

3. Nel SIMATIC Manager, aprire il progetto "Trapano\_ladder".

4. All'interno del progetto portarsi sull'oggetto "Blocchi" .

5. Nel SIMATIC Manager, fare clic su popure selezionare il comando di menu **Sistema di destinazione > Carica** per caricare l'oggetto "Blocchi" nel PLC simulato.

6. A questo punto, il sistema chiede se si vogliono caricare i dati di sistema; rispondere "NO" se non si intende caricare la configurazione hardware nel PLC simulato, SÌ per caricare la configurazione hardware

7. Nell'applicazione S7-PLCSIM, creare ulteriori "sottofinestre" per controllare le informazioni dal PLC simulato:

- Fare clic su loppure selezionare il comando di menu Inserisci > Ingresso.
   Digitare IB124 (byte di ingresso 124).
- Fare clic su Digitare **QB124** (Output Byte 124).

- Fare clic su Depure selezionare il comando di menu **Inserisci>Temporizzatore.** Digitare **TON**
- Selezionare il comando di menu Inserisci> Merker. Digitare MB 20

8. Selezionare il menu **Sistema di destinazione** in S7-PLCSIM e verificare che accanto ad **Alimentazione** compaia un pallino (•).

9. Selezionare **Esegui > modo di scansione** e verificare che compaia un pallino (•) accanto a **Ciclo continuo**.

10. Commutare la CPU simulata in RUN facendo clic sulla casella RUN oppure RUN-P check. Dall'immagine si osserva che quando la CPU va in RUN la variabile home è true.

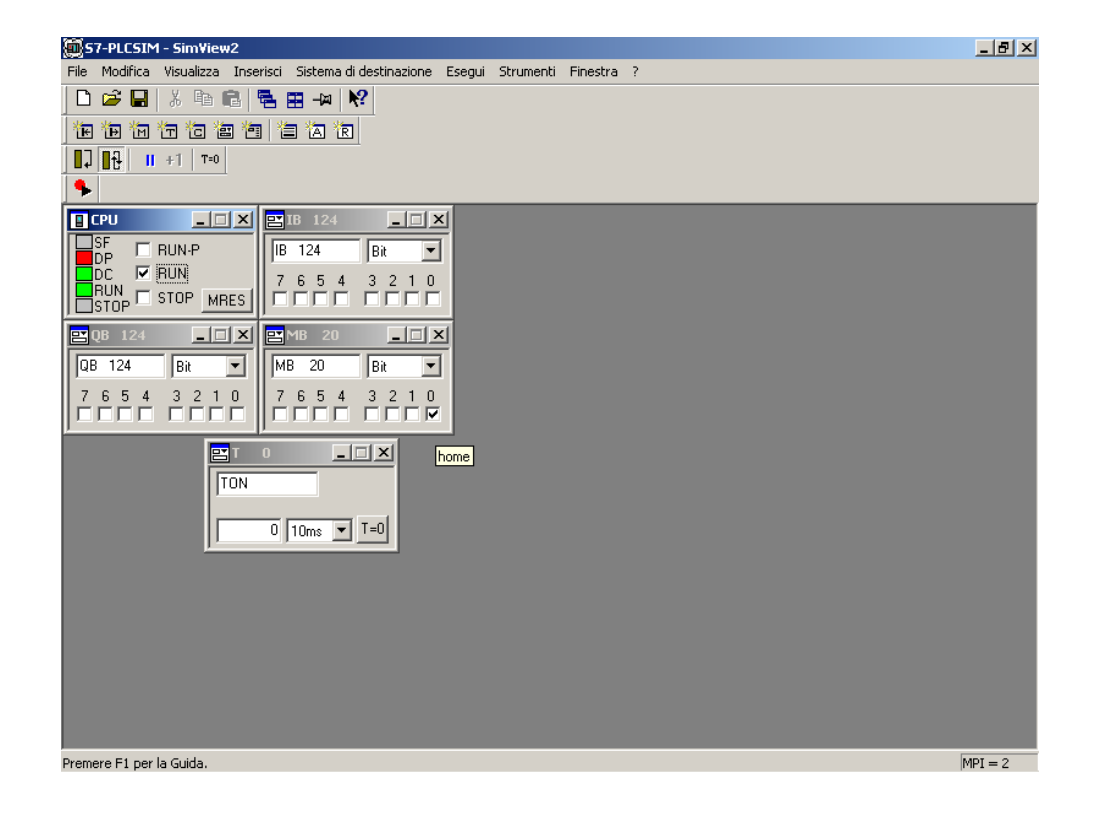

11. Fare clic sul bit 0 e sul bit 1 di IB124 per simulare l'attivazione degli ingressi start e y ed osservare gli effetti di questa operazione su QB124.

Tesina di Informatica Industriale A.A. 2003-2004

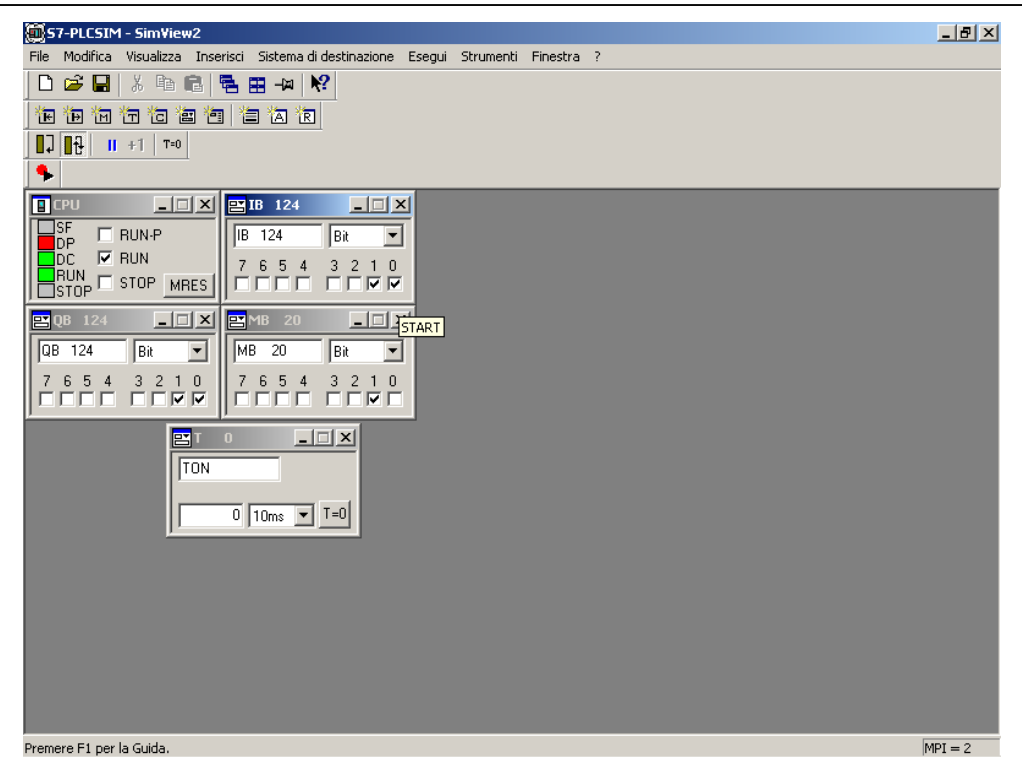

È possibile associare ad ogni elemento (IB,MB,QB, T0) il corrispondente simbolo della tabella dei simboli. Bisogna cliccare su **Strumenti > opzioni > aggiungi simboli.** Si aprirà la maschera "Apri" che permette di selezionare la tabella dei simboli relativa al progetto in esame.

12. Fare clic su bopure selezionare il comando di menu File > Salva PLC con nome... per per salvare come nuovo file lo stato corrente del PLC simulato.

# Come utilizzare STEP 7 per controllare la simulazione del programma

È possibile utilizzare i tool di STEP 7 per controllare la simulazione del programma:

1. Dopo aver creato le sottofinestre (vedere sopra al punto 7), entrare nel SIMATIC Manager.

2. Fare clic su bopure selezionare il comando **Visualizza > Online** per passare al modo online.

Tesina di Informatica Industriale A.A. 2003-2004

| SIMATIC Manager - Trapano_ladder                                                |                          |                           |                   |                 |           |          |  |
|---------------------------------------------------------------------------------|--------------------------|---------------------------|-------------------|-----------------|-----------|----------|--|
| File Modifica Inserisci Sistema-di destinazione Visualizza Strumenti Finestra ? |                          |                           |                   |                 |           |          |  |
|                                                                                 |                          |                           |                   |                 |           |          |  |
|                                                                                 | _                        |                           |                   |                 |           |          |  |
|                                                                                 |                          |                           |                   |                 |           |          |  |
|                                                                                 |                          |                           |                   |                 |           |          |  |
|                                                                                 |                          | Trapano_ladder C:\Program | nmi\Siemens\Ste   | p7\s7proj\Trapa | no ONLINE |          |  |
|                                                                                 | P)                       | 🖃 🎒 Trapano_ladder        | 🚵 Dati di sistema | : 0B1           | 👝 OB100   |          |  |
|                                                                                 |                          | 🖻 🎆 Stazione SIMATIC 300  | SFB0              | 🕞 SFB1          | 🕞 SFB2    |          |  |
|                                                                                 | 11                       | 🖻 🖓 CPU 314C-2 DP(1)      | 🖬 SFB3            | S SFB           | 🕞 SFB5    |          |  |
|                                                                                 | 11                       | ⊡ ·· i Programma S7(1)    | 🕞 SFB8            | ਦਾ SFਬਤ         | SFB12     |          |  |
|                                                                                 | 11                       | Blocchi                   | SFB13             | 🕞 SFB14         | 🕞 SFB15   |          |  |
|                                                                                 | 11                       |                           | G SFB16           | 🖽 SFB19         | 🕞 SFB20   |          |  |
|                                                                                 | 11                       |                           | SFB21             | 🕞 SFB22         | 🕞 SFB23   |          |  |
|                                                                                 | 11                       |                           | SFB31             | 🖽 SFB32         | 🕞 SFB33   |          |  |
|                                                                                 | 11                       |                           | SFB34             | 🖽 SFB35         | 🕞 SFB36   |          |  |
|                                                                                 | 11                       |                           | SFB37             | 🖽 SFB41         | 🕞 SFB42   |          |  |
|                                                                                 | 11                       |                           | 🕞 SFB43           | 🕞 SFB44         | 🕞 SFB46   |          |  |
|                                                                                 | 11                       |                           | SFB47             | 🕞 SFB48         | 🕞 SFB49   |          |  |
|                                                                                 | 11                       |                           | G SFB52           | 🕞 SFB53         | 🕞 SFB54   |          |  |
|                                                                                 | 11                       |                           | SFB60             | 🖽 SFB61         | 🕞 SFB62   |          |  |
|                                                                                 | 11                       |                           | SFB63             | 🕞 SFB64         | 🕞 SFB65   |          |  |
|                                                                                 | 11                       |                           | SFC0              | SFC1            | SFC2      |          |  |
|                                                                                 | 11                       |                           | SFC3              | 🚍 SFC4          | 🚍 SFC5    |          |  |
|                                                                                 | 11                       |                           | SFC6              | 🚍 SFC7          | 🚍 SFC9    |          |  |
|                                                                                 | 11                       |                           | SFC10             | SFC11           | SFC12     | <b>_</b> |  |
|                                                                                 | Ľ                        | 11                        |                   |                 |           |          |  |
| -                                                                               |                          |                           |                   |                 |           |          |  |
|                                                                                 |                          |                           |                   |                 |           |          |  |
|                                                                                 |                          |                           |                   |                 |           |          |  |
|                                                                                 |                          |                           |                   |                 |           |          |  |
|                                                                                 |                          |                           |                   |                 |           |          |  |
|                                                                                 |                          |                           |                   |                 | <br>      |          |  |
| Prem                                                                            | Premere F1 per la Guida. |                           |                   |                 |           |          |  |

3. Spostarsi all'oggetto "Blocchi" nel progetto trapano\_ladder ed aprire OB1. Questa operazione richiama l'applicazione "KOP/AWL/FUP" .

4. Quando la CPU simulata si trova in modo RUN ed sono stati attivati i bit 0 e 1 di IB124 (vedere sopra al punto 11), passare alla finestra dell'applicazione "KOP/AWL/FUP" e selezionare **Test > Controlla** per verificare l'effetto di tali modifiche sul programma. Questa prima immagine mostra quello che accade quando la CPU è commutata in RUN

| KOP/AWL/FUP - [@OB1 Trapano_ladder\Stazione SIMATIC 300\CPU 314C-2 DP(1) ONLINE]                               | _ 8 ×        |
|----------------------------------------------------------------------------------------------------|--------------|
| 🕞 File Modifica Inserisci Sistema di destinazione Test Visualizza Strumenti Finestra ?                         | _ <u>8 ×</u> |
|                                                                                                    |              |
| Contenuto di: 'Ambiente\Interfaccia'                                                                           |              |
| Nome Nome                                                                                                    | <b>_</b>     |
| High Nuovo segmento                                                                                            | -            |
| B a Combinazione binaria                                                                                       | <b></b>      |
| 0B1: "Main Program Sweep (Cycle)"                                                                              |              |
| Bind Conversione                                                                                               |              |
|                                                                                                    |              |
|                                                                                                    |              |
| In Funz, in virgola fissa                                                                                      |              |
| E Es Funz. in virgola mobile Commento:                                                                         |              |
| P ≥ Op. di spostamento                                                                                         |              |
|                                                                                                    |              |
| The the state of the state "home" "START" "Y" "scendi"                                                         |              |
| Temporizzatori                                                                                                 |              |
| 🗄 🖳 Operazioni logiche a parc                                                                                  |              |
| Blocchi FB                                                                                                    |              |
| BlocchiFC Segmento 2: Abbassamento della punta del trapano                                                     |              |
| The Bocch SPB                                                                                                  |              |
|                                                                                                    |              |
| Biblioteche                                                                                                    |              |
|                                                                                                    |              |
|                                                                                                    |              |
|                                                                                                    |              |
| B Classest di E Struttura di "M" "X" "foro2"                                                                   | -            |
|                                                                                                    | •            |
| ×                                                                                                    |              |
| 🖓 🔣 🚺 🚺 1: Errori λ 2: Informazioni Λ 3: Riferimenti incrociati λ 4: Informazioni operando λ 5: Comando λ 6: Ι | Diagnosti    |
| Premere F1 per richiedere la Guida. 🙀 🕼 🗘 RUN Ass. < 5.2 Let                                                   | tur.         |
|                                                                                                    |              |

In questa immagine viene mostrato cosa accade quando i bit "START" e "Y" vengono attivati.

Si verifica il passaggio allo stato successivo:"scendi".

| KOP/AWL/FUP - [@OB1 Trapano ladder\Stazione SIMATIC 300\CPU 314C-2 DP(1) ONLINE]                                                                                                    | 8 ×    |
|----------------------------------------------------------------------------------------------------|--------|
| File Modifica Inserisci Sistema di destinazione Test Visualizza Strumenti Finestra ?                                                                                                    | 8 ×    |
|                                                                                                    |        |
| Contenuto di: 'Ambiente\Interfaccia'  Contenuto di: 'Ambiente\Interfaccia'  Contenuto di: 'Ambiente\Interfac |        |
| Biblioterbe                                                                                                    |        |
| 4                                                                                                    |        |
| 🗶 🚺 1: Errori 🔪 2: Informazioni 🔨 3: Riferimenti incrociati 🚶 4: Informazioni operando 👌 5: Comando 👌 6: Diag                                                                                                    | gnosti |
| Premere F1 per richiedere la Guida. 🛞 🔷 RUN Ass. < 5.2 Lettur.                                                                                                    |        |

Procedendo alla stessa maniera è possibile verificare l'intero programma.

Per uscire dalla simulazione basta cliccare su **Test > Controlla** e chiudere la finestra del collegamento online.

# 2.1.2 Progetto Trapano realizzato in linguaggio SFC

Per realizzare il progetto del trapano in SFC nell'ambiente di programmazione STEP7 bisogna utilizzare il programma S7-GRAPH (Vedi paragrafo 1.10).

Nella prima fase bisogna aprire il Simatic Manager e richiamare il comando di menu **File > Assistente "Nuovo progetto".** Creare un nuovo progetto "Trapano\_sfc". In questo caso l'OB100 non è necessario. Se si desidera usare la notazione simbolica bisogna creare la tabella dei simboli. Inizialmente è necessario inserire solo gli indirizzi degli ingressi e delle uscite. Non è necessario definire gli stati.

In figura viene riportata la tabella dei simboli che si ottiene dopo aver compilato il file di S7\_GRAPH.

| <b>Edito</b> | r di simt<br>Modifica | ooli - Programma S7(1) (Simbol<br>Inserisci Visualizza Strumenti | i)<br>Finestra ? |              | -                    | ₽×  |
|--------------|-----------------------|------------------------------------------------------------------|------------------|--------------|----------------------|-----|
|              |                       | X 🗈 🖻 Ivo 🗠   Tutti                                              | i simboli        | •            | ₹⁄/ №?               |     |
| Prog         | ramma                 | 57(1) (Simboli) Trapano_sfc                                      | \Stazione SI     | MATIC 300\(  | EPU314C-2DP(1)       |     |
|              | Stato                 | Simbolo                                                          | Indirizzo 🛆      | Tipo di dati | Commento             |     |
| 1            |                       | G7_STD_3                                                         | FC 72            | FC 72        |                      |     |
| 2            |                       | start                                                            | I 124.0          | BOOL         |                      |     |
| 3            |                       | У                                                                | I 124.1          | BOOL         |                      |     |
| 4            |                       | b                                                                | I 124.2          | BOOL         |                      |     |
| 5            |                       | a                                                                | I 124.3          | BOOL         |                      |     |
| 6            |                       | x                                                                | I 124.4          | BOOL         |                      |     |
| 7            |                       | m                                                                | I 124.5          | BOOL         |                      |     |
| 8            |                       | INIT_SQ                                                          | M 20.0           | BOOL         |                      |     |
| 9            |                       | programma trapano                                                | OB 1             | OB 1         |                      |     |
| 10           |                       | rotate                                                           | Q 124.0          | BOOL         |                      |     |
| 11           |                       | down                                                             | Q 124.1          | BOOL         |                      |     |
| 12           |                       | up                                                               | Q 124.2          | BOOL         |                      |     |
| 13           |                       | oil                                                              | Q 124.3          | BOOL         |                      |     |
| 14           |                       | TIME_TCK                                                         | SFC 64           | SFC 64       | Read the System Time |     |
| 15           |                       |                                                                  |                  |              |                      |     |
|              |                       |                                                                  |                  |              |                      |     |
| Premere F    | 1 ner acc             | edere alla Guida                                                 |                  |              |                      | NUM |

Dopo aver creato il progetto e aver definito la tabella dei simboli portarsi dentro "Blocchi" e con il tasto destro del mouse scegliere **Inserisci nuovo oggetto > Blocco funzionale**. Si aprirà la finestra "Proprietà-Blocco funzionale" e nella casella linguaggio dobbiamo scegliere "GRAPH".

.

|                                                                                                    | ? |
|----------------------------------------------------------------------------------------------------|---|
|                                                                                                    |   |
| Image: Store Contract Store Contract Store Store Store Store Store Store Store Store Store Store Store Store Store Store Store Store Store Store Store Store Store Store Store Store Store Store Store Store Store Store Store Store Store Store Store Store Store Store Store Store Store Store Store Store Store Store Store Store Store Stor |   |
| Creato it:         18/02/2005 11.02.53           Ultima modifica:         18/02/2005 11.02.53           Commento:         Image: Commento:           Image: Commento:         Image: Commento:           Image: Commento:         Image: Commento:                                                                                                    |   |

Cliccando su FB1 si apre l'editor di S7-GRAPH. Di seguito viene mostrata l'interfaccia dell'editor con una parte del codice SFC composto da passi, transizioni, azioni e diramazioni alternative.

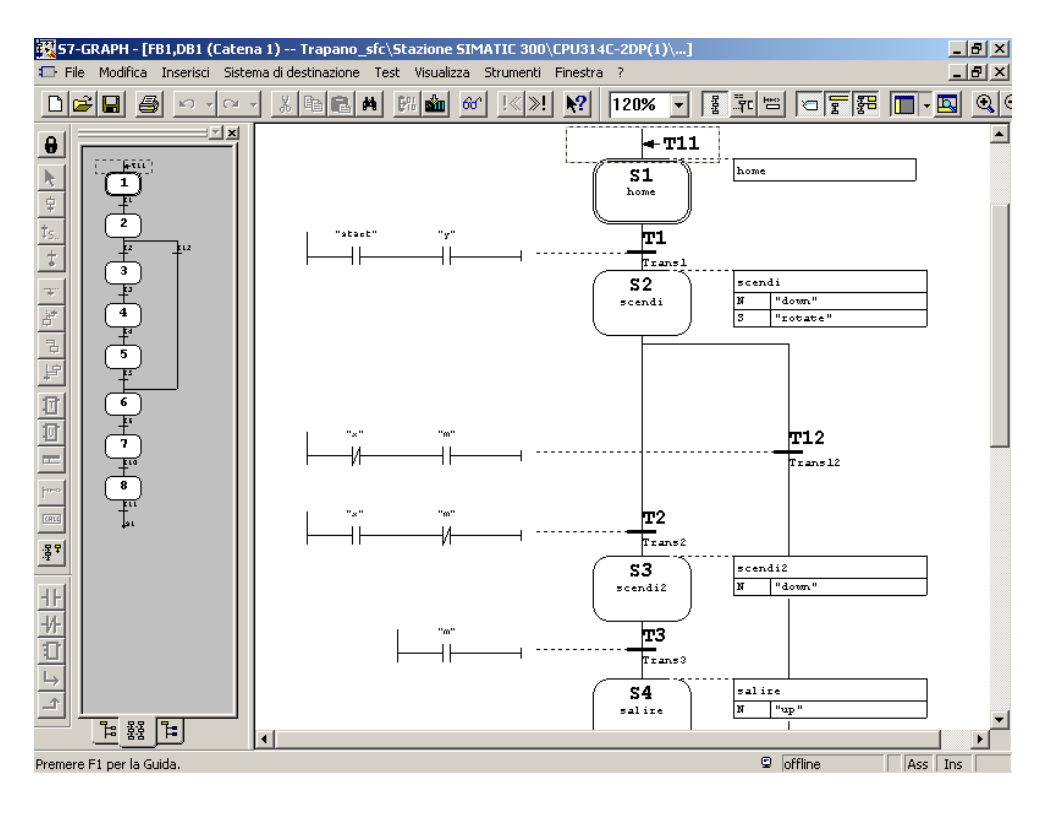

# Progetto "trapano\_sfc".

.

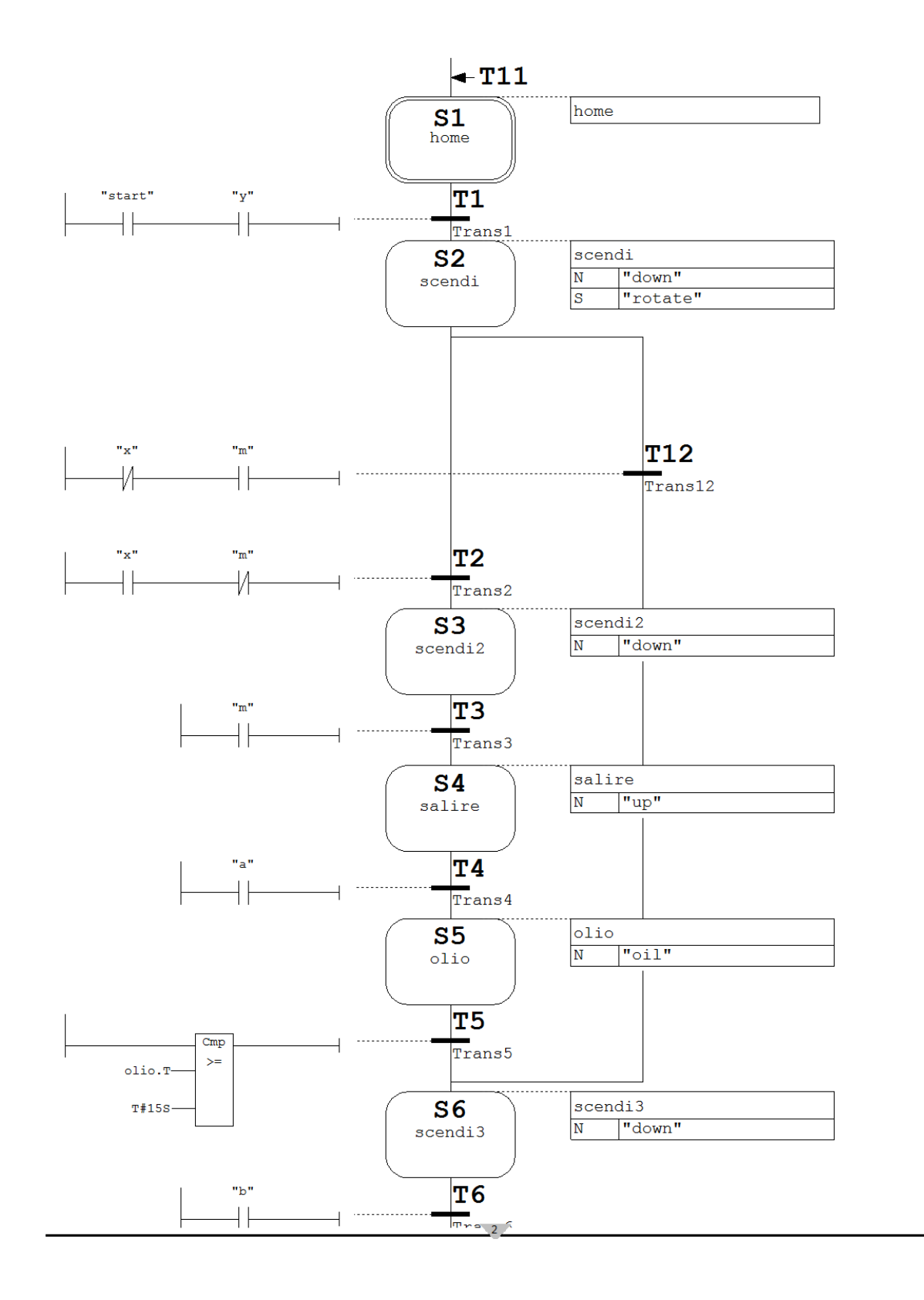

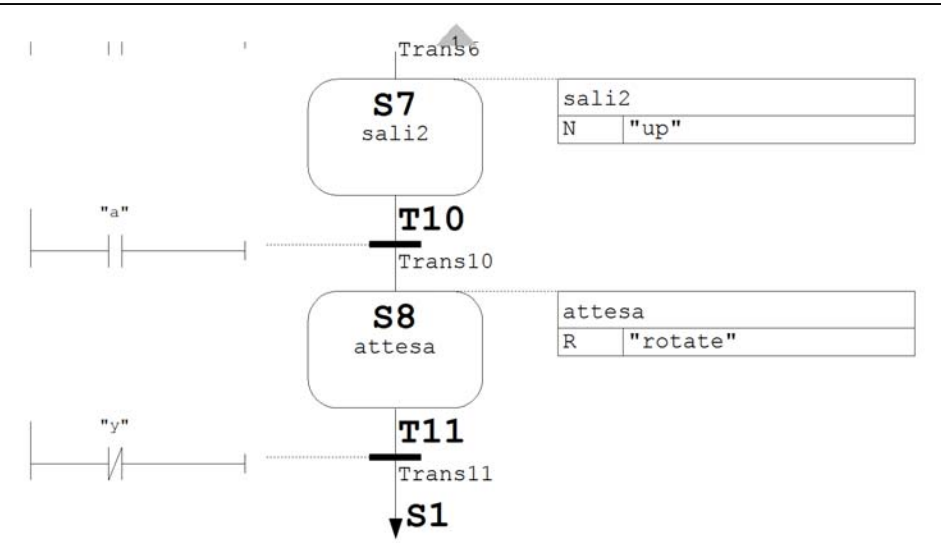

## Step Home :

Allo step iniziale, contrassegnato con una doppia linea, non è associato alcuna azione. Transizione T1:

Alla prima transizione vengono associati due contatti start e y.

## Step scendi :

Allo step scendi associamo l'azione:

- N "down" questa indica che finché il passo è attivo down è 1
- S "rotate" questa indica che appena il passo è attivo rotate viene impostato a 1 e rimane così impostato

# Transizione T2 :

Alla seconda transizione associamo un contatto normalmente aperto x e un contatto normalmente chiuso m

## Step scendi2 :

A tale step associamo l'azione N "down" questa indica che finché il passo è attivo down è 1

# Transizione T3:

Alla terza transizione associamo il contatto m.

## Step salire :

A tale step associamo l'azione N "up" questa indica che finché il passo è attivo up è 1. Transizione T4 :

Alla quarta transizione associamo il contatto a.

## Step olio :

A questo step associamo l'azione N "oil" questa indica che finché il passo è attivo oil è 1. Transizione T5:

Alla quinta transizione associamo un comparatore dove confrontiamo olio.T, che rappresenta il tempo di attivazione corrente o più recente del passo, con un tempo prefissato di 15 secondi (T#15S). Questo equivale a fissare il tempo necessario per oleare la punta del trapano.

Esaminiamo adesso l'altro percorso (diramazione alternativa).

#### Transizione T12:

A questa transizione è associato il contatto normalmente chiuso x e il contatto normalmente aperto m.

A questo punto si ha un "percorso convergente" in quanto le due sequenze alternative convergono.

#### Step scendi3 :

A tale step associamo l'azione N "down" questa indica che finché il passo è attivo down è 1.

#### **Transizione T6:**

A questa transizione è associato il contatto b.

#### Step Sali2 :

A tale step associamo l'azione N "up" questa indica che finché il passo è attivo up è 1

#### **Transizione T10:**

A tale transizione associo un contatto normalmente aperto a.

#### Step attesa :

A questo step associamo l'azione R "rotate". Appena il passo è attivo rotate viene impostato a 0 e rimane così impostato

#### **Transizione T11:**

A tale transizione associamo il contatto negato y. Si ritorna allo stato di home.

Dopo aver salvato e compilato il progetto realizzato in S7\_GRAPH, si troveranno nella cartella "Blocchi" i seguenti elementi generati dalla compilazione.

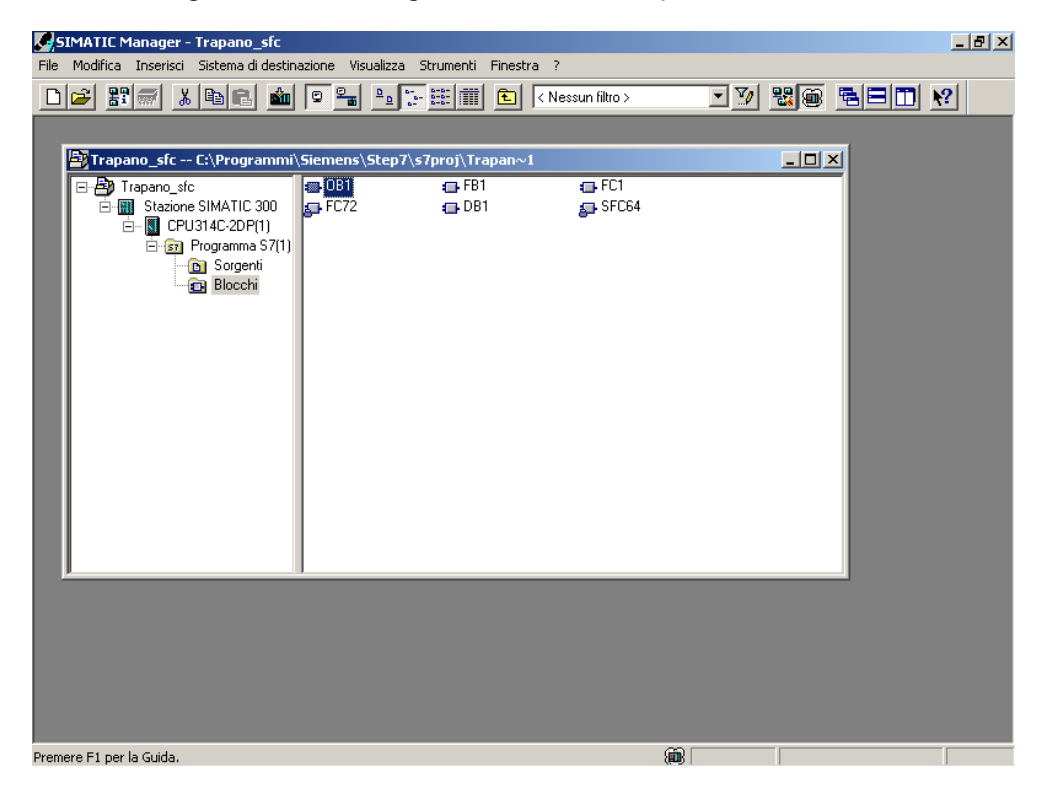

Per realizzare il richiamo di FB1 all'interno del blocco organizzativo 1 è necessario aprire OB1 e dalla finestra "elementi di programma", posizionarsi su "Blocchi" e scegliere FB1. Introdurre al posto dei punti interrogativi DB1.

Si ricorda che i blocchi dati di istanza(DB), generati automaticamente nella compilazione, vengono assegnati al blocco quando viene richiamato un FB.

Associare a INIT\_SQ (init\_sequence) la variabile creata nella tabella dei simboli (INIT\_SQ M20.0). Questa consente di inizializzare la catena.

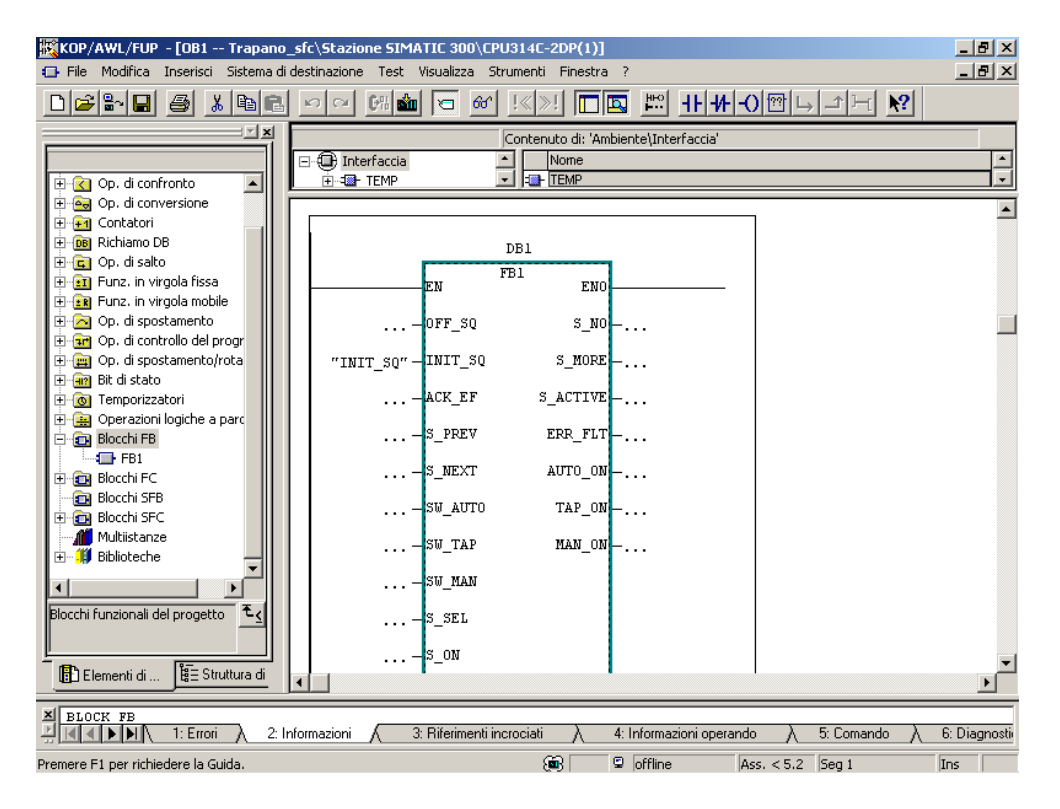

Per eseguire la simulazione del progetto:

- 1. seguire gli stessi passi del paragrafo 1.8 Simulazione con S7-PLCSIM
- 2. cliccare su 🛅 e avviare FB1 ( non OB1)

.

| SIMATIC Manager - Trapano_sfc<br>File Modifica Inserisci Sistema di destina                                                                                                    | azione Visualizza :                                                                                                    | Strumenti Finestra                                                                                                    | a ?                                                                                                    |                                       | <u>_8×</u> |
|----------------------------------------------------------------------------------------------------|----------------------------------------------------------------------------------------------------|----------------------------------------------------------------------------------------------------|----------------------------------------------------------------------------------------------------|---------------------------------------|------------|
| ▶ 🛩 📰 🛲 🗴 🖻 🖻 📺                                                                                                    |                                                                                                    |                                                                                                    | < Nessun filtro >                                                                                                    | · · · · · · · · · · · · · · · · · · · | ?          |
|                                                                                                    |                                                                                                    |                                                                                                    |                                                                                                    |                                       |            |
| Trapano_sfc C:\Programmi                                                                                                    | \Siemens\Step7\                                                                                                    | s7proj∖Trapan~i                                                                                                    |                                                                                                    |                                       |            |
| Image: Station of SidATIC 300         Image: Station of SidATIC 300         Image: Station of SidATIC 300< | Dati di sistema<br>FC1<br>SFB0<br>SFB3<br>SFB3<br>SFB13<br>SFB16<br>SFB31<br>SFB34<br>SFB31<br>SFB34<br>SFB37<br>SFB47<br>SFB43<br>SFB47<br>SFB52<br>SFB60<br>SFB60<br>SFB60<br>SFC0<br>SFC0<br>SFC6 | <ul> <li>OB1</li> <li>FC72</li> <li>SFB1</li> <li>SFB4</li> <li>SFB4</li> <li>SFB4</li> <li>SFB14</li> <li>SFB13</li> <li>SFB22</li> <li>SFB32</li> <li>SFB41</li> <li>SFB44</li> <li>SFB48</li> <li>SFB48</li> <li>SFB61</li> <li>SFB61</li> <li>SFC1</li> <li>SFC4</li> <li>SFC7</li> </ul> | <ul> <li>FB1</li> <li>DB1</li> <li>SFB2</li> <li>SFB12</li> <li>SFB15</li> <li>SFB16</li> <li>SFB23</li> <li>SFB33</li> <li>SFB33</li> <li>SFB36</li> <li>SFB46</li> <li>SFB46</li> <li>SFB47</li> <li>SFB48</li> <li>SFB48</li> <li>SFB46</li> <li>SFB49</li> <li>SFB46</li> <li>SFB46</li> <li>SFB46</li> <li>SFB47</li> <li>SFB54</li> <li>SFB54</li> <li>SFB55</li> <li>SFC2</li> <li>SFC3</li> <li>SFC9</li> </ul> |                                       |            |
| Dramora Et por la Cuida                                                                                                    |                                                                                                    |                                                                                                    |                                                                                                    |                                       |            |

3. Commutare la CPU o il simulatore in RUN e attivare i vari ingressi.

Di seguito si riportano alcune immagini che sintetizzano alcuni passi della simulazione.

| <b>毂 57</b>    | -GRAPH - [FB1,DB1 (Catena    | 1) Trapano_sfc\Stazione SIMATIC 3                          | 00\CPU314C-2DP(1)          | ONLINE]                      | _ 8 ×                                                        |
|----------------|------------------------------|------------------------------------------------------------|----------------------------|------------------------------|--------------------------------------------------------------|
| 🕞 File         | : Modifica Inserisci Sistema | di destinazione Test Visualizza Strumen                    | ti Finestra ?              |                              | _ 8 ×                                                        |
|                |                              | <u>x Be # Ma 60 !«</u> x                                   | »! <b>N?</b> 120%          |                              |                                                              |
|                | + <sup>r</sup> L             | Commento al                                                | blocco                     |                              |                                                              |
| ‡ <sub>5</sub> | 2                            | File Modifica Visualizza Inserisci<br>Strumenti Finestra ? | Sistema di destinazione    | e Esegui                     |                                                              |
| To an area (   |                              |                                                            | ⊞ -¤   <b>№</b><br>∃ `ā `r | -T1<br>S1<br>home            | 1 U: T#13=850ms<br>T: T#13=850ms<br>home                     |
|                | 5                            | SF RUNP<br>DP RUN<br>DC FRUN<br>RUN STOP MRES              | IB 124                     | T1<br>Trans1<br>S2<br>Scendi | U: T#000ms<br>T: T#000ms<br>scendi<br>N "down"<br>3 "rotate" |
|                | 7<br>7<br>8<br>2<br>4<br>4   | ₩QB 124<br>QB 124<br>7 6 5 4                               | Bit V<br>3 2 1 0           |                              | T12<br>Trans12                                               |
|                | 다.<br>[금 Grafico 물론 Catene ] | Premere F1 per la Guida.                                   | MF                         | PI = 2 <b>Trans2</b><br>S3   | U: T#000ms<br>T: T#000ms<br>scendi2                          |
| Premere        | F1 per la Guida.             |                                                            |                            | 📾 🛈 <mark>Aut</mark> o       | Ass Let                                                      |

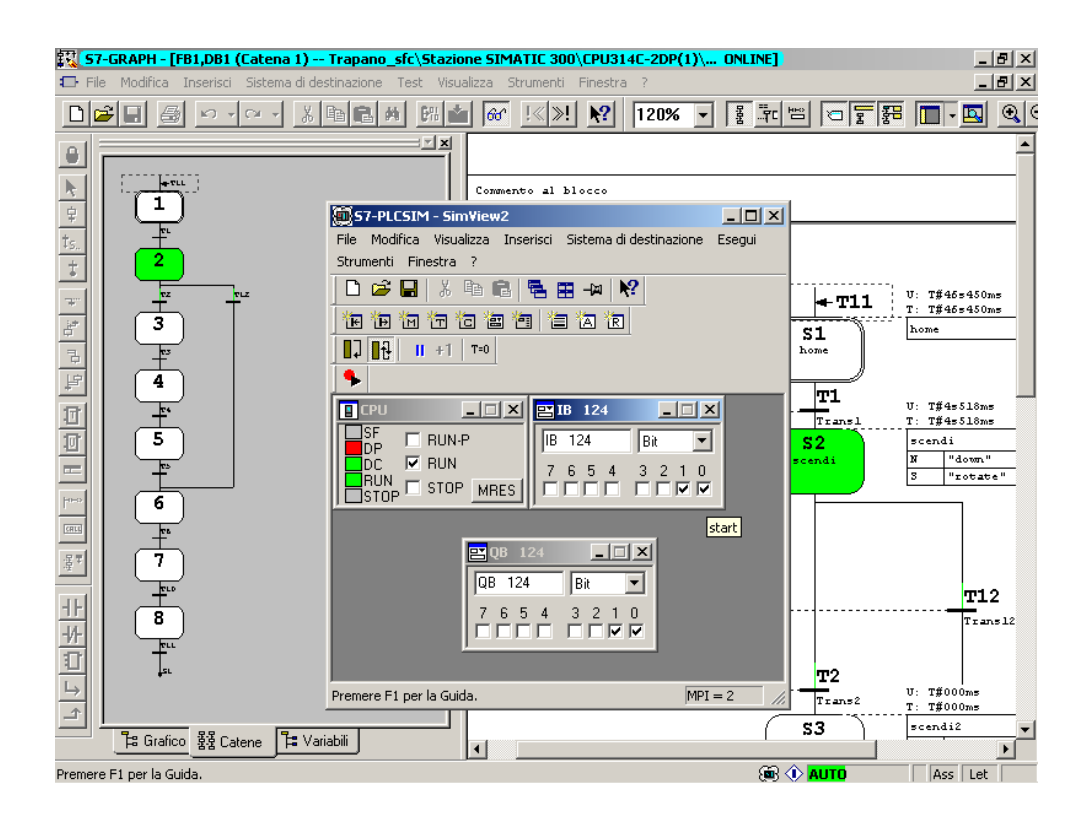

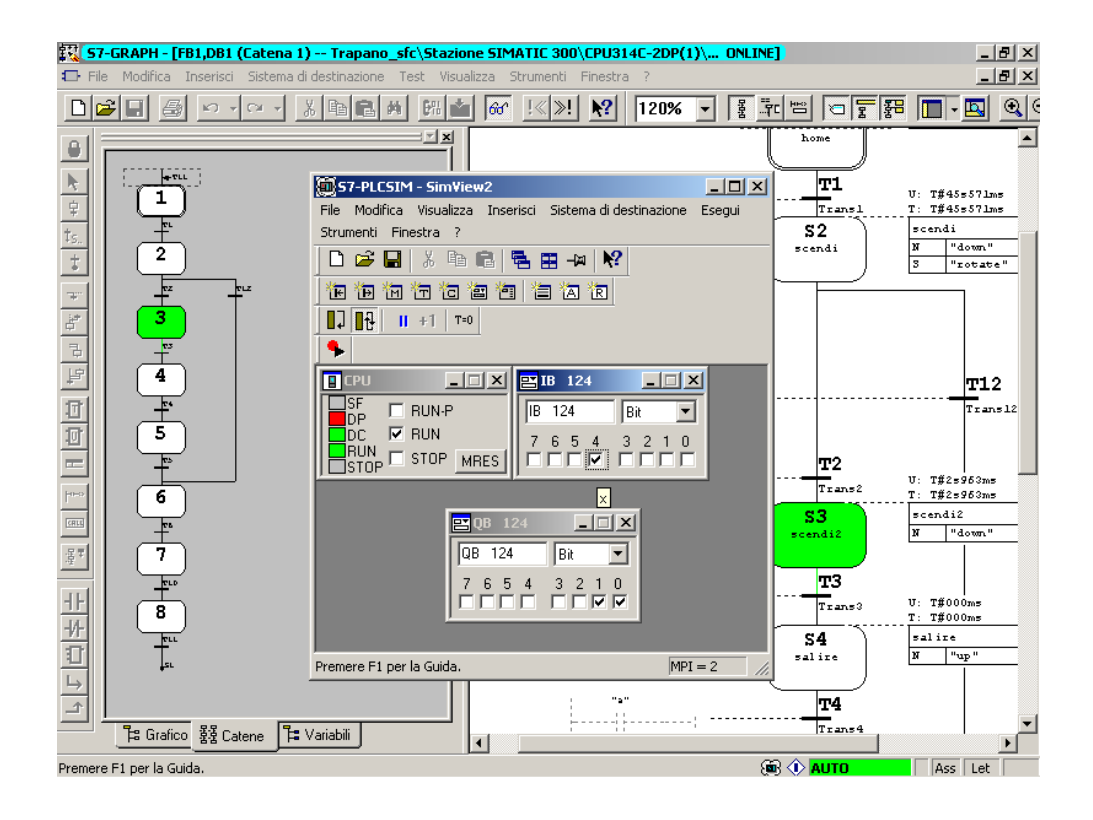

57

.

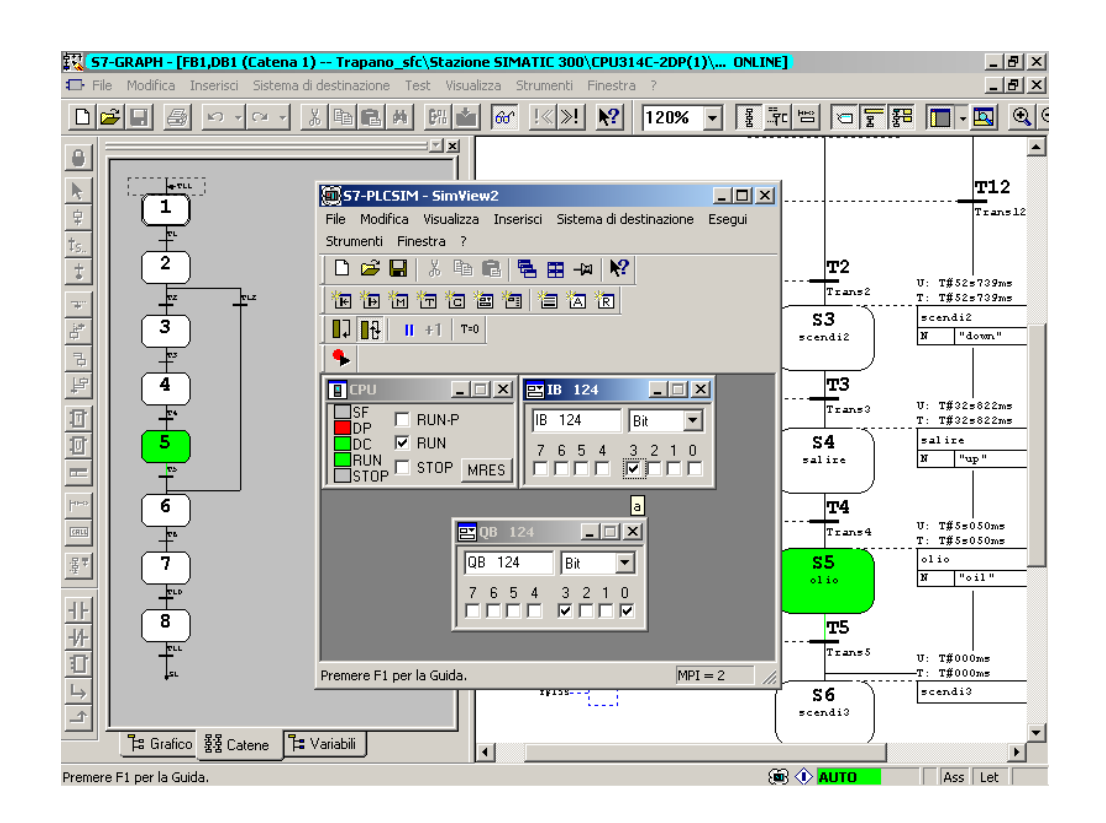

## 2.1.3 Progetto Trapano realizzato in linguaggio SFC con la chiamata di funzione

Viene riproposto l'esercizio del trapano del paragrafo 2.1.2 per far vedere come si implementa la chiamata di blocchi attraverso l'istruzione "CALL".

Dopo aver eseguito le operazioni di creazione del progetto (vedi paragrafo 2.1.2), introdurre all'interno dell'S7\_GRAPH il seguente codice SFC in cui sono state apportate delle modifiche alle azioni del passo "Scendi".

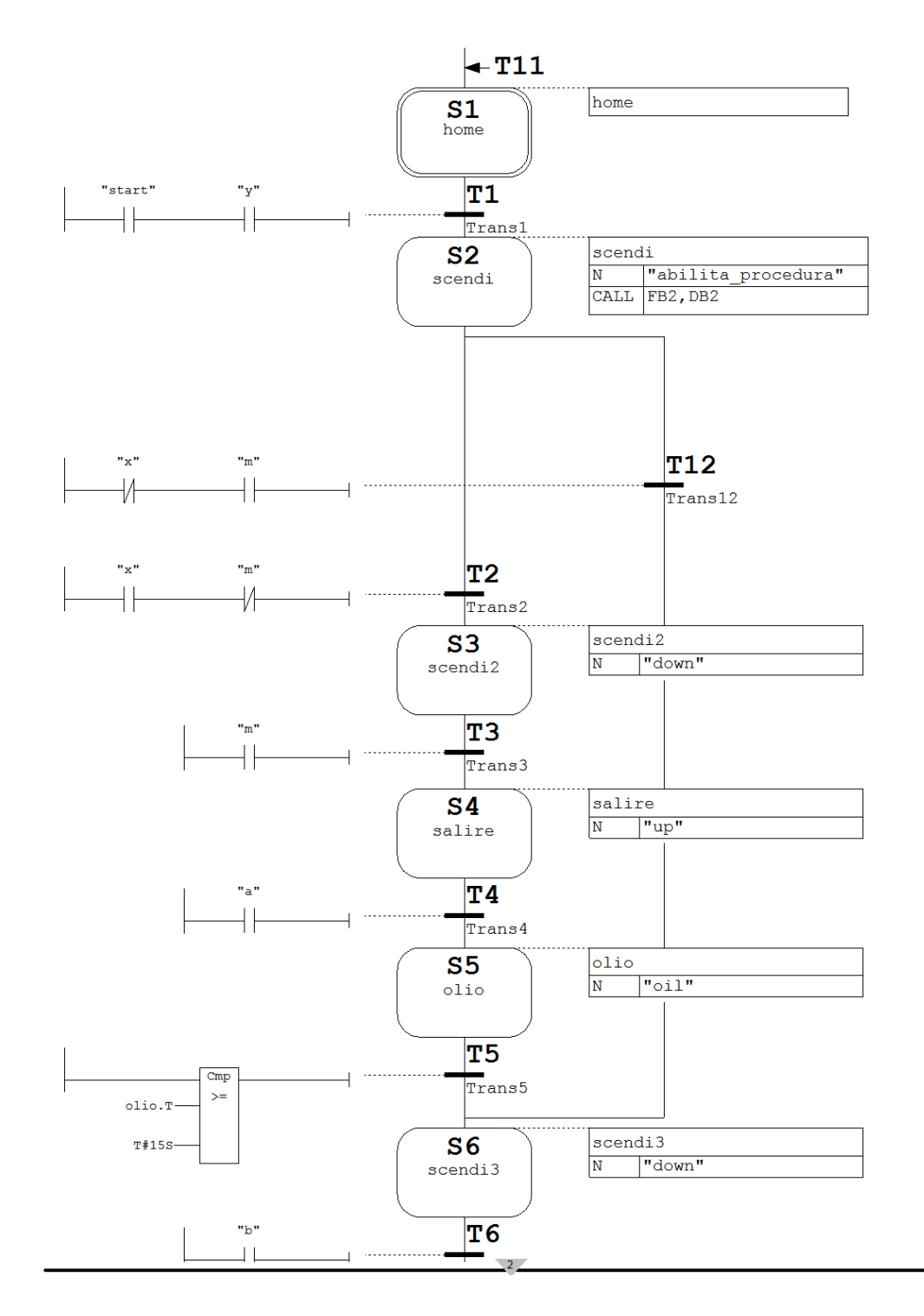

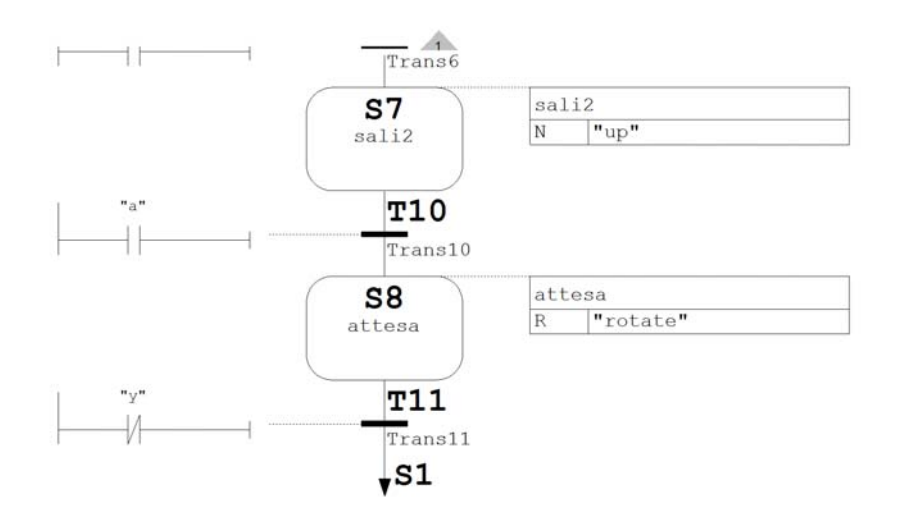

### **Step Home :**

Allo step iniziale, contrassegnato con una doppia linea, non è associato alcuna azione. **Transizione T1:** 

Alla prima transizione vengono associati due contatti start e y.

### Step scendi :

.

In questo step si effettua un richiamo di blocco funzionale.

Per realizzarlo è necessario portarsi nella cartella Blocchi del Simatic Manager e selezionare con il tasto destro del mouse **Inserisci nuovo oggetto> blocco funzionale.** Inserire FB2 e scegliere il linguaggio di programmazione KOP.

| SIMATIC Manager - Trap        | oano_sfc_CALL               |                                                                |                     |          | _ 8 × |
|-------------------------------|-----------------------------|----------------------------------------------------------------|---------------------|----------|-------|
| File Modifica Inserisci Siste | ema di destinazione Visuali | zza Strumenti Finestra ?                                       |                     |          |       |
|                               |                             | Nessun                                                         | filtro > 💽 💆        |          |       |
|                               |                             |                                                                |                     |          |       |
|                               | Proprietà - Blocco funzio   | nale                                                           |                     | ×        |       |
|                               | Generale - Parte 1 Gene     | erale - Parte 2   Richiami   Attributi                         |                     |          |       |
|                               | Nome:                       | FB2                                                            |                     |          |       |
|                               | Nome simbolico:             |                                                                |                     |          |       |
| E                             | Commento al simbolo:        |                                                                |                     |          |       |
|                               | Linguaggio:                 | KOP                                                            |                     |          |       |
|                               | Percorso progetto:          | Trapano_sfc_CALL\Stazione SIM.<br>300\CPU314C-2DP(1)\Programma |                     |          |       |
|                               | Percorso físico:            | C:\Programmi\Siemens\Step7\S7                                  |                     |          |       |
|                               |                             | Codice                                                         | Interfaccia         |          |       |
|                               | Creato il:                  | 09/03/2005 19.37.56                                            |                     |          |       |
|                               | Ultima modifica:            | 09/03/2005 20.16.14                                            | 09/03/2005 19.37.56 |          |       |
|                               | Commento:                   |                                                                |                     | <u> </u> |       |
|                               |                             |                                                                |                     |          |       |
|                               |                             |                                                                |                     |          |       |
|                               |                             |                                                                | Annulla             | 2        |       |
|                               |                             |                                                                |                     | :        |       |
|                               |                             |                                                                |                     |          |       |
|                               |                             |                                                                |                     |          |       |
|                               |                             |                                                                |                     |          |       |
| Premere F1 per la Guida.      |                             |                                                                |                     |          |       |
|                               |                             |                                                                |                     |          |       |

Tesina di Informatica Industriale A.A. 2003-2004

Cliccare su FB2 per aprire la maschera "KOP/FUP/AWL" all'interno della quale si inserirà il codice che dovrà attivare le uscite down e rotate. (Ovviamente il codice è molto semplice ma serve per comprendere il meccanismo del richiamo del blocco!)

| KOP/AWL/FUP - [FB2 Trapano_sfc_CALL\Stazione SIMATIC 300\CPU314C-2DP(1)]               |                        |                            |                       |                |       |              |  |
|----------------------------------------------------------------------------------------|------------------------|----------------------------|-----------------------|----------------|-------|--------------|--|
| 🕞 File Modifica Inserisci Sistema di destinazione Test Visualizza Strumenti Finestra ? |                        |                            |                       |                |       |              |  |
| D≓₽₽ ∰ ∰E                                                                              | <u>n n the source</u>  | ee i≪≫i 🛄                  | <u>⊾ ₩ ++ ++</u>      | -) @ 나 가 거     |       |              |  |
|                                                                                        |                        | Contenuto di: '/           | Ambiente\Interfaccia' |                |       |              |  |
|                                                                                        | 🖃 🕀 Interfaccia        | Nome                       |                       |                |       | <b></b>      |  |
| HKY Nuovo segmento                                                                     | IN IN                  | III IN                     |                       |                |       |              |  |
| 🗄 💼 Combinazione binaria                                                               |                        | I DUT                      |                       |                |       |              |  |
| 🗄 🔂 Op. di confronto                                                                   | IN_OUT                 | 🔜 🖬 IN_OUT                 |                       |                |       |              |  |
| 🕀 🔤 Op. di conversione                                                                 | - I STAT               | TAT STAT                   |                       |                |       | <b>_</b>     |  |
| 🗄 편 Contatori                                                                          |                        |                            |                       |                |       |              |  |
| 🕀 📴 Richiamo DB                                                                        |                        |                            |                       |                |       | <u> </u>     |  |
| 🕂 💼 Op. di salto                                                                       | FB2 : Titolo:          |                            |                       |                |       |              |  |
| 🗄 🖭 Funz, in virgola fissa                                                             | Commento:              |                            |                       |                |       |              |  |
| 🕀 🖭 Funz. in virgola mobile                                                            |                        |                            |                       |                |       |              |  |
| 🕀 🔁 Op. di spostamento                                                                 |                        |                            |                       |                |       |              |  |
| 🕂 🖬 Op. di controllo del prograf                                                       | Segmento 1: Tito       | 10:                        |                       |                |       |              |  |
| Op. di spostamento/rotazic                                                             | Commento:              |                            |                       |                |       |              |  |
| H H H H                                                                                |                        |                            |                       |                |       |              |  |
| Iemporizzatori                                                                         |                        |                            |                       |                |       |              |  |
| Even Blocchi EB                                                                        |                        |                            |                       |                |       |              |  |
| E Blocchi EC                                                                           | "abilita_p             |                            |                       |                |       |              |  |
| Blocchi SEB                                                                            | rocedura"              |                            | "down"                |                |       |              |  |
| H-m Blocchi SFC                                                                        |                        |                            | ()                    |                |       |              |  |
| Multistanze                                                                            |                        |                            | "rotate"              |                |       |              |  |
|                                                                                        |                        |                            | (s)                   |                |       |              |  |
| E.                                                                                     |                        |                            | (2)                   |                |       |              |  |
|                                                                                        |                        |                            |                       |                |       |              |  |
|                                                                                        |                        |                            |                       |                |       | -            |  |
| Elementi di p 📴 Struttura di r                                                         | I I                    |                            |                       |                |       | Þ            |  |
| ×                                                                                      |                        |                            |                       |                |       |              |  |
| <b>P</b>                                                                               |                        |                            |                       |                |       |              |  |
|                                                                                        | ormazioni 🔨 3: Riferin | nenti incrociati $\lambda$ | 4: Informazioni opera | ndo 👌 5: Comar | ndo ) | 6: Diagnosti |  |
| Premere F1 per richiedere la Guida.                                                    |                        |                            | 🖾 offline             | Ass. < 5.2     |       | Ins          |  |

Poiché nella maschera "KOP/FUP/AWL" non è possibile inserire dei rung che contengono solo coil, è stato necessario inserire un contatto normalmente aperto "abilita\_procedura". Quando il contatto diventa 1 la variabile di uscita "down" si attiverà e la variabile di uscita "rotate" si setterà.

Dopo aver salvato il codice chiudere la maschera "KOP/FUP/AWL", portarsi dentro la cartella "Blocchi" e creare il blocco dati di istanza da associare al blocco funzionale.

Si ricorda che un blocco funzionale è un blocco "con memoria". Esso dispone di un blocco dati correlato come memoria (blocco dati di istanza). Sia i parametri che vengono trasmessi all'FB, sia le variabili statiche vengono memorizzati nel blocco dati di istanza.

Con il tasto destro del mouse scegliere **Inserisci nuovo oggetto>blocco dati** e inserire i parametri della figura seguente

Tesina di Informatica Industriale A.A. 2003-2004

| 🎜 SIMATIC Manager - Tra      | pano_sfc_CALL                    |                                                                | _ 8 × |
|------------------------------|----------------------------------|----------------------------------------------------------------|-------|
| File Modifica Inserisci Sist | tema di destinazione - Visuali   | izza Strumenti Finestra ?                                      |       |
|                              | ) <b>R M P</b> <u>S</u> <u>P</u> | 💵 📰 🗈 < Nessun filtro > 💽 🔽 📆                                  |       |
|                              |                                  |                                                                |       |
|                              | Proprietà - Blocco dati          | X                                                              |       |
|                              | Generale - Parte 1 Gene          | erale - Parte 2 Richiami Attributi                             |       |
| E-B Trap.                    | Nome e tipo:                     | DB di istanza 💌 FB2                                            |       |
|                              | Nome simbolico:                  |                                                                |       |
| E                            | Commento al simbolo:             |                                                                |       |
|                              | Linguaggio:                      | DB                                                             |       |
|                              | Percorso progetto:               |                                                                |       |
|                              | Percorso físico:                 | C:\Programmi\Siemens\Step7\S7Proj\Copia di Trapan~1            |       |
|                              |                                  | Codice Interfaccia                                             |       |
|                              | Creato il:<br>Ultima modifica:   | 11/03/2005 17.38.23<br>11/03/2005 17.38.23 11/03/2005 17.38.23 |       |
|                              | Commento:                        |                                                                |       |
|                              |                                  |                                                                |       |
|                              |                                  | <b></b>                                                        |       |
|                              | OK                               | Annulla ?                                                      |       |
| <u> </u>                     |                                  |                                                                |       |
|                              |                                  |                                                                |       |
|                              |                                  |                                                                |       |
| Premere F1 per la Guida.     |                                  |                                                                |       |
|                              |                                  |                                                                |       |

A questo punto si ritorna all'S7-GRAPH per impostare l'azione, associata allo step "scendi", che richiama il blocco FB2.

Se scrivessimo semplicemente l'azione:

• CALL FB2,DB2

al momento dell'attivazione del passo, il blocco FB2 non avrebbe la possibilità di essere richiamato perché la variabile "abilita\_procedura" ha valore zero.

È necessario allora inserire, prima del richiamo del blocco, l'azione:

• N "abilita\_procedura"

La quale fa assumere a tale variabile il valore 1 fino a quando il passo è attivo.

A questo punto il blocco FB2 può essere richiamato correttamente e i coil possono essere attivati.

Inoltre attribuendo ad "abilita\_procedura" lo stesso significato di Si.X, che indica se il passo Si è attivo, si è risolto il problema di non poter usare, all'interno della maschera"KOP/FUP/AWL", gli operandi specifici che S7-GRAPH mette a disposizione (per es. Si.T, Si.X).

## **Transizione T2**:

Alla seconda transizione associamo un contatto normalmente aperto x e un contatto normalmente chiuso m

## Step scendi2 :

A tale step associamo l'azione N "down" questa indica che finché il passo è attivo down è 1

## Transizione T3:

Alla terza transizione associamo il contatto m.

## Step salire :

A tale step associamo l'azione N "up" questa indica che finché il passo è attivo up è 1. Transizione T4 :

Alla quarta transizione associamo il contatto a.

#### Step olio :

A questo step associamo l'azione N "oil" questa indica che finché il passo è attivo oil è 1. Transizione T5:

Alla quinta transizione associamo un comparatore dove confrontiamo olio.T, che rappresenta il tempo di attivazione corrente o più recente del passo, con un tempo prefissato di 15 secondi (T#15S). Questo equivale a fissare il tempo necessario per oleare la punta del trapano.

*Esaminiamo adesso l'altro percorso (diramazione alternativa).* **Transizione T12:** 

A questa transizione è associato il contatto normalmente chiuso x e il contatto normalmente aperto m.

A questo punto si ha un "percorso convergente" in quanto le due sequenze alternative convergono.

#### Step scendi3 :

A tale step associamo l'azione N "down" questa indica che finché il passo è attivo down è 1

### Transizione T6:

A questa transizione è associato il contatto b.

Step Sali2 : A tale step associamo l'azione N "up" questa indica che finché il passo è attivo up è 1 Transizione T10:

A tale transizione associo un contatto normalmente aperto a.

#### Step attesa :

A questo step associamo l'azione R "rotate". Appena il passo è attivo rotate viene impostato a 0 e rimane così impostato

#### **Transizione T11:**

A tale transizione associamo il contatto negato y. Si ritorna allo stato di home.

Dopo aver salvato e compilato il progetto realizzato in S7\_GRAPH, si troveranno nella cartella "Blocchi" i seguenti elementi generati dalla compilazione.

Tesina di Informatica Industriale A.A. 2003-2004

| SIMATIC M      | lanager - 1 | [rapano_s                                                                                                    | fc_CALL                                                                            |                        |                                |                |                                    |         |     | _ 8 × |
|----------------|-------------|----------------------------------------------------------------------------------------------------|------------------------------------------------------------------------------------|------------------------|--------------------------------|----------------|------------------------------------|---------|-----|-------|
| File Modifica  | Inserisci ( | Sistema di c                                                                                                    | lestinazione                                                                       | Visualizz              | a Strumenti                    | Finestra ?     |                                    |         |     |       |
| 🗅 😂 👪          | <b>*</b>    | e e                                                                                                    | 🏜 오                                                                                | <u>e</u><br>111        | 6-<br>6-<br>6-<br>6-           | 🗈 < Nessu      | n filtro >                         | - V 🖫 🖲 | 980 | N?    |
|                | E Trapar    | no_sfc_CA<br>apano_sfc<br>Stazione S<br>Internet<br>CPU3<br>Internet<br>Internet<br>In | LL C:\Pi<br>CALL<br>SIMATIC 30<br>I 4C-2DP(1)<br>rogramma S<br>Sorgenti<br>Blocchi | ogrammi<br>0 F<br>7(1) | \\Siemens\\S<br>B1<br>C1<br>B2 | tep7\57Proj\Cc | opia di Trapan∾1<br>⊕ FB2<br>⊕ DB1 |         |     |       |
|                |             |                                                                                                    |                                                                                    |                        |                                |                |                                    |         |     |       |
| Premere F1 per | la Guida.   |                                                                                                    |                                                                                    |                        |                                |                |                                    |         |     |       |

Per realizzare il richiamo di FB1 all'interno del blocco organizzativo 1 è necessario aprire OB1 e dalla finestra "elementi di programma", posizionarsi su "Blocchi" e scegliere FB1. Introdurre al posto dei punti interrogativi DB1.

Si ricorda che i blocchi dati di istanza(DB), generati automaticamente nella compilazione, vengono assegnati al blocco quando viene richiamato un FB.

Associare a INIT\_SQ (init\_sequence) la variabile creata nella tabella dei simboli (INIT\_SQ M20.0). Questa consente di inizializzare la catena.

Tesina di Informatica Industriale A.A. 2003-2004

| KOP/AWL/FUP - [OB1 Trapano_sfc_CALL\Stazione SIMATIC 300\CPU314C-2DP(1)]              |                                  |                                      |                             |  |  |  |  |
|---------------------------------------------------------------------------------------|----------------------------------|--------------------------------------|-----------------------------|--|--|--|--|
|                                                                                       | alad Bellevin in an and the      |                                      |                             |  |  |  |  |
|                                                                                       |                                  | Contenuto di: 'Ambiente\Interfaccia' |                             |  |  |  |  |
| Combinazione binaria                                                                  | E - CEP TEMP                     |                                      |                             |  |  |  |  |
| Op. al contronto     Op. di conversione     Op. di conversione     Op. di conversione |                                  | ]                                    |                             |  |  |  |  |
| THOB Richiamo DB                                                                      | Seguenco I. TICOTO.              |                                      |                             |  |  |  |  |
| ⊕ 💼 Op. di salto<br>⊕ 🗊 Funz. in virgola fissa                                        | Commento:                        |                                      |                             |  |  |  |  |
| 🗄 💼 Funz. in virgola mobile                                                           |                                  |                                      |                             |  |  |  |  |
| 🗄 🔁 Op. di spostamento                                                                |                                  |                                      | _                           |  |  |  |  |
| 🕀 🔐 Op. di controllo del program                                                      |                                  | B1                                   |                             |  |  |  |  |
| 🕀 🧱 Op. di spostamento/rotazic                                                        | FB                               | 1<br>FNO                             |                             |  |  |  |  |
| ⊕ 편 Bit di stato                                                                      | EN                               | ENO                                  |                             |  |  |  |  |
| ⊕ @ Temporizzatori<br>⊕ ⊕ Operazioni logiche a parola                                 | OFF_SQ                           | s_no                                 |                             |  |  |  |  |
| <ul> <li>⊕ Blocchi FB</li> <li>⊕ @ Blocchi FC</li> </ul>                              | "INIT_SQ" - INIT_SQ              | s_more                               |                             |  |  |  |  |
| Blocchi SFB     Blocchi SFC                                                           | ACK_EF                           | S_ACTIVE                             |                             |  |  |  |  |
| Multiistanze                                                                          | S_PREV                           | ERR_FLT                              |                             |  |  |  |  |
| t                                                                                     | — S_NEXT                         | AUTO_ON                              |                             |  |  |  |  |
| Elementi di p 📴 Struttura di r                                                        | ··· - SW_AUTO                    | TAP_ON                               |                             |  |  |  |  |
|                                                                                       |                                  |                                      |                             |  |  |  |  |
| ×                                                                                     |                                  |                                      |                             |  |  |  |  |
| 2: Inform                                                                             | mazioni 🔨 3: Riferimenti incroci | ati 👌 4: Informazioni operando j     | ∖ 5: Comando À 6: Diagnosti |  |  |  |  |
| Premere F1 per richiedere la Guida.                                                   |                                  | 👜 🔋 offline Ass. < 5                 | .2 Ins                      |  |  |  |  |

Per eseguire la simulazione del progetto:

.

• seguire gli stessi passi del paragrafo 1.8 Simulazione con S7-PLCSIM

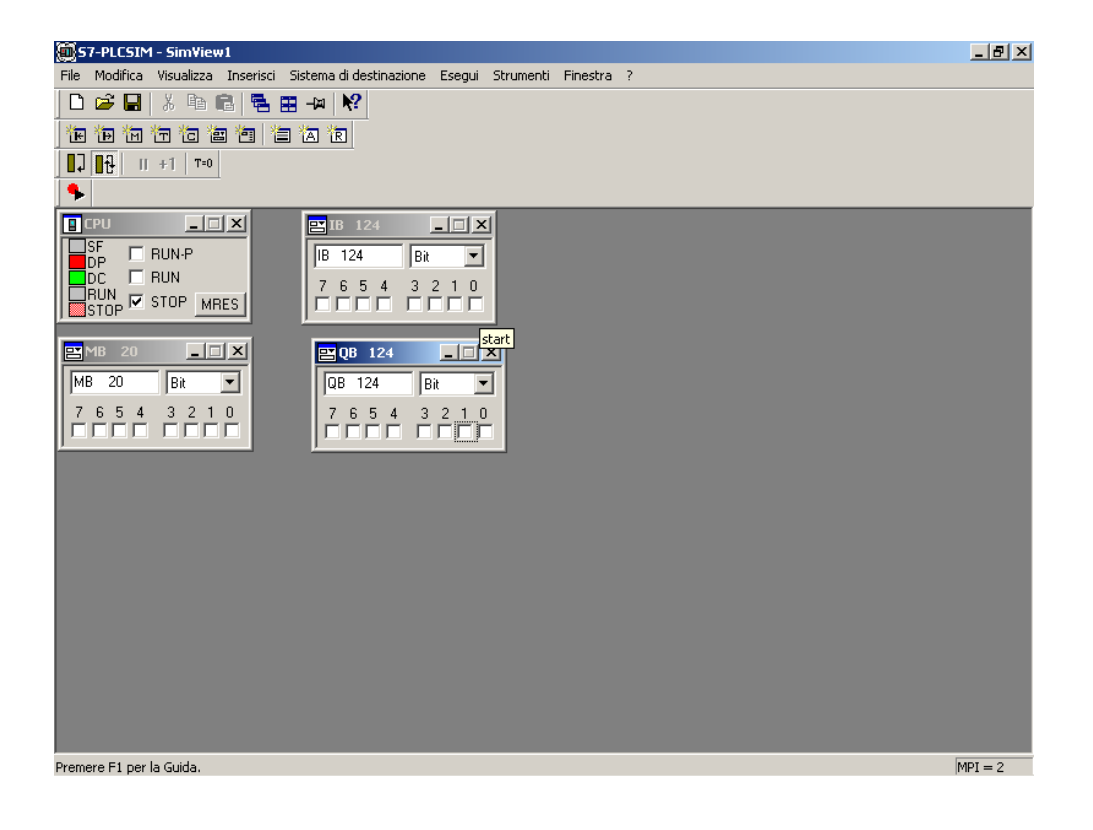

• cliccare su 🔚 e avviare FB1 ( non OB1)

| File Modifica Inserisci Si | istema di destinazione Vis            | ualizza Strume               | nti Finestra ?         |                |             |            |           |     |           |
|----------------------------|---------------------------------------|------------------------------|------------------------|----------------|-------------|------------|-----------|-----|-----------|
| D 🚅 📰 📈 🗴 🛙                | 1 1 1 1 1 1 1 1 1 1 1 1 1 1 1 1 1 1 1 | D 8-<br>8-<br>8-<br>8-<br>8- | 🇰 🔁 < Ne:              | ssun filtro >  |             | • 🏏        | <b>11</b> | 580 | <u>\?</u> |
|                            |                                       |                              |                        |                |             |            |           |     |           |
|                            |                                       |                              |                        |                |             |            |           |     |           |
|                            |                                       |                              |                        |                |             |            |           |     |           |
| 🖹 Trapano                  | o_sfc_CALL C:\Progr                   | ammi\Siemen                  | s\Step7\S7Proj         | \Copia di T    | `rapan∼1    |            |           |     |           |
| 🖃 🎒 Tra                    | pano_sfc_CALL                         | OB1<br>501                   | FB1<br>5070            |                | FB2         |            |           |     |           |
|                            | Stazione SIMATIC 300                  |                              | FC/2                   |                | DB1         |            |           | _   | let set   |
|                            | Trapano_stc_LALL                      | C:\Program                   | mi\Siemens\Sti         | ep /\S /Pro    | j\Lopia d   | i Irapan~: |           |     |           |
|                            | E-B Stazione SIMA                     | -<br>.TIC 300 🗖              | Dati di sistema<br>FR2 |                |             | EC72       |           |     | 4         |
|                            | 🗄 🚮 CPU314C-                          | 2DP(1)                       | DB1                    | DB2            |             | SFB0       |           |     |           |
|                            | 😑 🧰 Progra                            | mma S7(1) 💼                  | SFB1                   | 🖬 SFB2         |             | 🕞 SFB3     |           |     |           |
|                            | E Ble                                 | occhi 🗗                      | SFB4                   | SFB5           |             | SFB8       | _         |     |           |
|                            |                                       | •                            | SFB9                   | SFB12          |             | SFB1:      | 3         |     |           |
|                            |                                       |                              | SFB14<br>SFB19         | SFB15          |             | SFB10      | ь<br>1    |     |           |
|                            |                                       |                              | SFB22                  | SFB23          |             | SFB3       | 1         |     |           |
|                            |                                       |                              | SFB32                  | 🔲 SFB33        |             | 👝 SFB34    | 4         |     |           |
|                            |                                       | •                            | SFB35                  | 🕞 SFB36        |             | 🕞 SFB3     | 7         |     |           |
|                            |                                       | •                            | SFB41                  | SFB42          |             | 🕞 SFB43    | 3         |     |           |
|                            |                                       | •                            | SFB44                  | SFB46<br>SFB46 |             | SFB47      | 7         |     |           |
|                            |                                       |                              | SFB48<br>SFB53         | SFB49          |             | SFB5.      | 2         |     |           |
|                            |                                       |                              | SFB61                  | SFB62          |             | SFB6       | 3         |     |           |
|                            |                                       | ō                            | SFB64                  | G SFB65        |             | 🖪 SFCO     |           |     |           |
|                            |                                       | •                            | SFC1                   | 💼 SFC2         |             | 💼 SFC3     |           |     |           |
|                            |                                       | •                            | SFC4                   | SFC5           |             | G SFC6     |           |     |           |
|                            |                                       |                              |                        |                |             |            |           |     |           |
| Premere F1 per la Guida.   |                                       |                              |                        |                | <b>(11)</b> |            |           |     |           |

• Commutare la CPU o il simulatore in RUN e attivare i vari ingressi. Di seguito si riportano alcune immagini che sintetizzano alcuni passi della simulazione.

- 11 -\_ 8 × MATIC 300\CPU314C-2DP(1)\ ONLINE<sup>1</sup> Modifica Visualizza Inserisci Sistema di destinazione File Esegui Strumenti Finestra ? !<</th>
  N:
  100% ▼ 물 號 범 전 달 器 □ • 집 Q € 🗅 🚅 🖬 🕺 🖻 🛍 🖷 🛥 📢 ٠ □] ||] +1 | T=0 ۹. \_ 🗆 🗙 📳 CPU 📑 IB 12-\_ 🗆 🗙 **4 T**11 U: T#1s978m T: T#1s978m □ RUN-P ■ RUN IB 124 -DC RUN BUN BUN STOP MRES Bit **S1** home 6543210 7 т1 U: T#000ms T: T#000ms scendi \_ 🗆 🗵 \_ 🗆 🗙 Trar s 2 QB 124 -Bit MB 20 Bit • N "abilita\_proredura" CALL FB2,DB2 scendi 0 7654 3210 7 6 5 4 3 2 1 0 Premere F1 per la Guida MPI = 2 CRL **T12** sidit H+ Translê т2 U: T#000ms T: T#000ms Trans2 S3 scendiž scendiž N "do 0 тЗ 4 Trans U: T#00 T: T#000m. 물물 C. 🚏 Va. ឝ្រៃ G... s 4 salire Ass Let Premere F1 per la Guida 📾 🛈 AUTO
- La cpu è commutata in RUN

.

Si attivano start e y

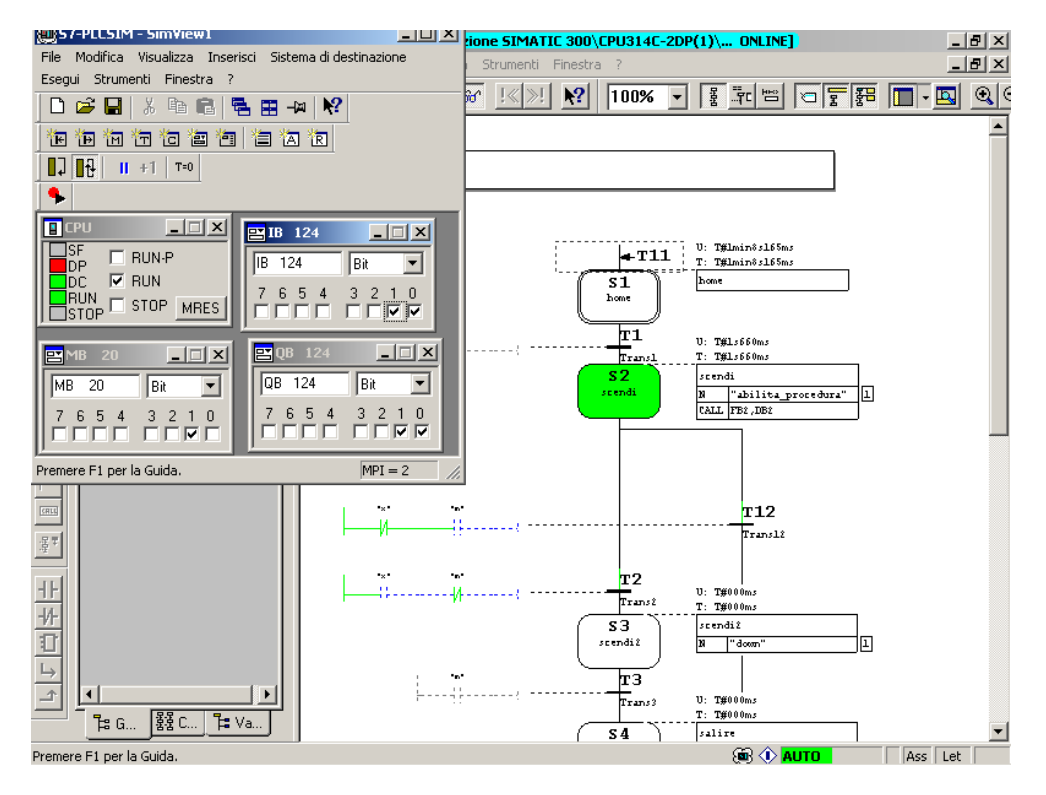

• Parte il richiamo di blocco funzionale

.

| KOP/AWL/FUP - [@FB2 Trapano_sfc_CALL\Stazione SIMATIC 300\CPU314C-2DP(1) ONLINE] |                      |                        |                 |                     |               |           |              |
|----------------------------------------------------------------------------------|----------------------|------------------------|-----------------|---------------------|---------------|-----------|--------------|
| 🖬 File Modifica Inserisci Sistema-di d                                           | estinazione Test V   | isualizza Strumenti    | Finestra ?      |                     |               |           | _ 8 ×        |
| D <b>2</b>                                                                       |                      | <b>⊡ 60</b> !≪≫        | ! 🗖 🗖           | H=0 -1/             | 이땐나가거         | <b>\?</b> |              |
|                                                                                  |                      | Conte                  | nuto di: 'Ambie | ente\Interfaccia'   |               |           |              |
|                                                                                  | E- D Interfaccia     |                        | Nome            |                     |               |           |              |
| HPO Nuovo segmento                                                               |                      |                        | H IN            |                     |               |           |              |
|                                                                                  |                      |                        | OUT             |                     |               |           |              |
|                                                                                  | IN OUT               |                        | IN_OUT          |                     |               |           |              |
|                                                                                  | - STAT               |                        | - STAT          |                     |               |           |              |
|                                                                                  |                      |                        | TEMP            |                     |               |           | <b>_</b>     |
| THOB Richiamo DB                                                                 |                      |                        |                 |                     |               |           | <b></b>      |
|                                                                                  | FB2 : Titolo         | :                      |                 |                     |               |           |              |
| 🗄 💼 Funz, in virgola fissa                                                       | Compositor           |                        |                 |                     |               |           |              |
| 🗄 😨 Funz. in virgola mobile                                                      | commenco:            |                        |                 |                     |               |           |              |
| 🗄 🔁 Op. di spostamento                                                           |                      |                        |                 |                     |               |           |              |
| 🕀 🔐 Op. di controllo del prograf                                                 | Segmento 1           | Titolo:                |                 |                     |               |           |              |
| 🗄 🧱 Op. di spostamento/rotazic                                                   | Compositor           |                        |                 |                     |               |           |              |
| 🗄 편 Bit di stato                                                                 | commenco:            |                        |                 |                     |               |           |              |
| 🗄 🔞 Temporizzatori                                                               |                      |                        |                 |                     |               |           |              |
| 🗄 🤮 Operazioni logiche a parola                                                  | I .                  |                        |                 |                     |               |           |              |
| 🗄 💼 Blocchi FB                                                                   | "abilita p           |                        |                 |                     |               |           |              |
| 🕀 💼 Blocchi FC                                                                   | rocedura"            |                        |                 | "down"              |               |           |              |
| 🕀 💼 Blocchi SFB                                                                  |                      |                        |                 |                     |               |           |              |
| 🗄 🔁 Blocchi SFC                                                                  |                      |                        |                 |                     |               |           |              |
| Multiistanze                                                                     |                      |                        |                 | "rotate"            |               |           |              |
|                                                                                  |                      |                        |                 | ——(s)——             |               |           |              |
| ₹ <u>&lt;</u>                                                                    |                      |                        |                 |                     |               |           |              |
|                                                                                  | '                    |                        |                 |                     |               |           |              |
|                                                                                  |                      |                        |                 |                     |               |           | -            |
| Elementi di p 🖺 Struttura di r                                                   | •                    |                        |                 |                     |               |           |              |
|                                                                                  |                      |                        |                 |                     |               |           |              |
| ×                                                                                |                      |                        |                 |                     |               |           |              |
| 1: Errori 2: Inf                                                                 | ormazioni <u>3</u> : | Riferimenti incrociati | <u>λ</u> 4: h   | nformazioni operano | do À 5: Coman | to )      | 6: Diagnosti |
| Premere F1 per richiedere la Guida.                                              |                      | 6                      | B 🗌 🕚           | RUN                 | Ass. < 5.2    |           | Lettur.      |

Si attiva l'ingresso x

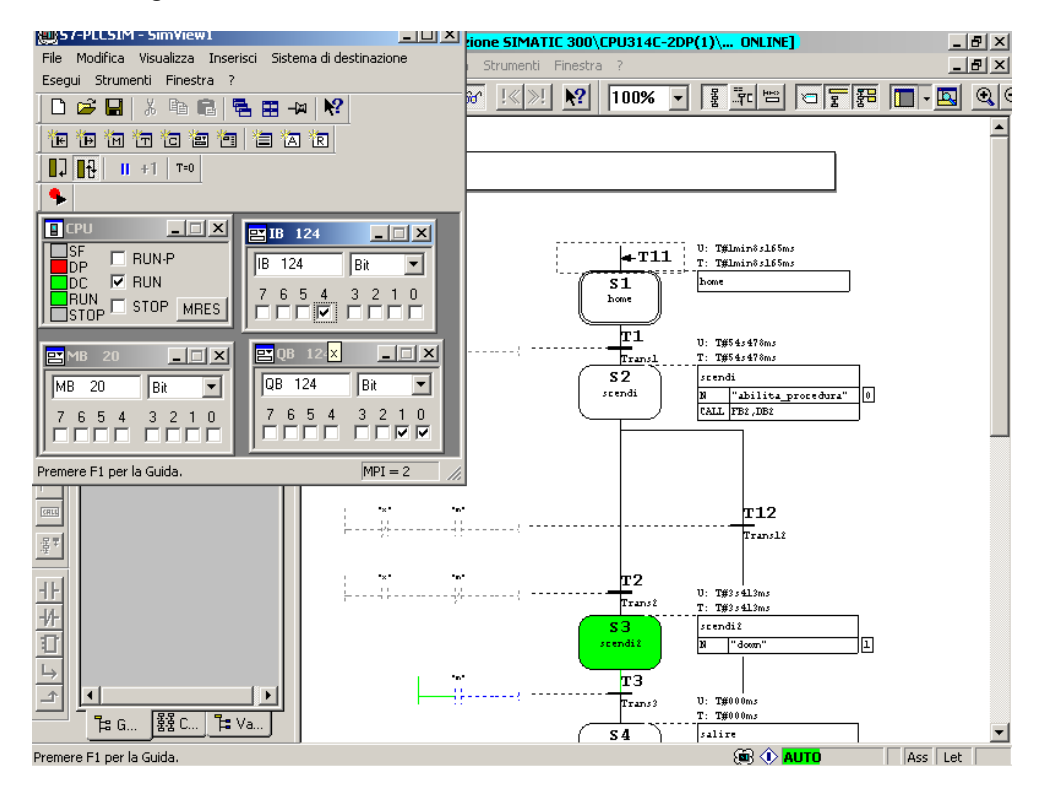

Si attiva l'ingresso m

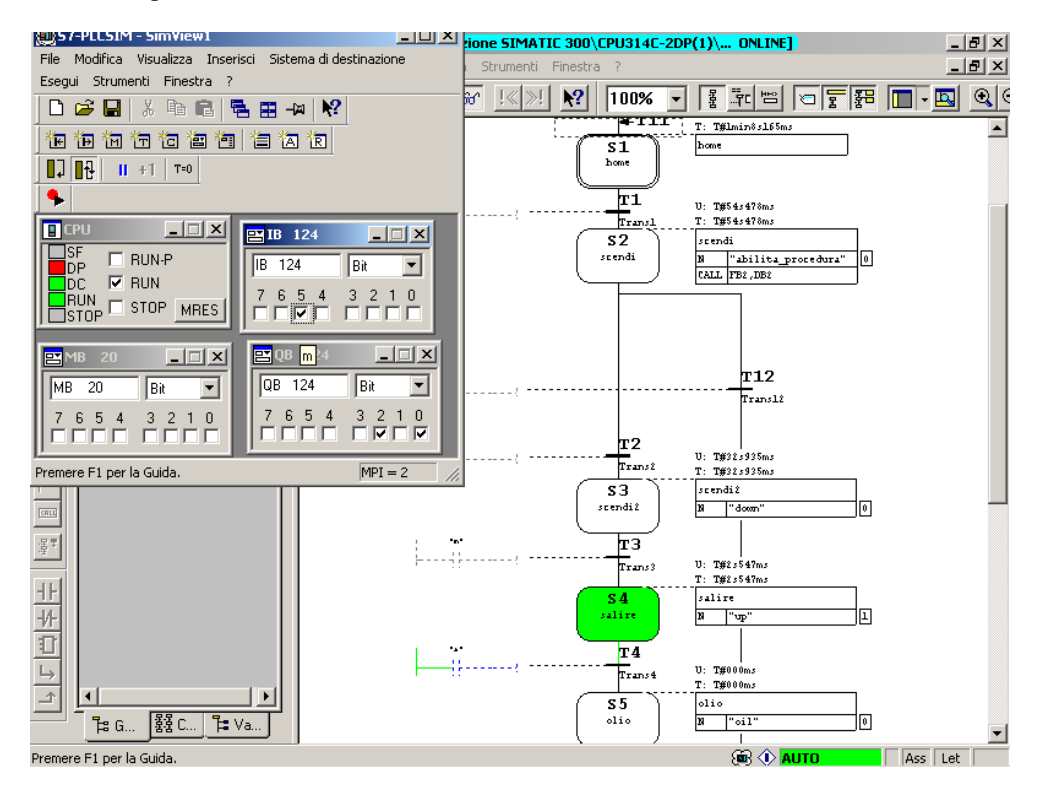

• Si attiva l'ingresso a

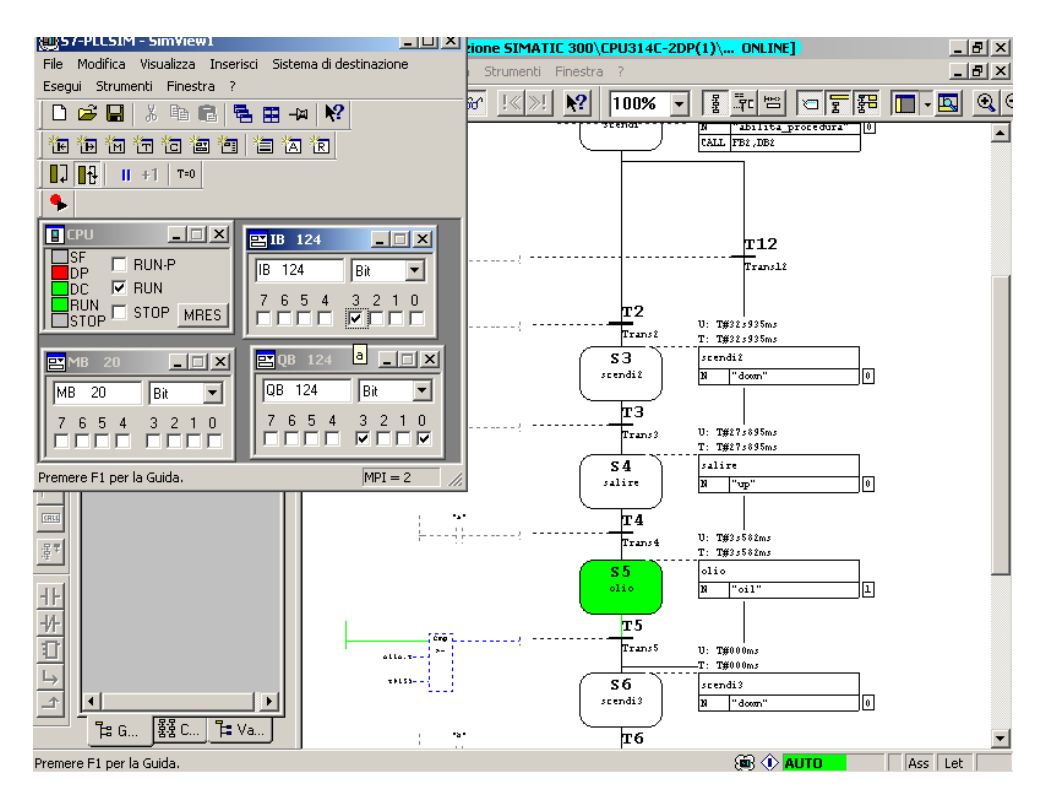

• Dopo la fase di olio, che dura 15s, si passa allo stato scendi3

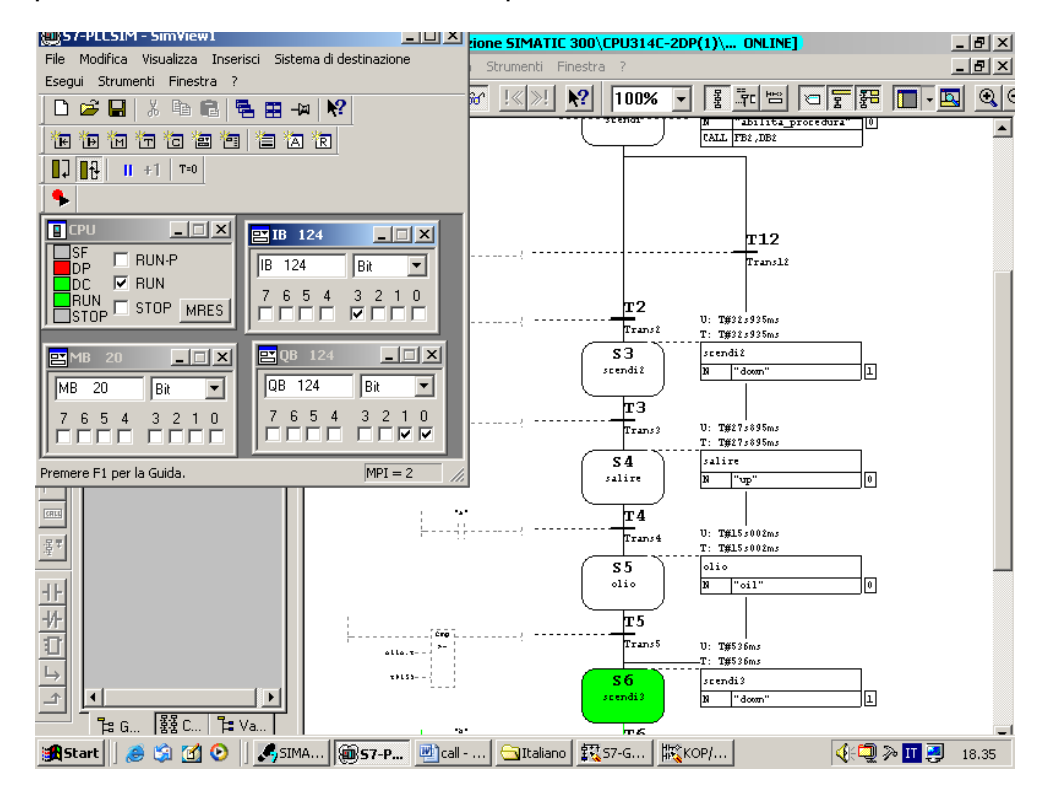

• Si attiva l'ingresso b

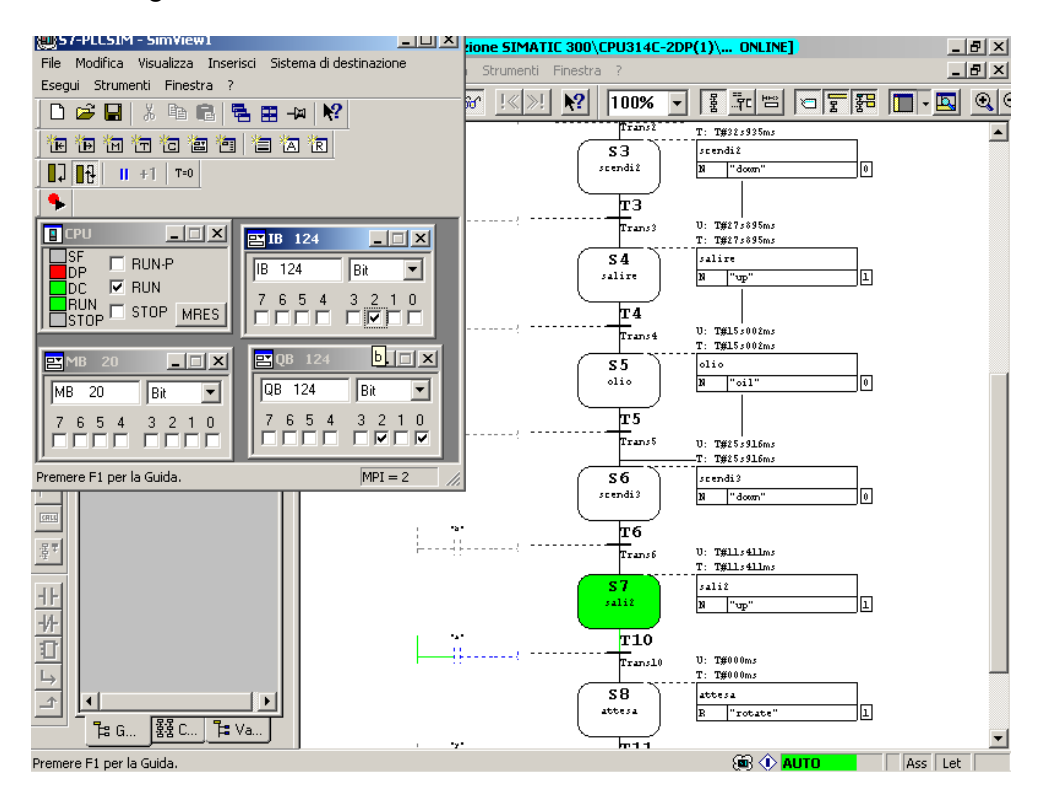

Si attiva l'ingresso a

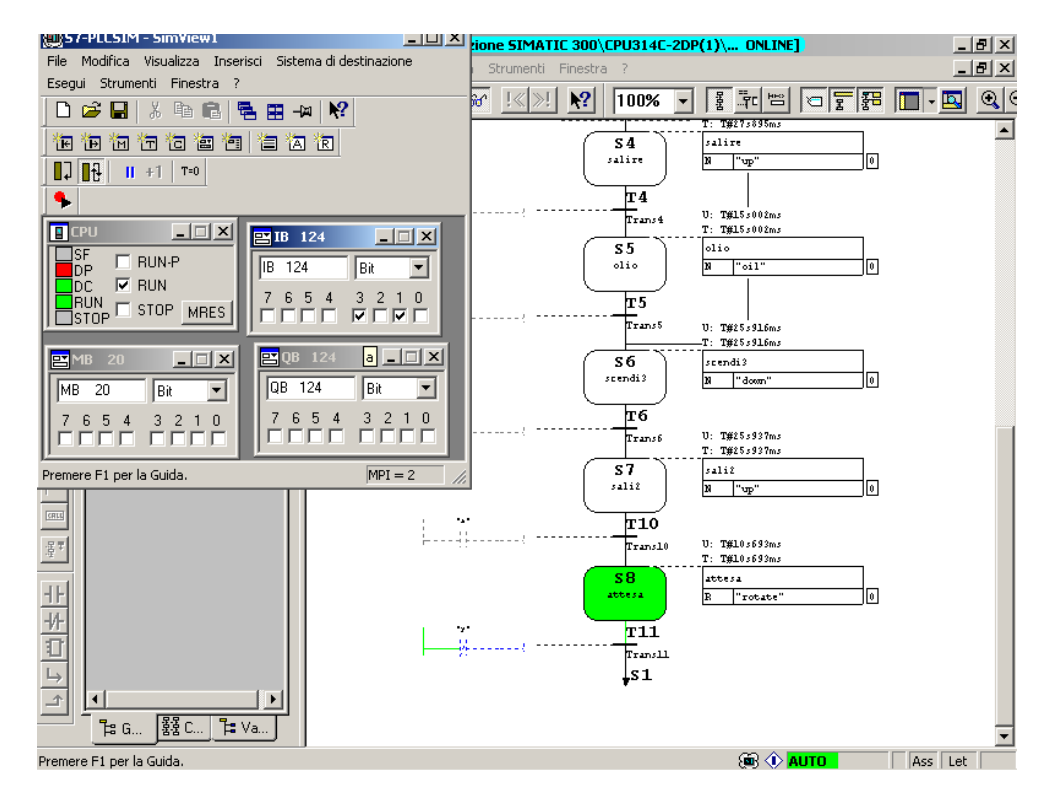

.

## 2.2 Svolgimento del progetto - Nastri Trasportatori e Robot

Il sistema è costituito da tre nastri trasportatori aventi ognuno un motore che li fa scorrere in avanti e da un robot con braccio meccanico mobile che si muove in senso orario e antiorario. Il robot è munito di manipolatore con motore che gli permette di aprirsi e chiudersi. Il movimento del robot è gestito da un sistema di coordinate ovvero il robot ha memorizzate come posizioni di sosta OK1, OK2 e OK3 in corrispondenza dei tre nastri, e OK0 in corrispondenza della posizione di home. Il robot dopo aver preso il pezzo dai nastri uno o due e averlo depositato nel nastro tre si riporta sempre alla posizione OK0. Il problema consiste nel trasporto di pezzi posti sui nastri uno e due al nastro tre, tramite il braccio meccanico. I nastri uno e due si considerano sempre in moto. Alla fine dei nastri uno e due sono presenti dei sensori che indicano se il pezzo è arrivato alla fine del nastro in tal caso il nastro si ferma fino a quando il braccio non preleva il pezzo. Il nastro tre è dotato invece di due sensori, uno all'inizio del nastro che permette di farlo partire quando il braccio vi rilascia il pezzo e uno alla fine che ferma il nastro quando il pezzo è giunto alla fine. Al nastro uno è data maggiore priorità qualora i pezzi giungano contemporaneamente alla fine dei nastri uno e due.

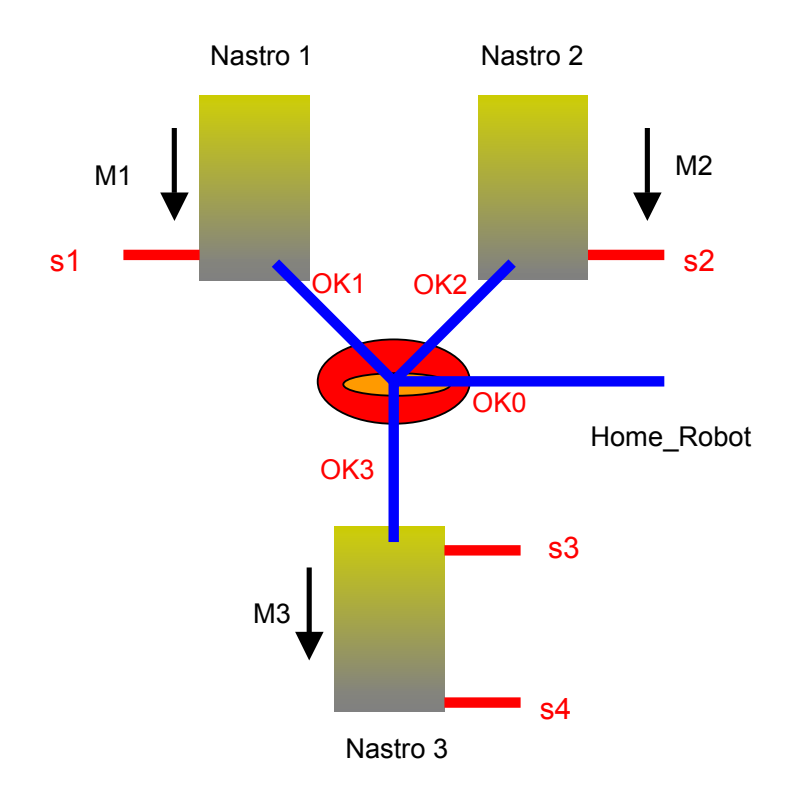

## Analisi del problema

Individuiamo le variabili del sistema: Uscite del PLC

m1, m2, m3: Uscite digitali che permettono di muovere i rispettivi nastri go0: comando digitale dato al robot per andare alla posizione home
go1: comando digitale dato al robot per andare alla posizione OK1 sul nastro1 go2: comando digitale dato al robot per andare alla posizione OK2 sul nastro2 go3: comando digitale dato al robot per andare alla posizione OK3 sul nastro3 close: comando digitale per gestire l'apertura e la chiusura del manipolatore

## Ingressi del PLC

s1, s2, s3 : sensori ON-OFF che indicano la presenza di un oggetto sui nastri s4: sensore di fine corsa sul nastro3

ok0:sensore che indica che il robot è arrivato alla posizione P0 ok1:sensore che indica che il robot è arrivato alla posizione P1 ok2:sensore che indica che il robot è arrivato alla posizione P2 ok3:sensore che indica che il robot è arrivato alla posizione P3

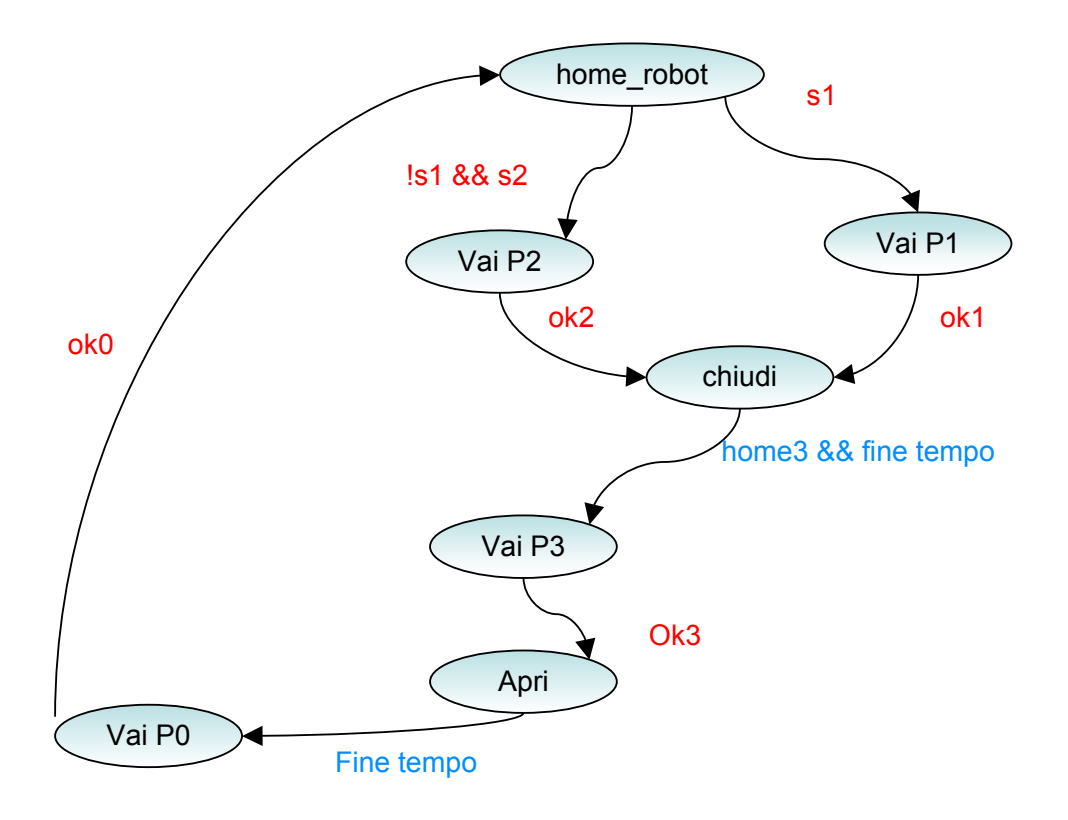

## Descrizione macchina a stati robot

1) Allo stato di home\_robot non è associata alcuna azione. Da questo stato è possibile seguire due distinte diramazioni: Se !s1&&s2 si passa allo stato vai\_P2

2) vai\_P2: go2 = 1

Se il pezzo è arrivato alla fine del nastro2 il braccio meccanico si sposta verso il nastro2. Da notare che la scelta dello stato da attivare viene effettuata tenendo conto che il nastro1 ha priorità sul nastro2. Il passaggio allo stato successivo avviene tramite l'ingresso digitale OK2 sensore che indica che la posizione desiderata è stata raggiunta 3) CHIUDI : close = 1 In questo stato viene chiuso il manipolatore che afferra il pezzo. fine\_tempo && home3.

Prima di effettuare la transizione allo stato successivo si attende un tempo per garantire che il manipolatore abbia effettivamente afferrato il pezzo; questo è gestito da un timer. Inoltre viene verificata anche home3, variabile di sincronizzazione col nastro3. Quando il robot ha afferrato l'oggetto non può portarlo sul nastro3 se prima questo non è libero.

Se s1 si passa allo stato vai\_P1

2) vai\_P1: go1 = 1

Se il pezzo è arrivato alla fine del nastro1 il braccio meccanico si sposta verso il nastro1.

Il passaggio allo stato successivo avviene tramite l'ingresso digitale OK1 sensore che indica che la posizione desiderata è stata raggiunta 3) CHIUDI : close = 1

In questo stato viene chiuso il manipolatore che afferra il pezzo. fine\_tempo && home3.

4) vai\_P3: go3 = 1

Il braccio trasportando il pezzo si sposta nella posizione relativa al nastro3 Il passaggio allo stato successivo avviene tramite l'ingresso digitale OK3 sensore che indica che la posizione desiderata è stata raggiunta.

Viene lasciato cadere il pezzo sul nastro3

Il passaggio allo stato successivo avviene allo scadere del timer fine\_tempo 6) vai\_P0: go0 = 1

Il braccio si muove verso la posizione di home

Il ritorno allo stato home\_robot avviene tramite l'ingresso digitale OK0 sensore che indica che la posizione desiderata è stata raggiunta.

Descrizione macchina a stati nastro1 e nastro2

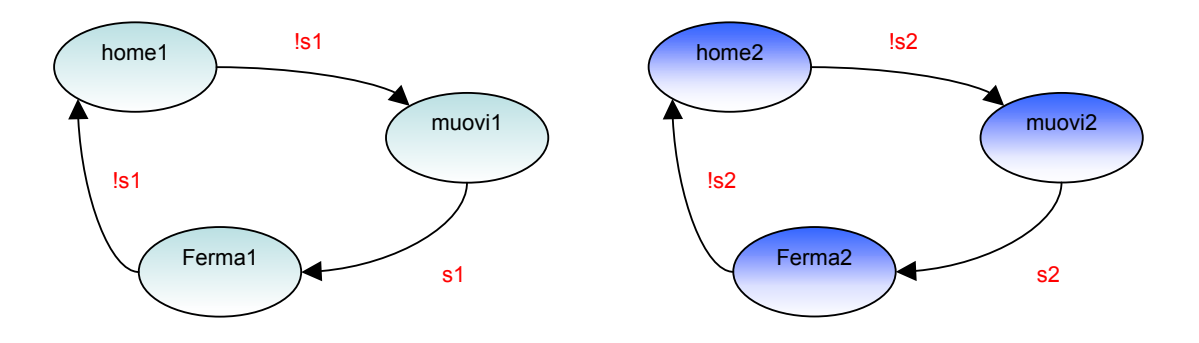

1) **home 1/2:** Ci troviamo in questo stato quando il pezzo è arrivato alla fine del nastro. Il passaggio allo stato successivo avviene tramite !s1/!s2. Questo garantisce che il nastro sia sempre in movimento tranne quando il pezzo ha raggiunto la fine.

2) **muovi 1/2:** m1 = 1 / m2 = 1 Mette in moto il nastro.

Il passaggio allo stato successivo avviene tramite s1/s2.

3) **ferma 1/2** Quando il pezzo arriva a fine nastro il robot deve prendere il pezzo per questo il nastro si ferma. Il passaggio allo stato successivo avviene tramite !s1 / !s2. *Osservazione:* La macchina a stati del nastro1/nastro2 ha apparentemente uno stato in più, ma in realtà tale stato è fondamentale per l'esecuzione del programma in Ladder. Il sistema senza questo stato di transizione comincerebbe ad oscillare.

Descrizione macchina a stati nastro3

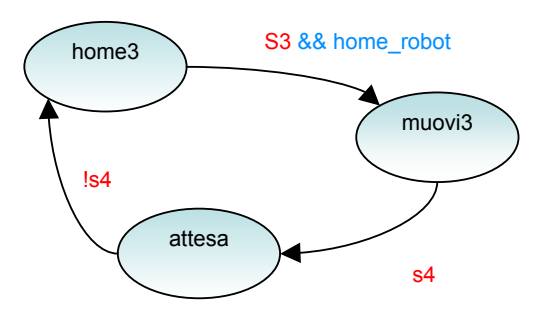

## 1) home 3

Il passaggio allo stato successivo avviene tramite s3 && home\_robot

Per motivi di sicurezza si è supposto che il nastro3 dipenda dal robot, esso si muoverà solo quando il robot è tornato ad home.

## 2) muovi3: m3=1

Mette in moto il nastro

Il passaggio allo stato successivo avviene tramite s4. Indica che l'oggetto ha raggiunto la fine del nastro

## 3) attesa

Il passaggio allo stato successivo avviene tramite !s4. Indica che l'oggetto è stato rimosso.

# 2.2.1 Progetto dei Nastri Trasportatori e del Robot realizzato in linguaggio KOP (Ladder)

Aprire il Simatic Manager e avviare la procedura **File > Assistente "Nuovo progetto".** Scegliere la CPU314C-2DP (si ricordi che nella configurazione hardware bisogna impostare la versione firmware 2.0), selezionare OB1 e OB100, scegliere come linguaggio di programmazione KOP e indicare il nome del progetto "Nastri".

Si otterrà:

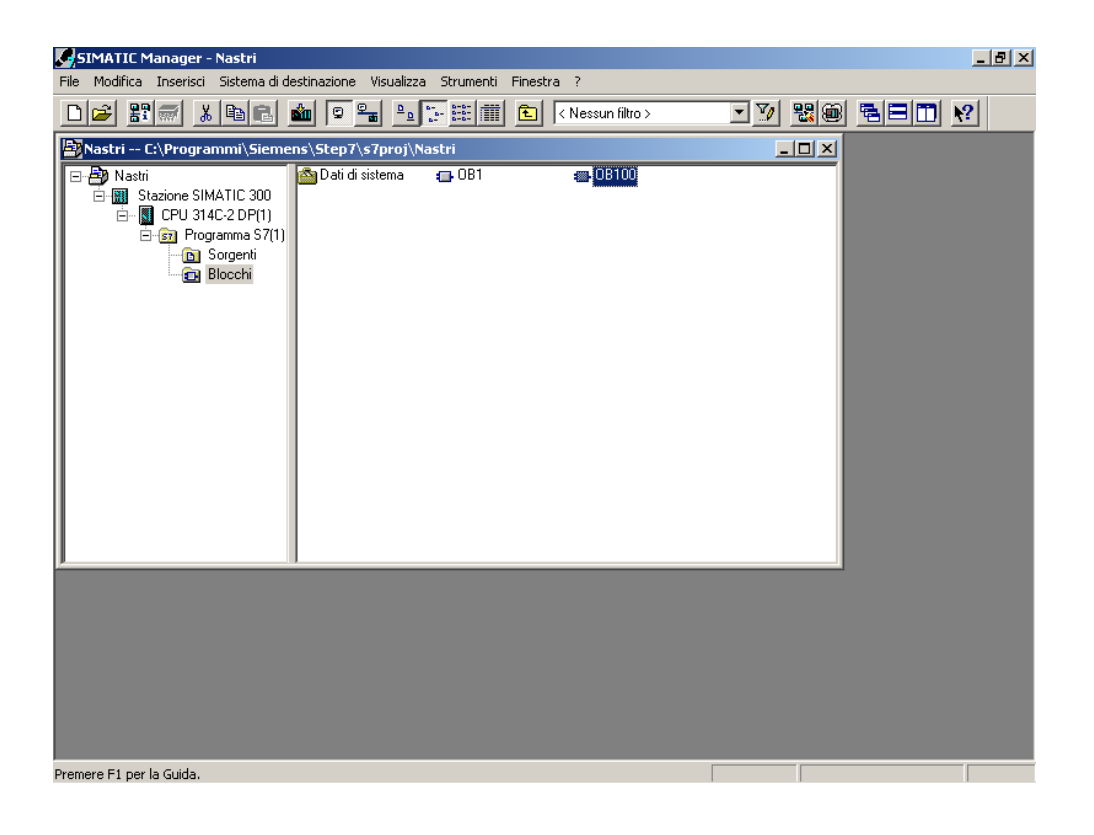

Per effettuare la programmazione con nomi simbolici bisogna creare una tabella dei simboli.

Aprire la cartella "Simboli" che si trova dentro **Programma S7(1)** e inserire le varie righe, tenendo conto di quanto detto nel paragrafo *1.3 Indirizzi e tipi di dati ammessi nella tabella dei simboli* (vedere anche pag. 33).

Quello che si ottiene è:

Tesina di Informatica Industriale A.A. 2003-2004

Guida Simatic STEP7 V5.3

| 🚭 Edite | or di sir | nboli - [Programı    | na 57      | 7(1) ( | Simboli) -  | - Nastri\Stazione SIMATIC 300\CPU 314C-2 DP(1)]                      | <u>_ 8 ×</u> |
|---------|-----------|----------------------|------------|--------|-------------|----------------------------------------------------------------------|--------------|
| 👌 Tab   | ella M    | odifica Inserisci V  | /isualiz   | za S   | Strumenti   | Finestra ?                                                           | <u>_ 8 ×</u> |
| ) 🛩 🛯   | ]   @     | ) 👗 🖻 💼              | K)         | CM     | Tutti i sim | boli 🗾 🏹 💦                                                           |              |
|         | Stato     | Simbolo              | Indiri:    | z 🛆    | Tipo di da  | Commento                                                             |              |
| 1       |           | s1                   | 1 12       | 24.0   | BOOL        | sensore primo nastro                                                 |              |
| 2       |           | s2                   | I 12       | 24.1   | BOOL        | sensore secondo nastro                                               |              |
| 3       |           | ok1                  | 1 12       | 24.2   | BOOL        | posizione robot 1                                                    |              |
| 4       |           | ok2                  | 1 12       | 24.3   | BOOL        | posizione robot 2                                                    |              |
| 5       |           | ok3                  | 1 12       | 24.4   | BOOL        | posizione robot 3                                                    |              |
| 6       |           | okD                  | I 12       | 24.5   | BOOL        | posizione robot D                                                    |              |
| 7       |           | s3                   | 1 12       | 24.6   | BOOL        | sensore iniziale terzo nastro                                        |              |
| 8       |           | s4                   | 1 12       | 24.7   | BOOL        | sensore finale terzo nastro                                          |              |
| 9       |           | home_robot           | M          | 20.0   | BOOL        | stato di home del robot                                              |              |
| 10      |           | vai_p1               | M          | 20.1   | BOOL        | il robot va a prendere il pezzo sul primo nastro                     | _            |
| 11      |           | vai_p2               | M          | 20.2   | BOOL        | il robot va a prendere il pezzo sul secondo nastro                   | _            |
| 12      |           | chiudi               | M          | 20.3   | BOOL        | il robot afferra il pezzo                                            | _            |
| 13      |           | vai_p3               | M          | 20.4   | BOOL        | il robot porta il pezzo sul nastro tre                               |              |
| 14      |           | apri                 | M          | 20.5   | BOOL        | il robot rilascia il pezzo                                           |              |
| 15      |           | vai_p0               | M          | 20.6   | BOOL        | il robot ritorna nella sua posizione di horne                        |              |
| 16      |           | home1                | M          | 20.7   | BOOL        | posizione di home del nastro 1                                       | _            |
| 17      |           | muovi1               | M          | 21.0   | BOOL        | nastro 1 in movimento                                                | _            |
| 18      |           | ferma1               | M          | 21.1   | BOOL        | nastro 1 fermo                                                       |              |
| 19      |           | home2                | M          | 21.2   | BOOL        | posizione di home del nastro 2                                       | _            |
| 20      |           | muovi2               | M          | 21.3   | BOOL        | nastro 2 in movimento                                                | _            |
| 21      |           | ferma2               | M          | 21.4   | BOOL        | nastro 2 fermo                                                       |              |
| 22      |           | muovi3               | M          | 21.5   | BOOL        | nastro 3 in movimento                                                |              |
| 23      |           | attesa               | M          | 21.6   | BOOL        | in questo stato si attende che il pezzo venga prelevato dal nastro 3 |              |
| 24      |           | home3                | M          | 21.7   | BOOL        | posizione di home del nastro 3                                       | _            |
| 25      |           | Cycle Execution      | OB         | 1      | OB 1        |                                                                      | _            |
| 26      |           | COMPLETE REST        | 08         | 100    | 08 100      | Complete Restart                                                     |              |
| 27      |           | gou                  | 0 1        | 24.0   | BOOL        | comando che aziona il robot per andare in posizione di home          |              |
| 28      |           | go1                  | <u>u</u> 1 | 24.1   | BOOL        | comando che aziona il robot per andare in posizione 1                |              |
| 29      |           | goz                  | <u>u</u> 1 | 24.2   | BOOL        | comando che aziona il robot per andare in posizione 2                |              |
| 30      |           | g03                  | <u>u</u> 1 | 24.3   | BOOL        | comando che aziona il robot per andare in posizione 3                |              |
| 31      |           | m1                   | <u>u</u> 1 | 24.4   | BOOL        | comando che aziona il motore del primo nastro                        |              |
| 32      |           | m2                   | 0 1        | 24.5   | BOOL        | comando che aziona il motore del secondo nastro                      |              |
| 33      |           | m3                   | <u>u</u> 1 | 24.6   | BOOL        | comando che aziona il motore del terzo nastro                        |              |
| 34      |           | close                | <u>u</u> 1 | 24.7   | 800L        | comando che ta chiudere il braccio del robot                         |              |
| 35      |           | tempo1               | <br>  _    | U      | TIMER       |                                                                      |              |
| 36      |           | tempo2               | 1          | 1      | TIMER       |                                                                      |              |
| 37      |           |                      |            |        |             |                                                                      |              |
|         |           |                      |            |        |             |                                                                      |              |
| Premere | F1 per a  | accedere alla Guida. |            |        |             |                                                                      | NUM          |

Per scrivere il programma in KOP(Ladder) cliccare su OB1. Si aprirà la maschera "KOP/AWL/FUP" dove si inseriranno le varie istruzioni.

Il programma si articola in segmenti. Quindi bisogna selezionare "inserisci segmento" per cominciare a introdurre i simboli del linguaggio ladder. Sulla sinistra si trova la finestra "elementi di programma". Questa contiene tutta la simbologia relativa al linguaggio KOP(ladder).

Ogni qualvolta si inserisce un elemento esso presenterà dei punti interrogativi rossi. Cliccando su di essi è possibile inserire l'indirizzo assoluto oppure se si è costruita la tabella dei simboli è possibile scegliere il nome nella casella di riepilogo visualizzata. Il programma in KOP sarà composto da tre fasi. A partire dalla macchina di stato bisogna scrivere questa parti di codice:

- stato attuale ingresso nuovo stato
- nuovo stato resettaggio vecchio stato
- stato attuale condizioni che devono essere compiute

#### SIMATIC

OB1

22/02/2005 12.29.24

| OB1 - <offline></offline> |
|---------------------------|
|---------------------------|

 "Cycle Execution"

 Nome:
 Famiglia:

 Autore:
 Versione: 0.1

 Versione blocco: 2

 Data e ora Codice:
 18/02/2005 17.35.17

 Interfaccia:
 15/02/1996 16.51.12

 Lunghezze
 (blocco / codice / dati) :00462 00266 00022

| Nome           | Tipo di dati  | Indirizzo | Commento                                                  |  |
|----------------|---------------|-----------|-----------------------------------------------------------|--|
| TEMP           |               | 0.0       |                                                           |  |
| OB1_EV_CLASS   | Byte          | 0.0       | Bits 0-3 = 1 (Coming event), Bits 4-7 = 1 (Event class 1) |  |
| OB1_SCAN_1     | Byte          | 1.0       | 1 (Cold restart scan 1 of OB 1), 3 (Scan 2-n of OB 1)     |  |
| OB1_PRIORITY   | Byte          | 2.0       | Priority of OB Execution                                  |  |
| OB1_OB_NUMBR   | Byte          | 3.0       | 1 (Organization block 1, OB1)                             |  |
| OB1_RESERVED_1 | Byte          | 4.0       | Reserved for system                                       |  |
| OB1_RESERVED_2 | Byte          | 5.0       | Reserved for system                                       |  |
| OB1_PREV_CYCLE | Int           | 6.0       | Cycle time of previous OB1 scan (milliseconds)            |  |
| OB1_MIN_CYCLE  | Int           | 8.0       | Minimum cycle time of OB1 (milliseconds)                  |  |
| OB1_MAX_CYCLE  | Int           | 10.0      | Maximum cycle time of OB1 (milliseconds)                  |  |
| OB1_DATE_TIME  | Date_And_Time | 12.0      | Date and time OB1 started                                 |  |

Blocco:OB1 "Main Program Sweep (Cycle)"

Segmento: 1 Programma di funzionamento del ROBOT

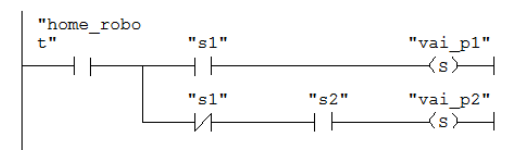

| Segmento: | 2 | il | robot | afferra | il | pezzo |
|-----------|---|----|-------|---------|----|-------|
|           |   |    |       |         |    | 1     |

| "vai_p1' | " "ok1" | "chiudi" |
|----------|---------|----------|
|          |         | (s)      |
|          |         |          |

Segmento: 3 il robot afferra il pezzo

|          | "vai_p2" | "ok2" | "chiudi" |
|----------|----------|-------|----------|
| $\vdash$ |          |       | (s)      |
|          |          |       |          |

.

Guida Simatic STEP7 V5.3

| SIMATIC                                                                       | OB1                         | 22/02/2005 | 12.29.24 |
|-------------------------------------------------------------------------------|-----------------------------|------------|----------|
|                                                                               |                             |            |          |
| Segmento: 4                                                                   |                             |            |          |
| "tempo1" "home3" "v<br>"chiudi" S_ODT "home3" "v<br>s5T#10S-TV BI-<br>-R BCD- | rai_p3"<br>≺s)—             |            |          |
| Segmento: 5 il robot rilascia il                                              | pezzo                       |            |          |
| "vai_p3" "ok3" "                                                              | 'apri"<br>(s)——             |            |          |
| Segmento: 6                                                                   |                             |            |          |
| "tempo2" "v<br>"apri" S_ODT "v<br>s sopt<br>s5T#10s-TV BI-<br>-R BCD-         | rai_p0"<br>(s)——            |            |          |
| Segmento: 7 stato di home del rob                                             | ot                          |            |          |
| "vai_p0" "ok0" t"                                                             | ome_robo<br><s></s>         |            |          |
| Segmento: 8 stato di home del rob                                             | ot                          |            |          |
| "vai_p1" "hc<br>t"<br>"vai_p2"                                                | me_robo<br>(R)—             |            |          |
| Segmento: 9 il robot va a prender                                             | e il pezzo sul primo nastro |            |          |
| "chiudi" "v                                                                   | rai_p1"<br>⟨R)—— <br>⟨R)——  |            |          |

Guida Simatic STEP7 V5.3

| SIMATIC          | OB1                                             | 22/02/2005 12.29.24 |
|------------------|-------------------------------------------------|---------------------|
|                  |                                                 |                     |
| Segmento: 10     | il robot afferra il pezzo                       |                     |
|                  |                                                 |                     |
|                  | (R)                                             |                     |
|                  |                                                 |                     |
| Segmento: 11     | il robot porta il pezzo sul nastro tre          |                     |
|                  |                                                 |                     |
| "apri"           | "vai_p3"<br>(R)                                 |                     |
|                  |                                                 |                     |
| Segmento: 12     | il robot rilascia il pezzo                      |                     |
|                  |                                                 |                     |
| "vai_p0"         | "apri"<br>(R)                                   |                     |
|                  |                                                 |                     |
| Cormonto, 12     | il rebet riterra polla qua posigione di boma    |                     |
| Segmento. 15     | TI TODOL TILOTINA NETTA SUA POSTZIONE UL NOME   |                     |
| "home_robo<br>t" | "vai p0"                                        |                     |
|                  | (R)                                             |                     |
| 1                |                                                 |                     |
| Segmento: 14     | comando che aziona il robot per andare in posiz | ione 1              |
| "wai n0"         | "~~1"                                           |                     |
|                  |                                                 |                     |
| I                |                                                 |                     |
| Segmento: 15     | comando che aziona il robot per andare in posiz | ione 2              |
| 1                |                                                 |                     |
| "vai_p2"         | "go2"<br><>                                     |                     |
| I                |                                                 |                     |
| Segmento: 16     | comando che fa chiudere il braccio del robot    |                     |
|                  |                                                 |                     |
| "chiudi"         | "close"                                         |                     |

Pagina 3 di 7

| SIMATIC      | OB1                                                         | 22/02/2005 12.29.24 |
|--------------|-------------------------------------------------------------|---------------------|
|              |                                                             |                     |
| Segmento: 17 | comando che aziona il robot per andare in posizione 3       |                     |
|              |                                                             |                     |
| "vai_p3"     | "go3"<br>(>                                                 |                     |
|              |                                                             |                     |
|              |                                                             |                     |
| Segmento: 18 | comando che fa chiudere il braccio del robot                |                     |
| "apri"       | "close"                                                     |                     |
|              | (R)                                                         |                     |
| I            |                                                             |                     |
| Segmento: 19 | comando che aziona il robot per andare in posizione di home |                     |
| L            |                                                             |                     |
| "vai_p0"     | "go0"<br>(>                                                 |                     |
|              |                                                             |                     |
|              |                                                             |                     |
| Segmento: 20 | programma di funzionamento del NASTRO 1                     |                     |
|              |                                                             |                     |
| "home1"      | "s1" "muovi1"                                               |                     |
|              |                                                             |                     |
|              |                                                             |                     |
| Segmento: 21 | nastro 1 fermo                                              |                     |
| "muovi1"     | "s1" "fermal"                                               |                     |
|              | (z)(z)                                                      |                     |
|              |                                                             |                     |
| Segmento: 22 | posizione di home del nastro 1                              |                     |
|              |                                                             |                     |
| "ferma1"     | "s1" "home1"<br>(S)(S)                                      |                     |
|              |                                                             |                     |
|              |                                                             |                     |
| Segmento: 23 | posizione di home del nastro 1                              |                     |
| "muovi1"     | "home1"                                                     |                     |
|              | (R)                                                         |                     |

Guida Simatic STEP7 V5.3

| SIMATIC                       | OB1                                               | 22/02/2005 12.29.2 |
|-------------------------------|---------------------------------------------------|--------------------|
|                               |                                                   |                    |
| Segmento: 24 nast             | co 1 in movimento                                 |                    |
| "fermal"<br>                  | "muovi1"<br>(R)——                                 |                    |
| Segmento: 25 nast             | ro 1 fermo                                        |                    |
| "home1"                       | "ferma1"<br>(R)                                   |                    |
| Segmento: 26 coma             | ndo che aziona il motore del primo nastro         |                    |
| "home1"<br>   <br>"muovi1"    | "m1"<br>(s)——                                     |                    |
| Segmento: 27 coma<br>"ferma1" | ndo che aziona il motore del primo nastro<br>"m1" |                    |
| Segmento: 28 prog             | camma di funzionamento del NASTRO 2               |                    |
| "home2" "s2"                  | "muovi2"<br>(s)                                   |                    |
| Segmento: 29 nast             | co 2 fermo                                        |                    |
|                               |                                                   |                    |
| "muovi2" "s2"                 | "ferma2"<br>(S)                                   |                    |
| "muovi2" "s2"                 | "ferma2"<br>(S)                                   |                    |

Guida Simatic STEP7 V5.3

| JIMATIC                                                                                    | OB1                                                                                                    | 22/02/2005 12.29.2     |
|--------------------------------------------------------------------------------------------|----------------------------------------------------------------------------------------------------|------------------------|
|                                                                                            |                                                                                                    |                        |
| Segmento: 31                                                                               | posizione di home del nastro 2                                                                                                    |                        |
| "muovi2"                                                                                   | "home2"                                                                                                    |                        |
|                                                                                            | (R)                                                                                                    |                        |
|                                                                                            |                                                                                                    |                        |
| Segmento: 32                                                                               | nastro 2 in movimento                                                                                                    |                        |
| "ferma2"                                                                                   | "muovi2"                                                                                                    |                        |
|                                                                                            | (R)                                                                                                    |                        |
|                                                                                            |                                                                                                    |                        |
| Segmento: 33                                                                               | nastro 2 fermo                                                                                                    |                        |
| "home?"                                                                                    | "forma?"                                                                                                    |                        |
|                                                                                            |                                                                                                    |                        |
|                                                                                            |                                                                                                    |                        |
| Segmento: 34                                                                               | comando che aziona il motore del secondo n                                                                                                    | astro                  |
|                                                                                            |                                                                                                    |                        |
|                                                                                            |                                                                                                    |                        |
| "home2"                                                                                    | "m2"<br>(s)                                                                                                    |                        |
| "home2"<br>                                                                                | "m2"<br>(s)—                                                                                                    |                        |
| "home2"<br>                                                                                | "m2"<br>(S)                                                                                                    |                        |
| "home2"<br>                                                                                | "m2"<br>(S)                                                                                                    |                        |
| "home2"<br>"muovi2"<br>                                                                    | "m2"<br>(S)—–<br>comando che aziona il motore del secondo n                                                                                                    | astro                  |
| "home2"<br>"muovi2"<br> <br>Segmento: 35<br>"ferma2"                                       | "m2"<br>(s)                                                                                                    | astro                  |
| "home2"<br>"muovi2"<br> <br>Segmento: 35<br><br>"ferma2"                                   | "m2"<br>(S)                                                                                                    | astro                  |
| "home2"<br>"muovi2"<br>Segmento: 35<br>"ferma2"                                            | "m2"<br>(S)<br>comando che aziona il motore del secondo n<br>"m2"<br>(R)                                                                                                    | astro                  |
| "home2"<br>"muovi2"<br>Segmento: 35<br>"ferma2"<br>Segmento: 36                            | "m2"<br>(s)<br>comando che aziona il motore del secondo n<br>"m2"<br>(R)<br>programma di funzionamento del NASTRO 3                                                                   | astro                  |
| "home2"<br>"muovi2"<br>Segmento: 35<br>"ferma2"<br>Segmento: 36                            | "m2"<br>(S)<br>comando che aziona il motore del secondo n<br>"m2"<br>(R)<br>programma di funzionamento del NASTRO 3                                                                   | astro                  |
| "home2"<br>"muovi2"<br>Segmento: 35<br>"ferma2"<br>Segmento: 36<br>Segmento: 36            | "m2"<br>(s)<br>comando che aziona il motore del secondo n<br>"m2"<br>(R)<br>programma di funzionamento del NASTRO 3<br>"home_robo                                                     | astro                  |
| "home2"<br>"muovi2"<br>Segmento: 35<br>"ferma2"<br>Segmento: 36<br>"home3"                 | "m2"<br>(s)<br>comando che aziona il motore del secondo n<br>"m2"<br>(R)<br>programma di funzionamento del NASTRO 3<br>"s3" t" "muovi3"<br>(s)                                        | astro                  |
| "home2"<br>"muovi2"<br>Segmento: 35<br>"ferma2"<br>Segmento: 36<br>"home3"                 | "m2"<br>(s)<br>comando che aziona il motore del secondo n<br>"m2"<br>(R)<br>programma di funzionamento del NASTRO 3<br>"s3" t" "muovi3"<br>                                           | astro                  |
| "home2"<br>"muovi2"<br>Segmento: 35<br>"ferma2"<br>Segmento: 36<br>"home3"<br>Segmento: 37 | "m2"<br>(s)<br>comando che aziona il motore del secondo n<br>"m2"<br>(R)<br>programma di funzionamento del NASTRO 3<br>"s3" t" "muovi3"<br>                                           | astro                  |
| "home2"<br>"muovi2"<br>Segmento: 35<br>"ferma2"<br>Segmento: 36<br>"home3"<br>Segmento: 37 | "m2"<br>(s)<br>comando che aziona il motore del secondo n<br>"m2"<br>(R)<br>programma di funzionamento del NASTRO 3<br>"s3" t" "muovi3"<br>in questo stato si attende che il pezzo ve | nga prelevato dal nast |

Guida Simatic STEP7 V5.3

| SIMATIC      | OB1                                                     | 22/02/2005 12.29.24 |
|--------------|---------------------------------------------------------|---------------------|
|              |                                                         |                     |
| Segmento: 38 | posizione di home del nastro 3                          |                     |
| attesa"      | "s4" "home3"                                            |                     |
| Segmento: 39 | posizione di home del nastro 3                          |                     |
| "muovi3"     | "home3"<br>(R)                                          |                     |
| Segmento: 40 | nastro 3 in movimento                                   |                     |
| "attesa"     | "muovi3"<br>(R)                                         |                     |
| Segmento: 41 | in questo stato si attende che il pezzo venga prelevato | dal nast            |
| "home3"      | "attesa"<br>(R)                                         |                     |
| Segmento: 42 | comando che aziona il motore del terzo nastro           |                     |
| "muovi3"     | "m3"<br>(s)——                                           |                     |
| Segmento: 43 | comando che aziona il motore del terzo nastro           |                     |
| "home3"      | "m3"<br><r></r>                                         |                     |

Pagina 7 di 7

| KOP/AWL/FUP - [OB1 Nastri\Stazione SIMATIC 300\CPU 314C-2 DP(1)]                                                                                                    | _ 8 ×        |
|----------------------------------------------------------------------------------------------------|--------------|
| 🕞 File Modifica Inserisci Sistema-di destinazione Test Visualizza Strumenti Finestra ?                                                                                                    | _ 8 ×        |
|                                                                                                    |              |
| Image: Segment of the second second secon               |              |
| Image: Bit distato       "s1" "s2" "vai_p2"         Image: Bit distato       "s1" "s2" "vai_p2"         Image: Bit distato       Image: Bit distato         Image: Bit distato       Image: Bit distato         Image: Bit dis                                                                                                    |              |
| Image: Struttura di Struttura di Struttu | T<br>b       |
| M21.6 / attesa / in questo stato si attende che il pezzo venga prelevato dal nastro 3         Image: Image: Image                                         | 6: Diagnosti |
| File/blocco memorizzati. Diffine Ass. < 5.2 Seg 43                                                                                                    | Ins          |

Di seguito viene riportato un esempio dell'interfaccia "KOP/AWL/FUP"

Dopo aver salvato il programma, aprire il blocco di avviamento OB100 per inserire le istruzioni che permettono di settare le variabili: home\_Robot, home1,home2, home3. Scegliere dal menu **Visualizza > AWL** e inserire la seguente istruzione, che al momento dell'avviamento setta le variabili a true:

SET

="home\_robot"

="home1"

="home2"

="home3"

Si ricorda che AWL (lista istruzioni) è un linguaggio di programmazione testuale vicino al linguaggio macchina. Quando si crea un programma in AWL, le singole istruzioni corrispondono in larga misura alle operazioni con le quali la CPU elabora il programma.

| Interfaccia Interfaccia Interfacc                                                                                                    | KOP/AWL/FUP - [0B100 Nastri\Stazione SIMATIC 300\CPU 314C-2 DP(1)]                                                                                                    |          |
|----------------------------------------------------------------------------------------------------|----------------------------------------------------------------------------------------------------|----------|
| Contenuto di: 'Ambiente\Interfaccia'         Contenuto di: 'Ambiente\Interfaccia'         Blocchi FG         Blocchi FG         Blocchi FG         Blocchi FG         Blocchi FG         Blocchi FG         Blocchi FG         Blocchi FG         Blocchi FG         Blocchi FG         Blocchi FG         Blocchi FG         Commento:         SET         "mome_robot"         "mome2"         "mome2"         "mome2"         "mome2"         "mome3"                                                                                                    | · File Modifica insenso sistema di destinazione lest Visualizza Strumend Finestra /                                                                                                    | <u>1</u> |
| Image: Second and the second and the second and | Image: Statutan di antipation di antipation di |          |
|                                                                                                    | Image: Constraint of the second second se             | nosti    |

Per simulare il progetto seguire i passi dei paragrafi:

• 1.8 Simulazione con S7-PLCSIM

.

• 1.9 Come utilizzare STEP 7 per controllare la simulazione del programma

| SIMATIC Manager - Nastri                                                                                                    |           |
|----------------------------------------------------------------------------------------------------|-----------|
| File Modifica Inserisci Sistema di destinazione Visualizza Strumenti Finestra ?                                                                                                    |           |
| D 😂 📰 🚿 🛍 🖻 🖕 🕒 🖫 🏥 🗈 (Nessun filto) 💽 🏹 🎇 🚳 🖷 🖃 🗊                                                                                                    | <b>N?</b> |
| Nastri C:\Programmi\Siemens\Step7\s7proj\Nastri                                                                                                    |           |
|                                                                                                    |           |
| 🔯 S7-PLCSIM - SimView1                                                                                                    |           |
| File Modifica Visualizza Inserisci Sistema di destinazione Esegui Strumenti Finestra ?                                                                                                    |           |
| 🗋 🗅 🚅 🔜   X 🗈 🖻 🛸 🛥 🚧 💖                                                                                                    |           |
|                                                                                                    |           |
|                                                                                                    |           |
|                                                                                                    |           |
| Image: Constraint of the second second sec | ot        |
| Premere F1 per la Guida.                                                                                                    | 1.        |
|                                                                                                    |           |
| 'Download': trasferimento eseguito di 2 su 2 oggetti.                                                                                                    |           |

Come si vede dall'immagine è possibile inserire ingressi, uscite, merker e temporizzatori. Inoltre è possibile associare ad ogni elemento (IB,MB,QB, T0) il corrispondente simbolo della tabella dei simboli.

Basta andare su **Strumenti > opzioni > aggiungi simboli.** Si aprirà la maschera "apri" che permette di selezionare la tabella dei simboli relativa al progetto in esame.

| SIMATIC Manager - Nastri                                                                                                    |     |  |  |  |  |  |
|----------------------------------------------------------------------------------------------------|-----|--|--|--|--|--|
| File Modifica Inserisci Sistema-di-destinazione Visualizza Strumenti Finestra ?                                                                                                    |     |  |  |  |  |  |
| 🗅 🥔 📰 🐖 🔏 🛍 🗣 🗣 🖳 📰 💼 < Nessun filtro > 🛛 🍸 💥 🍘 🖷 🖿 🕅 🧏                                                                                                    |     |  |  |  |  |  |
| Nastri C:\Programmi\Siemens\Step7\s7proj\Nastri                                                                                                    |     |  |  |  |  |  |
| □         ⊡         Dati di sistema         □         0B100         □           □         ·         ·         ·         ·         ·         ·         ·         ·         ·         ·         ·         ·         ·         ·         ·         ·         ·         ·         ·         ·         ·         ·         ·         ·         ·         ·         ·         ·         ·         ·         ·         ·         ·         ·         ·         ·         ·         ·         ·         ·         ·         ·         ·         ·         ·         ·         ·         ·         ·         ·         ·         ·         ·         ·         ·         ·         ·         ·         ·         ·         ·         ·         ·         ·         ·         ·         ·         ·         ·         ·         ·         ·         ·         ·         ·         ·         ·         ·         ·         ·         ·         ·         ·         ·         ·         ·         ·         ·         ·         ·         ·         ·         ·         ·         ·         ·         ·         ·                                                                                                    |     |  |  |  |  |  |
|                                                                                                    |     |  |  |  |  |  |
|                                                                                                    |     |  |  |  |  |  |
| D Extrator Viewskinsteiner                                                                                                    |     |  |  |  |  |  |
| Progetto Vista componenti   C online C offine                                                                                                    |     |  |  |  |  |  |
| Nome: Percorso:                                                                                                    |     |  |  |  |  |  |
| 💽 Nastri 💽 C:\Programmi\Siemens\Step7\s7proj\ Sfoglia 🗈 🖽 🏢                                                                                                    |     |  |  |  |  |  |
| Image: Source of the state of the state |     |  |  |  |  |  |
| Nome pagetto:                                                                                                    |     |  |  |  |  |  |
|                                                                                                    |     |  |  |  |  |  |
| Tabella dei simboli                                                                                                    |     |  |  |  |  |  |
| OK Annulla ?                                                                                                    |     |  |  |  |  |  |
| Trova la tabella dei simboli associata al programma caricato. MPI = 2                                                                                                    | //. |  |  |  |  |  |
| Download' tracferimento eseguito di 2 su 2 ongetti                                                                                                    |     |  |  |  |  |  |

## 2.2.2 Progetto dei Nastri Trasportatori e del Robot realizzato in linguaggio SFC

Nella prima fase bisogna aprire il Simatic Manager e richiamare il comando di menu **File > Assistente "Nuovo progetto".** Creare un nuovo progetto "Nastri\_sfc".

Per usare la notazione simbolica è necessario creare la tabella dei simboli. Si ricorda che in figura è riportata la tabella dei simboli ottenuta dopo il salvataggio e la compilazione del file S7GRAPH. Inizialmente è sufficiente inserire solo ingressi, uscite e i merker.

| 📆 Edito                                                    | 🗧 🗗 🗶                                                                        |                 |             |              |                                                             |  |  |
|------------------------------------------------------------|------------------------------------------------------------------------------|-----------------|-------------|--------------|-------------------------------------------------------------|--|--|
| Tabella Modifica Inserisci Visualizza Strumenti Finestra ? |                                                                              |                 |             |              |                                                             |  |  |
| 🖻 🖬                                                        | 🖆 🔄 🎒 👗 🗈 🛍 🔁 🗠 🕫 Tutti i simboli 🔄 🔽 🏹 📢                                    |                 |             |              |                                                             |  |  |
| 📥 Prog                                                     | 🔄 Programma S7(1) (Simboli) Nastri_sfc\Stazione SIMATIC 300\CPU 314C-2 DP(1) |                 |             |              |                                                             |  |  |
|                                                            | Stato                                                                        | Simbolo         | Indirizzo 🛆 | Tipo di dati | Commento                                                    |  |  |
| 1                                                          |                                                                              | G7_STD_3        | FC 72       | FC 72        |                                                             |  |  |
| 2                                                          |                                                                              | s1              | I 124.0     | BOOL         | sensore primo nastro                                        |  |  |
| 3                                                          |                                                                              | s2              | I 124.1     | BOOL         | sensore secondo nastro                                      |  |  |
| 4                                                          |                                                                              | ok1             | I 124.2     | BOOL         | posizione robot 1                                           |  |  |
| 5                                                          |                                                                              | ok2             | I 124.3     | BOOL         | posizione robot 2                                           |  |  |
| 6                                                          |                                                                              | ok3             | 1 124.4     | BOOL         | posizione robot 3                                           |  |  |
| 7                                                          |                                                                              | ok0             | I 124.5     | BOOL         | posizione robot 0                                           |  |  |
| 8                                                          |                                                                              | s3              | I 124.6     | BOOL         | sensore iniziale terzo nastro                               |  |  |
| 9                                                          |                                                                              | s4              | I 124.7     | BOOL         | sensore finale terzo nastro                                 |  |  |
| 10                                                         |                                                                              | robot_home      | M 20.0      | BOOL         |                                                             |  |  |
| 11                                                         |                                                                              | nastro3_home    | M 20.1      | BOOL         |                                                             |  |  |
| 12                                                         |                                                                              | INIT_SQ         | M 20.2      | BOOL         |                                                             |  |  |
| 13                                                         |                                                                              | Cycle Execution | OB 1        | OB 1         |                                                             |  |  |
| 14                                                         |                                                                              | go0             | Q 124.0     | BOOL         | comando che aziona il robot per andare in posizione di home |  |  |
| 15                                                         |                                                                              | go1             | Q 124.1     | BOOL         | comando che aziona il robot per andare in posizione 1       |  |  |
| 16                                                         |                                                                              | go2             | Q 124.2     | BOOL         | comando che aziona il robot per andare in posizione 2       |  |  |
| 17                                                         |                                                                              | go3             | Q 124.3     | BOOL         | comando che aziona il robot per andare in posizione 3       |  |  |
| 18                                                         |                                                                              | m1              | Q 124.4     | BOOL         | comando che aziona il motore del primo nastro               |  |  |
| 19                                                         |                                                                              | m2              | Q 124.5     | BOOL         | comando che aziona il motore del secondo nastro             |  |  |
| 20                                                         |                                                                              | m3              | Q 124.6     | BOOL         | comando che aziona il motore del terzo nastro               |  |  |
| 21                                                         |                                                                              | close           | Q 124.7     | BOOL         | comando che fa chiudere il braccio del robot                |  |  |
| 22                                                         |                                                                              | TIME_TCK        | SFC 64      | SFC 64       | Read the System Time                                        |  |  |
| 23                                                         |                                                                              |                 |             |              |                                                             |  |  |
|                                                            |                                                                              |                 |             |              |                                                             |  |  |
|                                                            |                                                                              |                 |             |              |                                                             |  |  |
|                                                            |                                                                              |                 |             |              |                                                             |  |  |
|                                                            |                                                                              |                 |             |              |                                                             |  |  |
|                                                            |                                                                              |                 |             |              |                                                             |  |  |
|                                                            |                                                                              |                 |             |              |                                                             |  |  |
| Premere F                                                  | emere F1 per accedere alla Guida. NUM                                        |                 |             |              |                                                             |  |  |

Dopo aver creato il progetto e aver definito la tabella dei simboli portarsi dentro "Blocchi" e con il tasto destro del mouse selezionare **Inserisci nuovo oggetto > Blocco funzionale**. Si aprirà la finestra "Proprietà- Blocco funzionale" e nella casella linguaggio scegliere "GRAPH".

Cliccare su FB1 e si aprirà S7\_GRAPH.

Il progetto può essere composto da 4 catene sequenziali, ognuna delle quali individua rispettivamente la

- CATENA nastro1,
- CATENA nastro2,
- CATENA nastro3
- CATENA robot.

## Catena Nastro1

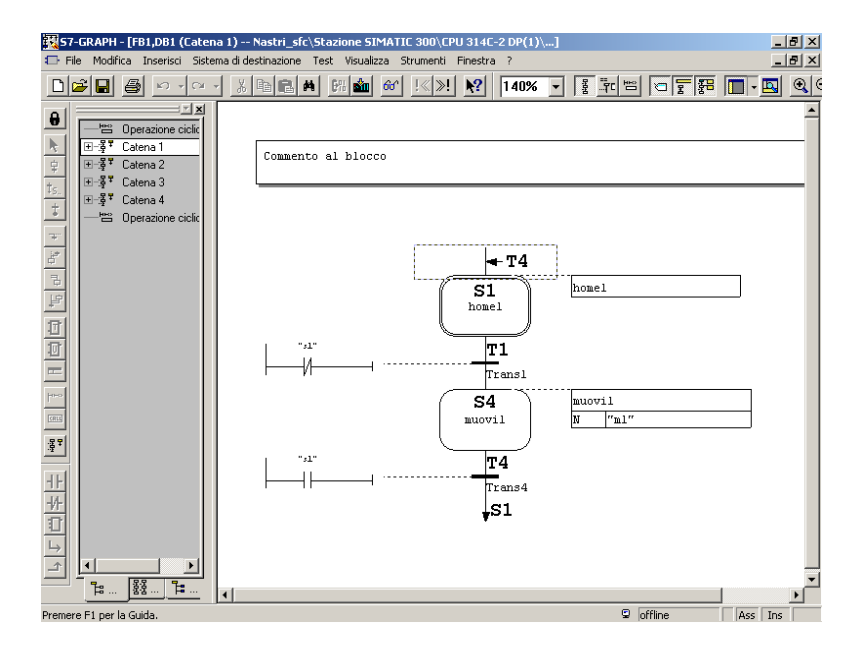

## Step home1:

Allo step iniziale non è associata alcuna azione

## Transizione T1:

la transizione è composta dal contatto normalmente chiuso s1

## Step muovi1:

Allo step è associata la seguente azione: N "m1" questa indica che finchè il passo è attivo m1 è 1

## Transizione T4:

.

la transizione è composta da un contatto normalmente aperto s1.

Dopodichè si ritorna allo step Home1

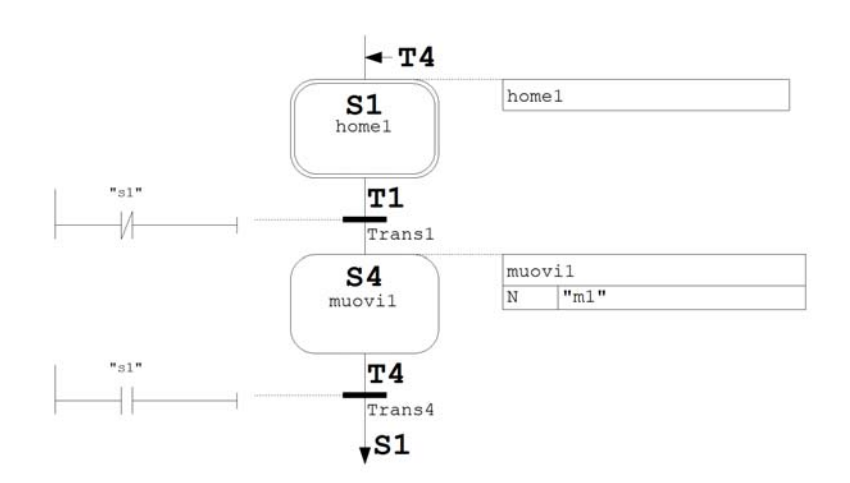

## Catena Nastro2

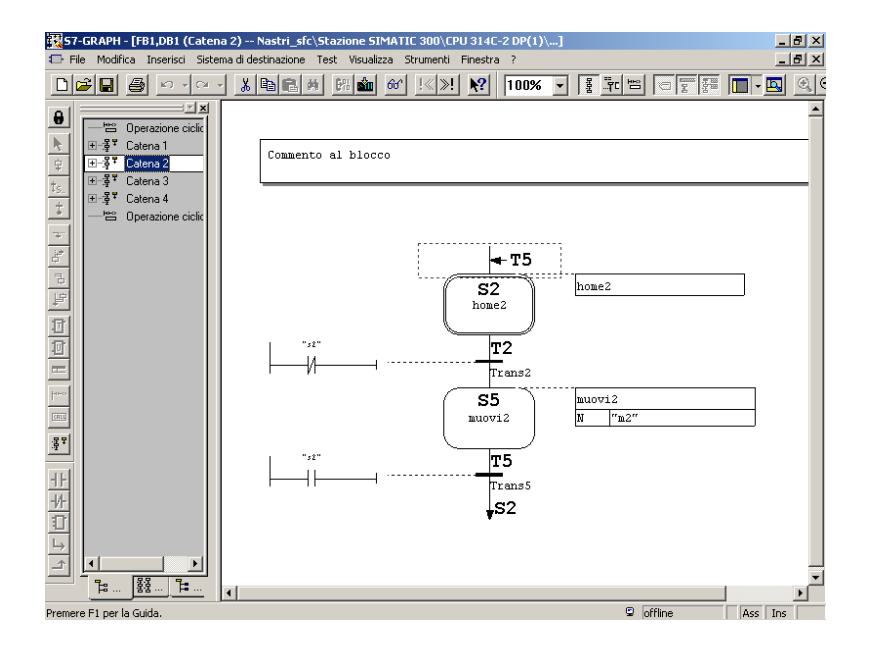

## Step home2:

allo step iniziale non è associata alcuna azione

## **Transizione T2:**

la transizione è composta dal contatto normalmente chiuso s2

#### Step muovi2:

allo step è associata la seguente azione: N "m2" questa indica che finché il passo è attivo m2 è 1

## **Transizione T5:**

.

la transizione è composta da un contatto normalmente aperto s2. Dopodichè si ritorna allo step Home2.

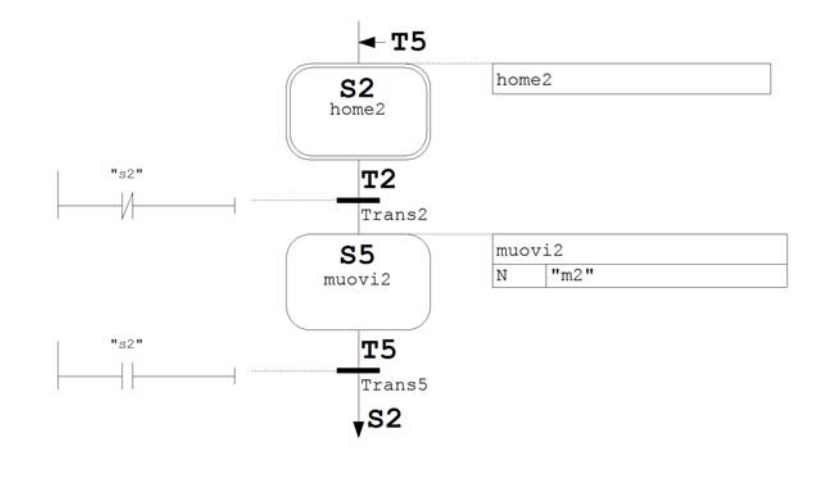

## Catena Nastro3

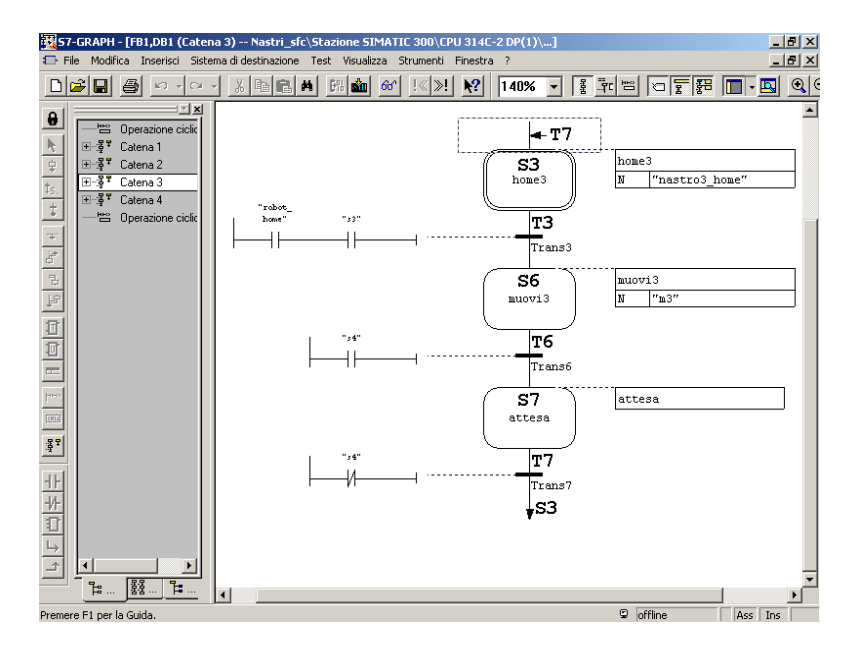

## Step home3:

allo step iniziale è associata la seguente azione:N"nastro3\_ho me" questa indica che finché il passo è attivo nastro3\_home è 1. Questa variabile è necessaria per sapere quando il nastro 3 non ha più pezzi.

## **Transizione T3:**

la transizione è composta dal contatto normalmente aperto Robot\_home e dal contatto normalmente aperto s3.

## Step muovi3:

allo step è associata la seguente azione: N "m3" questa indica che finché il passo è attivo m3 è 1

## Transizione T6:

la transizione è composta da un contatto normalmente aperto s4.

## Step attesa:

allo step non è associata alcuna azione

## Transizione T7:

la transizione è composta da un contatto normalmente chiuso s4.

Dopodichè si ritorna allo step Home3.

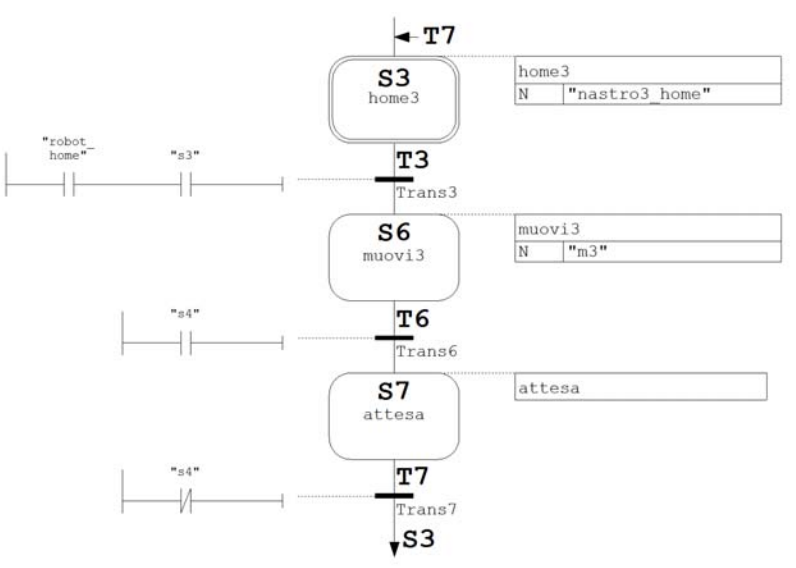

## Catena Robot

.

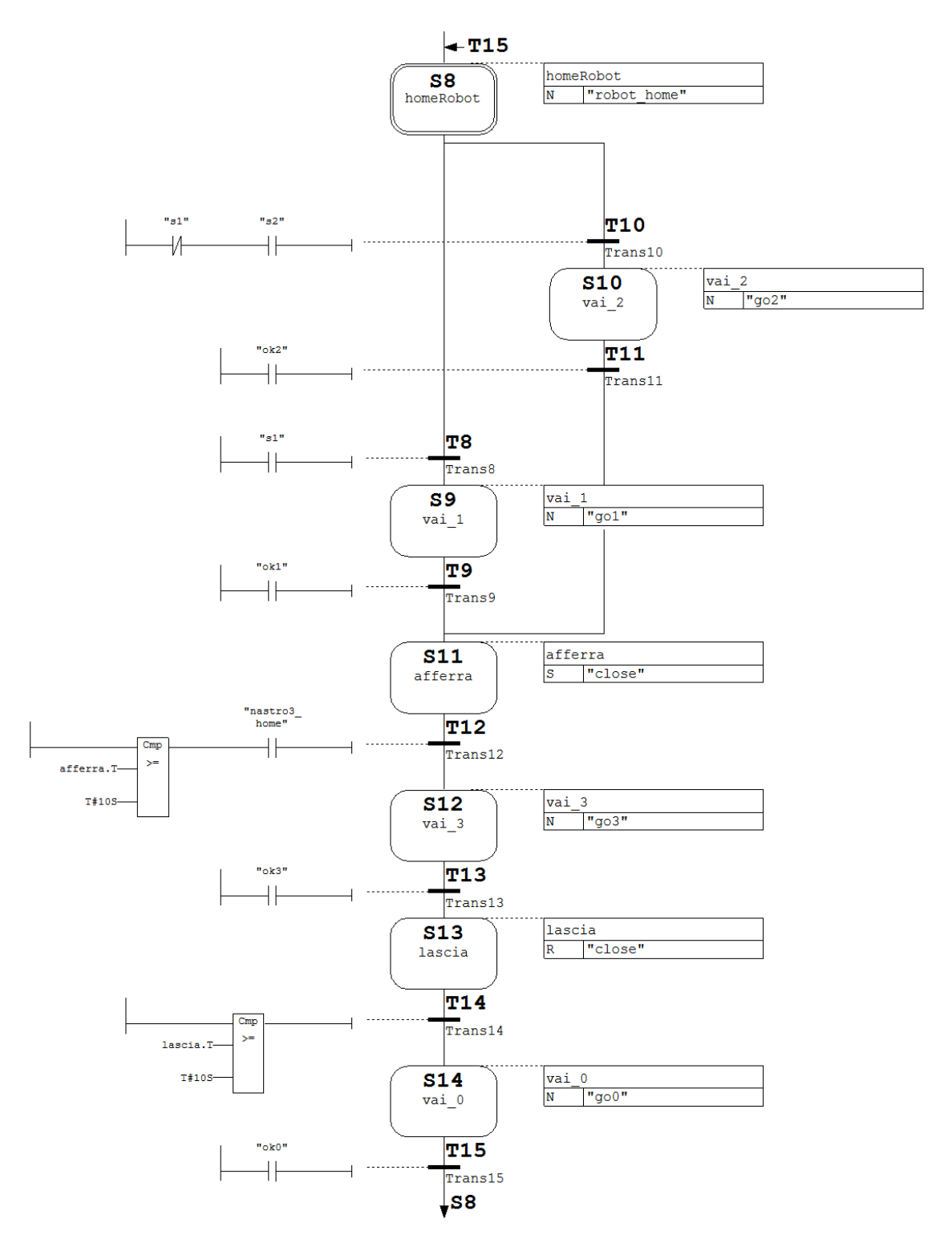

#### Step homeRobot:

allo step iniziale è associata la seguente azione: N "robot\_home" questa indica che finché il passo è attivo robot\_home è 1.

**Transizione T8:** 

la transizione è composta dal contatto normalmente aperto s1.

Step vai\_1:

allo step è associata la seguente azione: N "go1" questa indica che finché il passo è attivo go1 è 1

#### **Transizione T9:**

la transizione è composta da un contatto normalmente aperto ok1.

Esaminiamo adesso l'altro percorso.

## Transizione T10:

la transizione è composta da un contatto normalmente chiuso s1 e da un contatto normalmente aperto s2.

#### Step vai\_2:

allo step è associata la seguente azione: N "go2" questa indica che finché il passo è attivo go2 è 1

#### Transizione T11:

la transizione è composta da un contatto normalmente aperto ok2.

A questo punto si ha un "percorso convergente" in quanto le due sequenze alternative convergono.

#### Step afferra:

allo step è associata la seguente azione: S "close" questa indica che appena il passo è attivo close viene impostato a 1 e rimane così impostato

## **Transizione T12:**

la transizione è composta un comparatore dove confrontiamo afferra.T, che rappresenta il tempo di attivazione corrente o più recente del passo, con un tempo prefissato di 10 secondi (T#10S). Questo equivale a fissare il tempo necessario per portare il pezzo sul nastro3.

#### Step vai\_3:

allo step è associata la seguente azione: N "go3" questa indica che finché il passo è attivo go3 è 1

## Transizione T13:

la transizione è composta da un contatto normalmente aperto ok3.

#### **Step lascia:**

allo step è associata l'azione R "close". Appena il passo è attivo close viene impostato a 0 e rimane così impostato

## **Transizione T14:**

la transizione è composta da un comparatore dove confrontiamo lascia.T, che rappresenta il tempo di attivazione corrente o più recente del passo, con un tempo prefissato di 10 secondi (T#10S).

#### Step vai\_0:

allo step è associata la seguente azione: N "go0" questa indica che finché il passo è attivo go0 è 1

## Transizione T15:

la transizione è composta da un contatto normalmente aperto ok0. Dopodichè si ritorna allo step HomeRobot

Dopo aver salvato e compilato il progetto realizzato in S7\_GRAPH, si troveranno nella cartella Blocchi i seguenti elementi generati dalla compilazione

Per realizzare il richiamo di FB1 all'interno dell'OB1. E' necessario aprire OB1 e dalla finestra "elementi di programma", posizionarsi su blocchi e scegliere FB1.

Introdurre al posto dei punti interrogativi, DB1. Si ricorda che I blocchi dati di istanza(DB), generati automaticamente nella compilazione, vengono assegnati al blocco quando viene richiamato un FB.

Associare a INIT\_SQ (init\_sequence) la variabile creata nella tabella dei simboli (INIT\_SQ M20.2). Questa consente di inizializzare la catena.

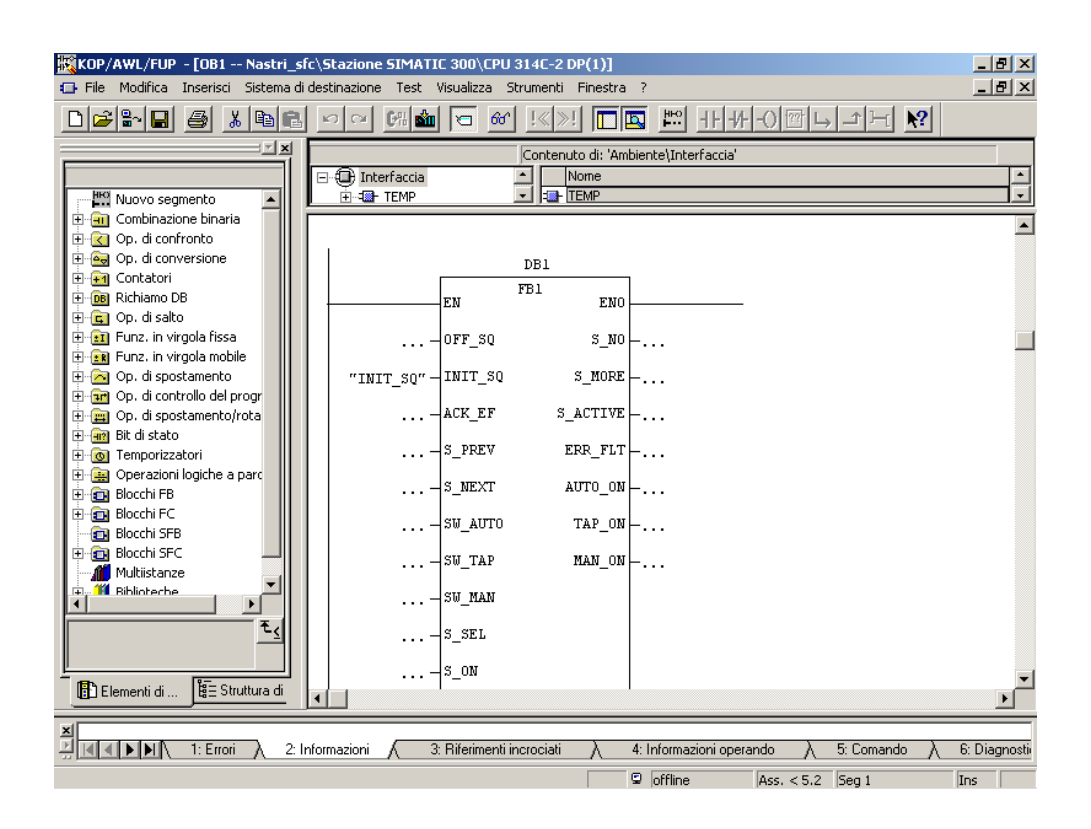

Per eseguire la simulazione del progetto:

- seguire gli stessi passi di 1.8 Simulazione con S7-PLCSIM
- cliccare su 🛅 e avviare FB1 (non OB1)
- Commutare la CPU o il simulatore in RUN e attivare i vari ingressi.

Di seguito si riportano alcune immagini che sintetizzano alcuni passi della simulazione.

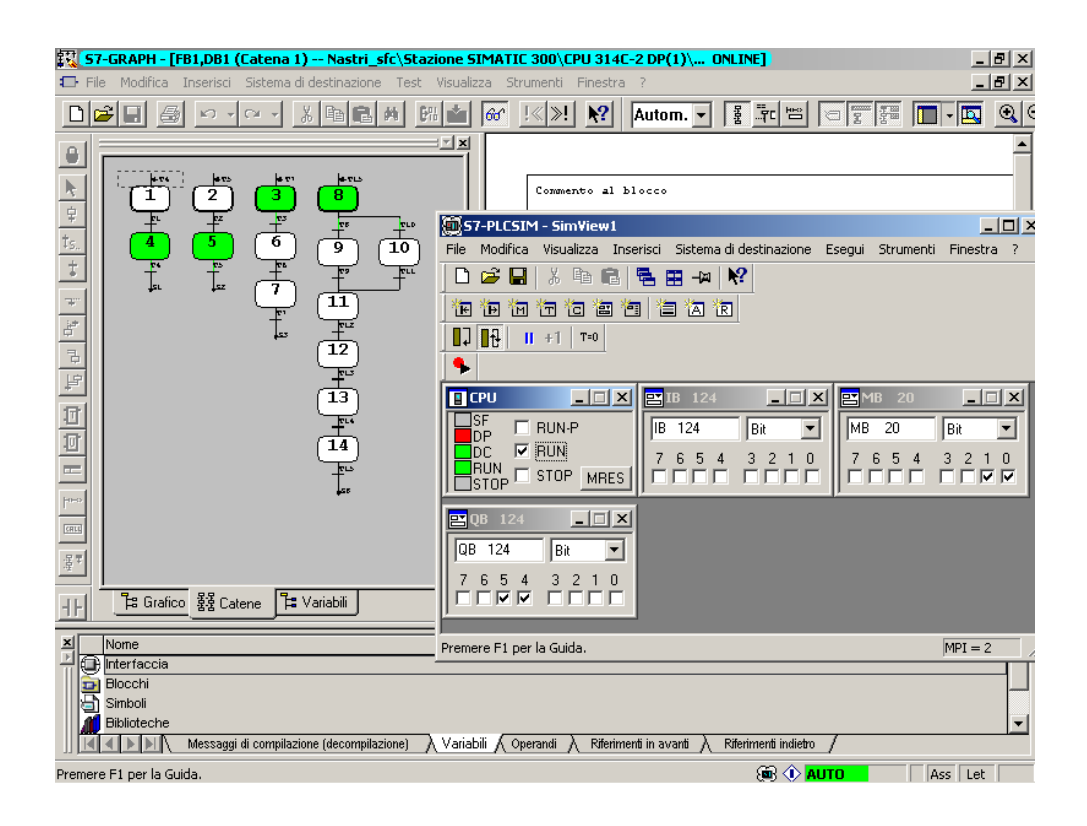

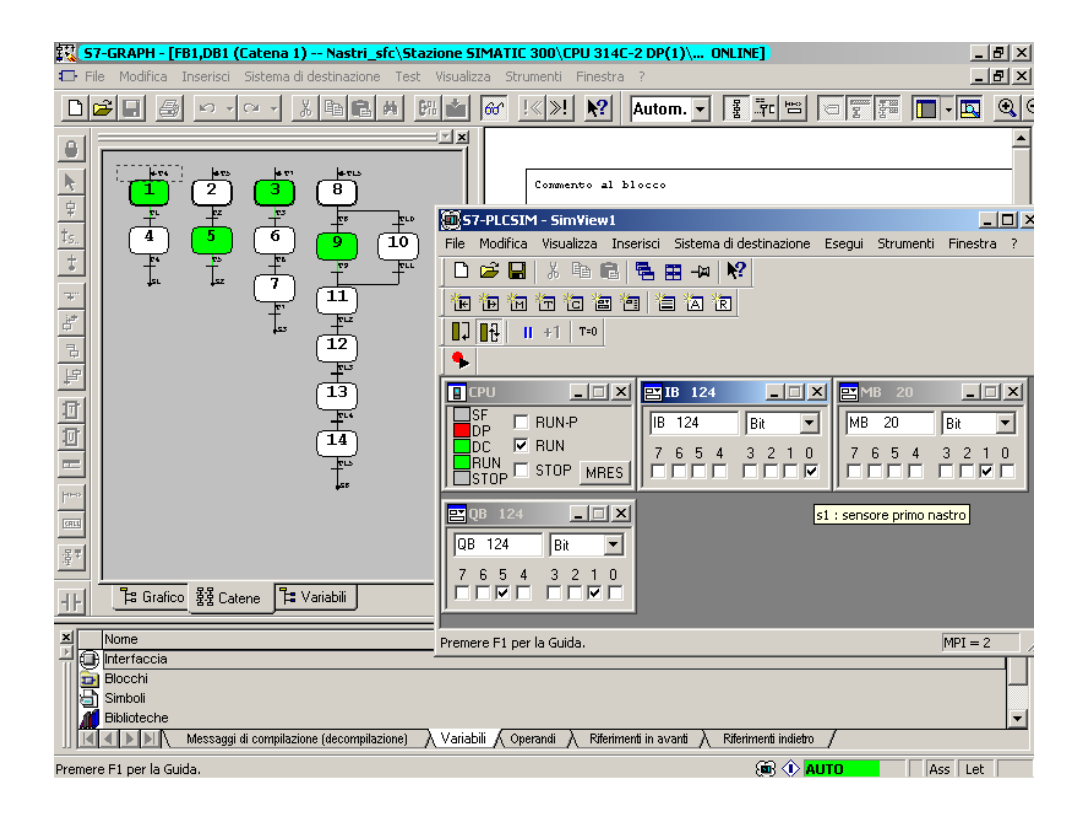

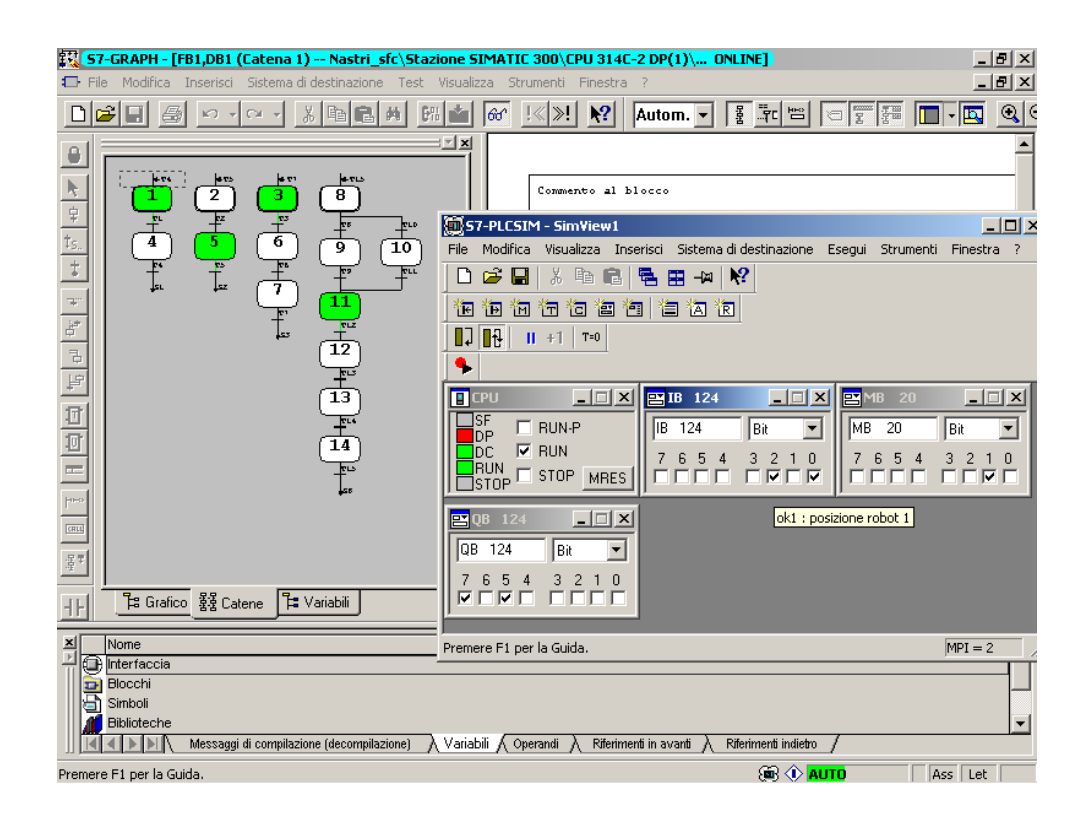

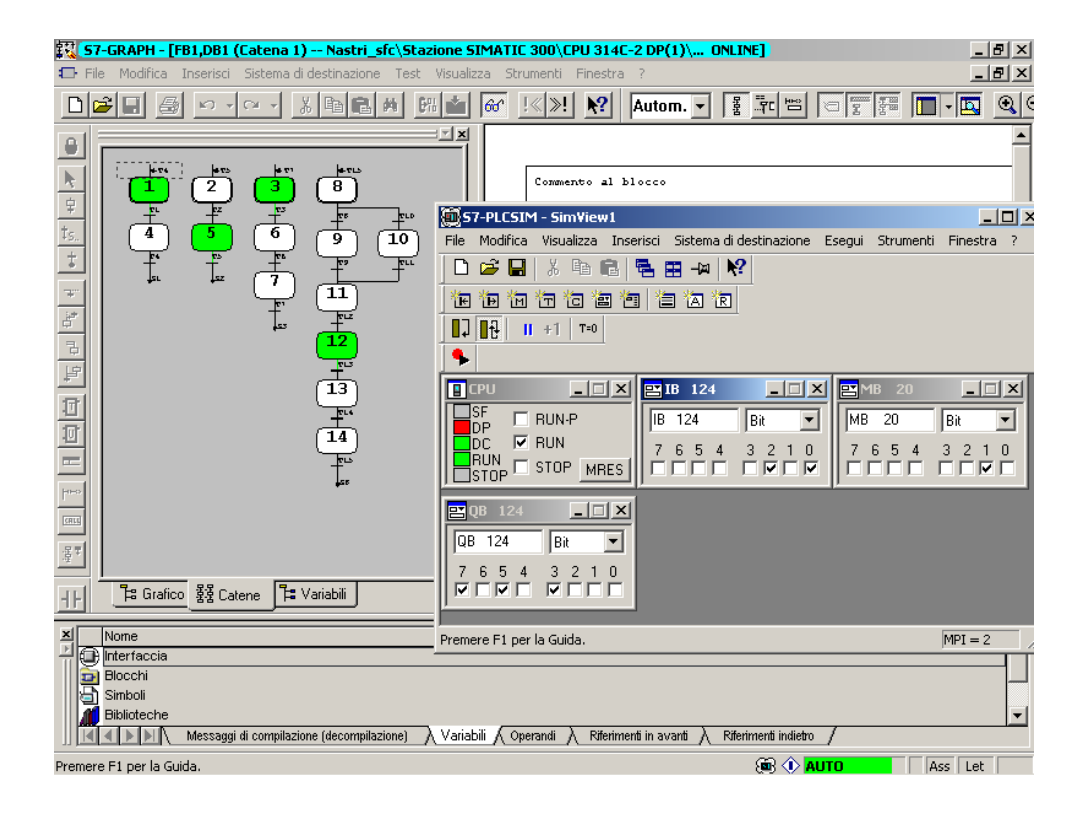

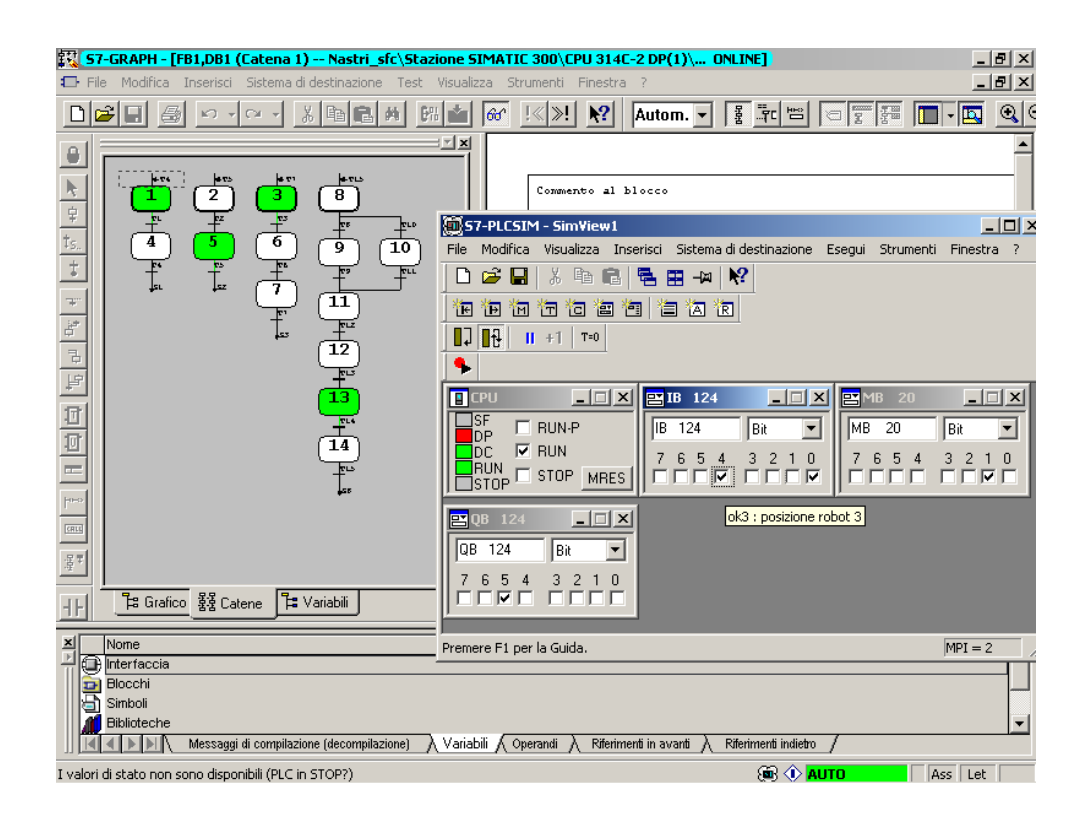

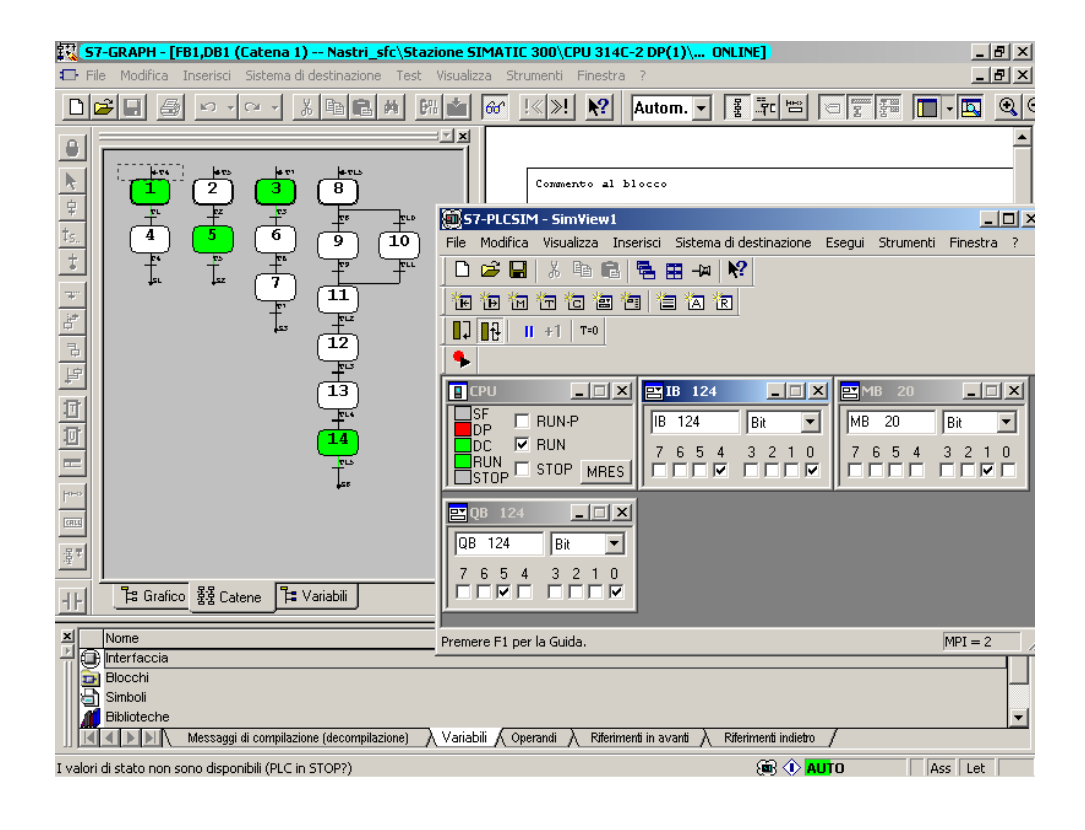

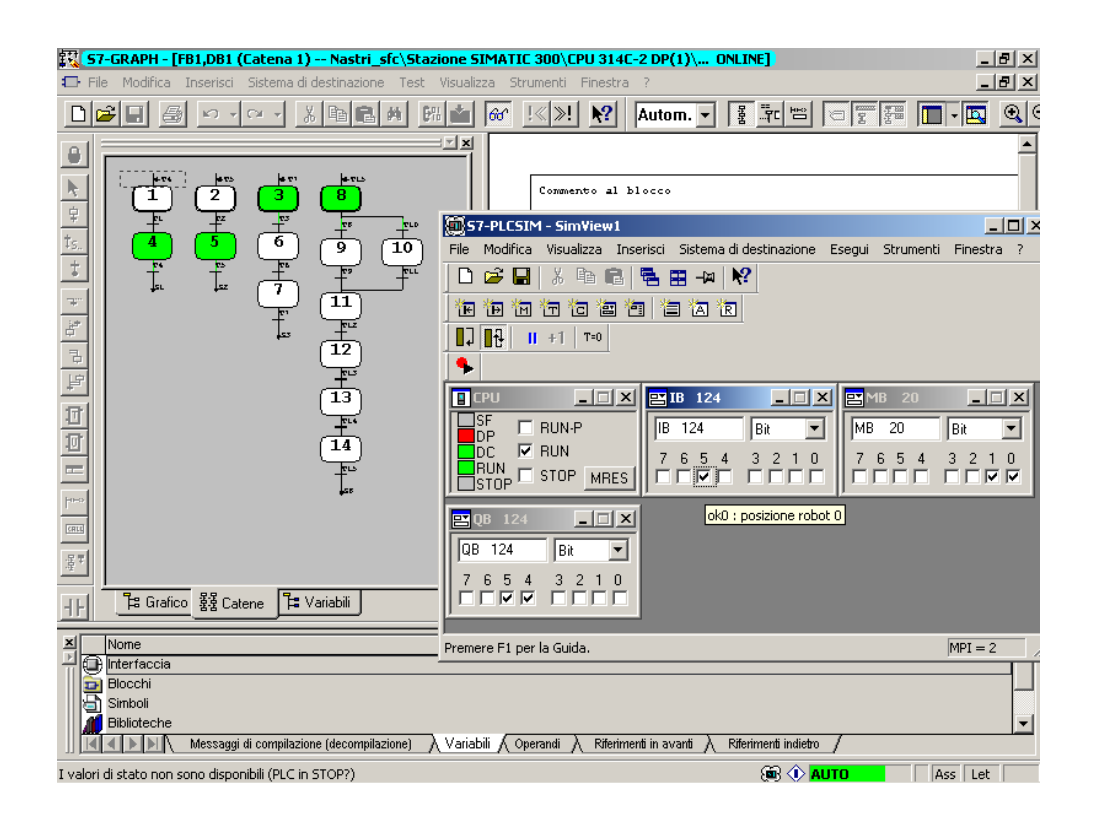

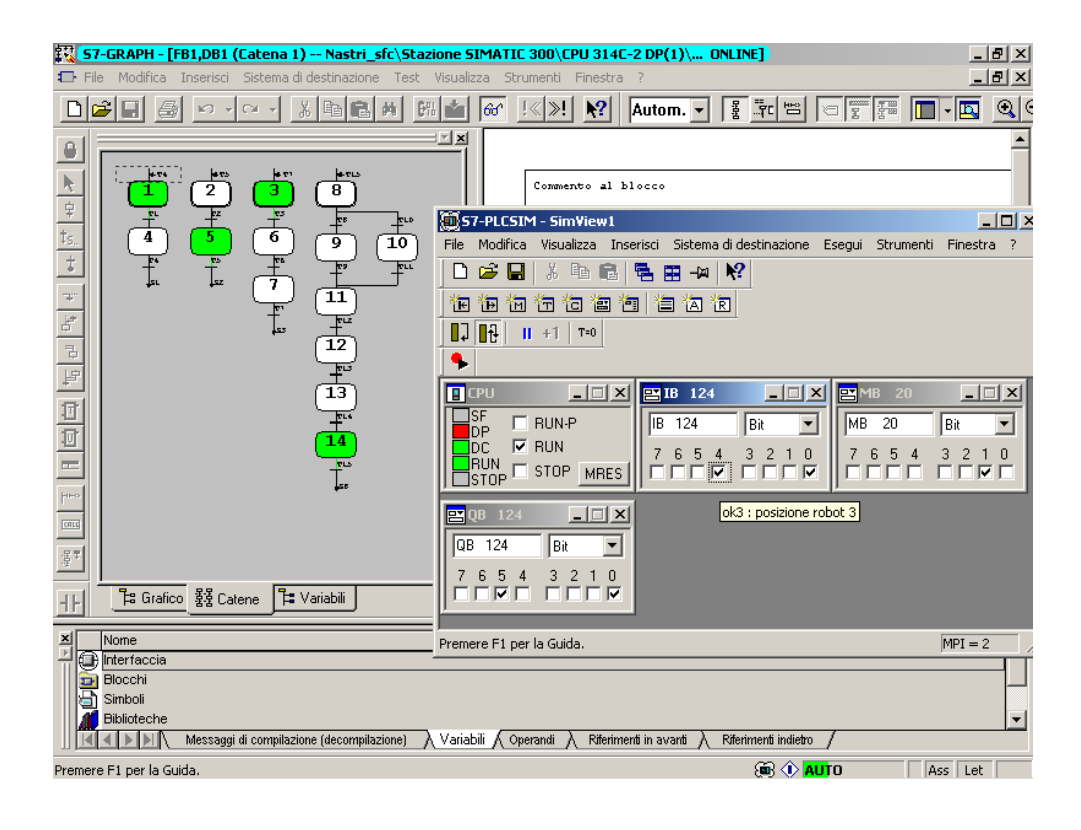

## 2.3 Svolgimento del progetto - Distributore di Bibite

Il sistema da analizzare è un distributore automatico di bibite. Come mostrato in figura le bibite sono contenute in un vano cilindrico; due pistoni SA, SB trattengono la prima bibita che verrà distribuita. Il sistema distribuisce le bibite a pagamento, per semplicità si suppone che è sufficiente l'inserimento di una sola moneta per il rilascio di una lattina. Un sensore segnala l'inserimento della moneta nella gettoniera.

Quando una moneta viene inserita il pistone SB che trattiene la bibita si ritrae e lascia cadere la lattina nel vano di prelievo, per consentire la caduta della lattina il pistone rimane ritratto per un intervallo di tempo t. Il vano di prelievo è provvisto di uno sportello con un controllo di sicurezza che sblocca lo sportello solo quando la bibita è pronta per essere prelevata. Superato l'intervallo t il pistone SB ritorna nella posizione iniziale. A questo punto è necessario che una nuova lattina si posizioni fra i due pistoni; per fare ciò il pistone SA si ritrae e lascia cadere la successiva lattina, rimanendo ritratto un intervallo t per poi tornare nella posizione iniziale.

Il distributore è dotato anche di un sistema controllo-utente che permette di sapere tramite sensore sullo sportello quando l'utente lo apre per prelevare la lattina.

Gli ingressi della parte di controllo sono il segnale MONETA dalla gettoniera e il segnale APERTO che indica che il vano di prelievo è stato aperto. Le uscite sono i segnali SBLOCCA e BLOCCA che agiscono sulla porta del vano di prelievo e i segnali SA, SB per il comando dei due pistoni.

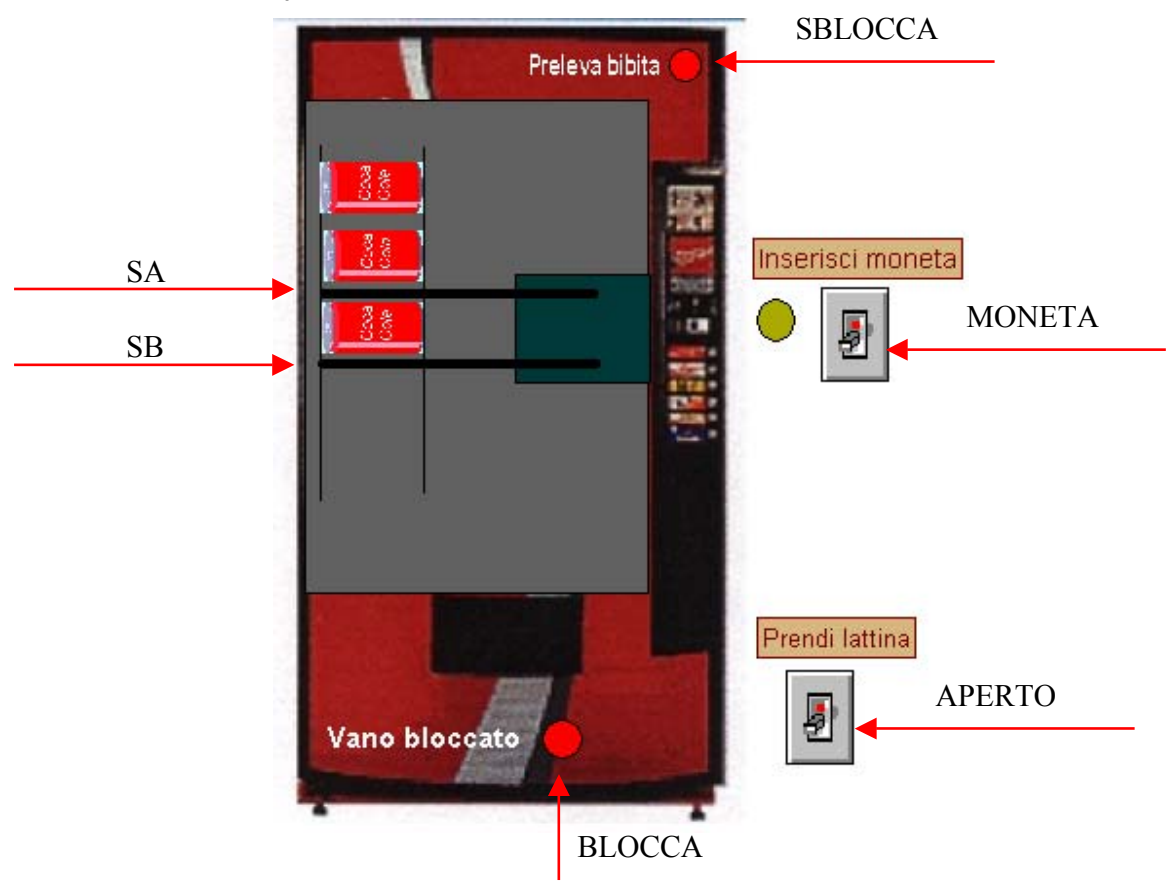

#### Analisi del problema

Individuiamo le variabili del sistema:

#### Uscite del PLC

SA, SB : variabili digitali per il controllo dei pistoni.

SA, SB = 0 il pistone non è ritratto.

SA, SB = 1 il pistone è ritratto.

BLOCCA, SBLOCCA : variabili digitali che agiscono sullo sportello del distributore

Possibili configurazioni:

Sportello bloccato: BLOCCA = 1, SBLOCCA = 0;

Sportello aperto: BLOCCA = 0, SBLOCCA = 1;

## Ingressi del PLC

MONETA : variabile binaria

MONETA = 1 moneta inserita;

MONETA = 0 assenza di moneta;

APERTO : mi permette di verificare se lo sportello è stato realmente aperto

APERTO = 1 la bibita è stata presa

Il sistema inizia il controllo quando è inserita la moneta (MONETA = 1) a questo punto si ritrae il pistone SB che lascia cadere la bibita. Si introduce un timer per gestire l'intervallo t in cui il pistone rimane ritratto; contemporaneamente viene sbloccato lo sportello (BLOCCA = 0, SBLOCCA = 1) e si attende che l'utente prelevi la bibita (APERTO = 1). Dopo di che bisogna fare scendere la prossima lattina di una posizione ritraendo il pistone SA e attivando un secondo timer per gestire l'intervallo t in cui il pistone rimane ritratto.

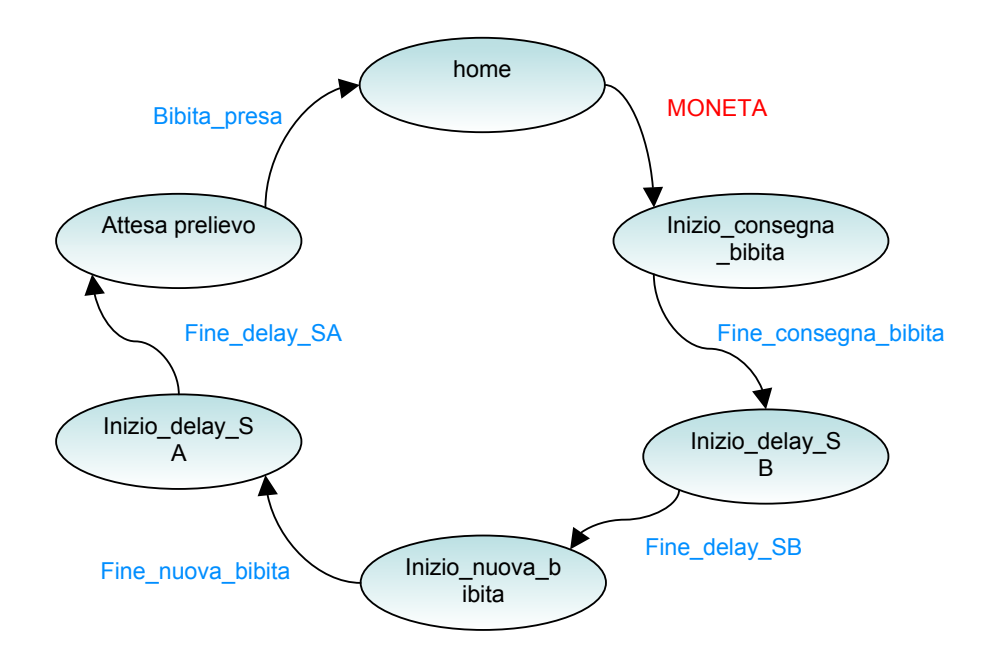

## Prima Parte

1) **Home**: stato iniziale; SA = SB = 0 BLOCCA = 1 SBLOCCA = 0 Bibita\_presa = 0 Bibita\_presa è una variabile locale che viene resettata nello stato di home. Questo segnale viene introdotto perché l'azione dell'utente che preleva la bibita è indipendente dalle azioni del PLC. Per tale motivo sarà gestita una macchina a stati parallela che setta la variabile Bibita\_presa non appena APERTO = 1; la variabile locale non cambia il suo stato.

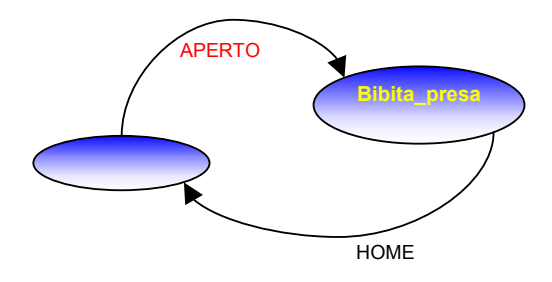

Il passaggio allo stato successivo avviene se la variabile d'ingresso MONETA = 1.

## 2) Inizio consegna bibite

SA = 0 SB = 1

BLOCCA = 0

SBLOCCA = 1

Il passaggio di stato si ha mediante il segnale fine\_consegna\_bibite fornito dal timer che descrive il tempo in cui il pistone SB rimane ritratto.

## 3) Inizio\_delay SB

SA = 0

SB = 0 BLOCCA = 0

SBLOCCA = 1

Il passaggio di stato si ha tramite il segnale fine\_delay\_SB che diventa uno allo scadere del timer.

# 4) Inizio nuova bibita :

SA = 1

SB = 0

Si fanno scendere le altre bibite solo dopo che si è sicuri che il pistone SB sia tornato al suo posto.

Il passaggio allo stato successivo si ha mediante il segnale fine\_nuova\_bibita che sarà messo a uno quando il timer indica che il pistoncino è stato ritratto.

## 5) Inizio\_delay SA:

SA = 0

SB = 0

Il passaggio di stato si ha tramite il segnale fine\_delay\_SA che diventa uno allo scadere del timer.

## 6) Attesa Prelievo:

Stato che ci permette di sincronizzarci con la macchina a stati parallela.

Si ritorna a home quando bibita\_presa è uno.

# 2.3.1 Progetto dei Nastri Trasportatori e del Robot realizzato in linguaggio KOP (Ladder)

Aprire il Simatic Manager e avviare la procedura **File > Assistente "Nuovo progetto".** Scegliere la CPU314C-2DP (si ricordi che nella configurazione hardware bisogna impostare la versione firmware 2.0), selezionare OB1 e OB100, scegliere come linguaggio di programmazione KOP e indicare il nome del progetto "bibite\_ladder". Si otterrà:

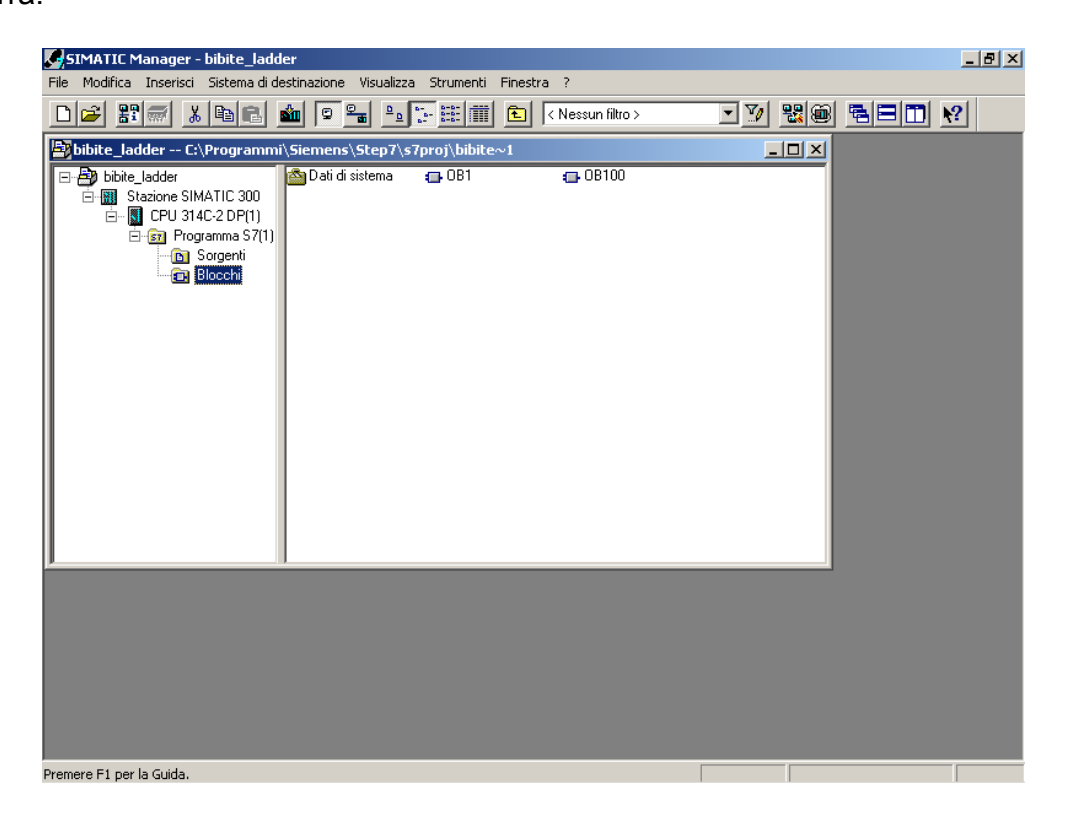

Per effettuare la programmazione con nomi simbolici bisogna creare una tabella dei simboli.

Aprire la cartella "Simboli" che si trova dentro **Programma S7(1)** e inserire le varie righe, tenendo conto di quanto detto nel paragrafo *1.3 Indirizzi e tipi di dati ammessi nella tabella dei simboli* (vedere anche pag. 33).

Quello che si ottiene è:

| 🚭 Edito                                                    | zEditor di simboli - Programma S7(1) (Simboli) |                        |               |              |                           |       |  |
|------------------------------------------------------------|------------------------------------------------|------------------------|---------------|--------------|---------------------------|-------|--|
| Tabella Modifica Inserisci Visualizza Strumenti Finestra ? |                                                |                        |               |              |                           |       |  |
| 🚔 🗖                                                        |                                                |                        |               |              |                           |       |  |
|                                                            |                                                |                        |               |              |                           |       |  |
| 📥 Prog                                                     | gramma                                         | 57(1) (Simboli) bib    | oite_ladder\9 | tazione SIM  | ATIC 300\CPU 314C-2 DP(1) |       |  |
|                                                            | Stato                                          | Simbolo                | Indirizzo 🛆   | Tipo di dati | Commento                  |       |  |
| 1                                                          |                                                | MONETA                 | I 124.0       | BOOL         |                           |       |  |
| 2                                                          |                                                | APERTO                 | I 124.1       | BOOL         |                           |       |  |
| 3                                                          |                                                | home                   | M 20.0        | BOOL         |                           |       |  |
| 4                                                          |                                                | inizio_consegna_bibita | M 20.1        | BOOL         |                           |       |  |
| 5                                                          |                                                | inizio_delay_SB        | M 20.2        | BOOL         |                           |       |  |
| 6                                                          |                                                | inizio_nuova_bibita    | M 20.3        | BOOL         |                           |       |  |
| 7                                                          |                                                | inizio_delay_SA        | M 20.4        | BOOL         |                           |       |  |
| 8                                                          |                                                | attesa_prelievo        | M 20.5        | BOOL         |                           |       |  |
| 9                                                          |                                                | fine_consegna_bibita   | M 20.6        | BOOL         |                           |       |  |
| 10                                                         |                                                | fine_delay_SB          | M 20.7        | BOOL         |                           |       |  |
| 11                                                         |                                                | fine_nuova_bibita      | M 21.0        | BOOL         |                           |       |  |
| 12                                                         |                                                | fine_delay_SA          | M 21.1        | BOOL         |                           |       |  |
| 13                                                         |                                                | bibita_presa           | M 21.2        | BOOL         |                           |       |  |
| 14                                                         |                                                | Cycle Execution        | OB 1          | OB 1         |                           |       |  |
| 15                                                         |                                                | COMPLETE RESTART       | OB 100        | OB 100       | Complete Restart          |       |  |
| 16                                                         |                                                | SA                     | Q 124.0       | BOOL         |                           |       |  |
| 17                                                         |                                                | SB                     | Q 124.1       | BOOL         |                           |       |  |
| 18                                                         |                                                | BLOCCA                 | Q 124.2       | BOOL         |                           |       |  |
| 19                                                         |                                                | SBLOCCA                | Q 124.3       | BOOL         |                           |       |  |
| 20                                                         |                                                | timer_SB               | ТО            | TIMER        |                           |       |  |
| 21                                                         |                                                | timer_delay_SB         | T 1           | TIMER        |                           |       |  |
| 22                                                         |                                                | timer_SA               | T 2           | TIMER        |                           |       |  |
| 23                                                         |                                                | timer_delay_SA         | ТЗ            | TIMER        |                           |       |  |
| 24                                                         |                                                |                        |               |              |                           |       |  |
|                                                            |                                                |                        |               |              |                           |       |  |
|                                                            |                                                |                        |               |              |                           |       |  |
|                                                            |                                                |                        |               |              |                           |       |  |
|                                                            |                                                |                        |               |              |                           |       |  |
| -                                                          | _                                              |                        | _             | _            |                           |       |  |
| Dromoro F                                                  | 1 por ac                                       | adara alla Cuida       |               |              |                           | DI IN |  |
| Fremere F                                                  | remere ri per acceuere alla Guiud. NUM         |                        |               |              |                           |       |  |

Per scrivere il programma in KOP (Ladder) cliccare su OB1. Si aprirà la maschera "KOP/AWL/FUP" dove si inseriranno le varie istruzioni.

Il programma si articola in segmenti. Quindi bisogna selezionare "inserisci segmento" per cominciare a introdurre i simboli del linguaggio ladder. Sulla sinistra si trova la finestra "elementi di programma". Questa contiene tutta la simbologia relativa al linguaggio KOP (Ladder).

Ogni qualvolta si inserisce un elemento dentro il segmento esso presenterà dei punti interrogativi rossi. Cliccando su di essi è possibile inserire l'indirizzo assoluto oppure se si è costruita la tabella dei simboli è possibile scegliere il nome nella casella di riepilogo visualizzata.

Il programma in KOP sarà composto da tre fasi:

- stato attuale ingresso nuovo stato
- nuovo stato resettaggio vecchio stato
- stato attuale condizioni che devono essere compiute

#### SIMATIC

OB1

22/02/2005 12.30.53

| OB1 - <offline></offline> |
|---------------------------|
|---------------------------|

 "Cycle Execution"

 Nome:
 Famiglia:

 Autore:
 Versione: 0.1

 Versione blocco: 2

 Data e ora Codice:
 17/02/2005 09.26.53

 Interfaccia:
 15/02/1996 16.51.12

 Lunghezze
 (blocco / codice / dati):00340 00194 00022

| Nome           | Tipo di dati  | Indirizzo | Commento                                                      |
|----------------|---------------|-----------|---------------------------------------------------------------|
| TEMP           |               | 0.0       |                                                               |
| OB1_EV_CLASS   | Byte          | 0.0       | Bits $0-3 = 1$ (Coming event), Bits $4-7 = 1$ (Event class 1) |
| OB1_SCAN_1     | Byte          | 1.0       | 1 (Cold restart scan 1 of OB 1), 3 (Scan 2-n of OB 1)         |
| OB1_PRIORITY   | Byte          | 2.0       | Priority of OB Execution                                      |
| OB1_OB_NUMBR   | Byte          | 3.0       | 1 (Organization block 1, OB1)                                 |
| OB1_RESERVED_1 | Byte          | 4.0       | Reserved for system                                           |
| OB1_RESERVED_2 | Byte          | 5.0       | Reserved for system                                           |
| OB1_PREV_CYCLE | Int           | 6.0       | Cycle time of previous OB1 scan (milliseconds)                |
| OB1_MIN_CYCLE  | Int           | 8.0       | Minimum cycle time of OB1 (milliseconds)                      |
| OB1_MAX_CYCLE  | Int           | 10.0      | Maximum cycle time of OB1 (milliseconds)                      |
| OB1_DATE_TIME  | Date_And_Time | 12.0      | Date and time OB1 started                                     |

Blocco:OB1 "Main Program Sweep (Cycle)"

Segmento: 1

| "home" | "MONETA" | "inizio_co<br>nsegna_bib<br>ita" |
|--------|----------|----------------------------------|
|        |          | (s)                              |

Segmento: 2

| "inizio_co | "fine_cons | "inizio_de |
|------------|------------|------------|
| nsegna_bib | egna_bibit | lay_SB"    |
| ita"       | a"         | (s)        |
|            |            |            |

Segmento: 3

.

| "inizio_de<br>lav SB" | "fine_dela<br>v SB" | "inizio_nu<br>ova_bibita<br>" |
|-----------------------|---------------------|-------------------------------|
|                       |                     | (s)                           |

Guida Simatic STEP7 V5.3

| Segmento: 4<br>"inizio_nu<br>ova_bibita "fine_nuov "in<br>" lay<br>   <br>Segmento: 5                  | izio_de<br>_SA"<br>(s)——                         |  |
|----------------------------------------------------------------------------------------------------|--------------------------------------------------|--|
| Segmento: 4<br>"inizio_nu<br>ova_bibita "fine_nuov "in<br>" a_bibita" lay<br>                          | izio_de<br>_SA"<br>(s)——                         |  |
| "inizio_nu       "in         ova_bibita       "fine_nuov       "in         "       a_bibita"       lay | izio_de<br>_SA"<br>(s)——                         |  |
| Segmento: 5                                                                                            |                                                  |  |
|                                                                                                    |                                                  |  |
| "inizio_de "fine_dela "at<br>lay_SA" y_SA" eli                                                         | tesa_pr<br>evo"<br>(s)——                         |  |
| Segmento: 6                                                                                            |                                                  |  |
| "attesa_pr "bibita_pr<br>elievo" esa" "<br>                                                            | home"<br>(s)                                     |  |
| Segmento: 7                                                                                            |                                                  |  |
| "inizio_co<br>nsegna_bib<br>ita" "                                                                     | home"<br>(R)———————————————————————————————————— |  |
| Segmento: 8                                                                                            |                                                  |  |
| "inizio_de nse<br>lay_SB" ita                                                                          | izio_co<br>gna_bib<br>"<br>(R)                   |  |
| Segmento: 9                                                                                            |                                                  |  |
| "inizio_nu<br>ova_bibita "in<br>" lay                                                                  | izio_de<br>_SB"<br>(R)——                         |  |

Guida Simatic STEP7 V5.3

| SIMATIC                              | OB1                                                                                                    | 22/02/2005 12.30.53 |
|--------------------------------------|----------------------------------------------------------------------------------------------------|---------------------|
|                                      |                                                                                                    |                     |
| Segmento: 10                         |                                                                                                    |                     |
| "inizio_de<br>lay_SA"                | "inizio_nu<br>ova_bibīta<br>"<br>(R)                                                                                   |                     |
| Segmento: 11                         |                                                                                                    |                     |
| "attesa_pr<br>elievo"                | "inizio_de<br>lay_SA"<br>(R)                                                                                           |                     |
| Segmento: 12                         |                                                                                                    |                     |
| "home"                               | "attesa_pr<br>elievo"<br>(R)                                                                                           |                     |
| Segmento: 13                         |                                                                                                    |                     |
| "home"                               | "BLOCCA"<br>(S)<br>"SBLOCCA"<br>(R)<br>"bibita_pr<br>esa"<br>(R)                                                       |                     |
| Segmento: 14                         |                                                                                                    |                     |
| "inizio_co<br>nsegna_bib<br>ita"<br> | "BLOCCA"<br>(R)<br>"SBLOCCA"<br>(S)<br>"SB"<br>()<br>"fine_cons<br>"timer_SB" egna_bibit<br>S_ODT a"<br>TV BI<br>R BCD |                     |

Pagina 3 di 4

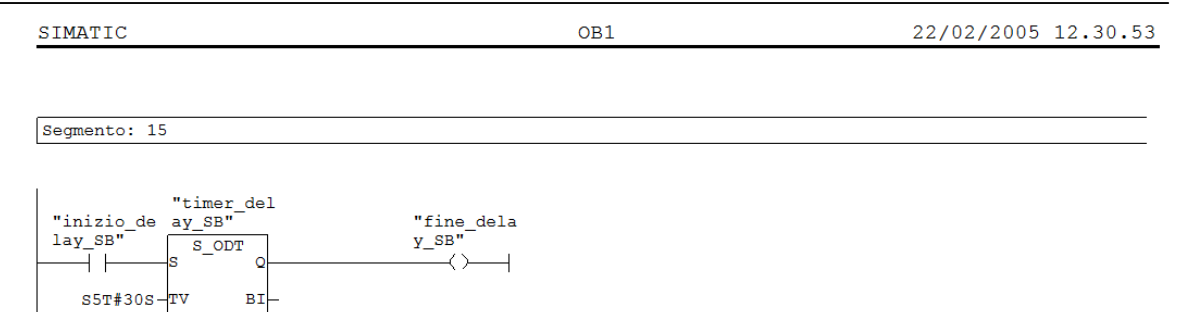

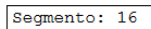

-R

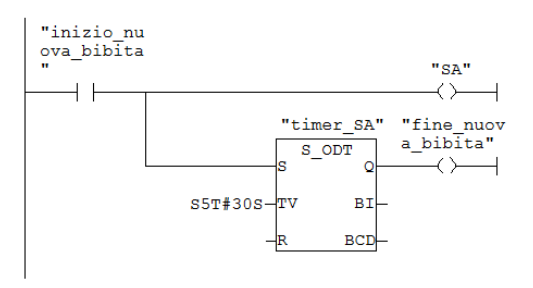

BCD

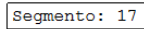

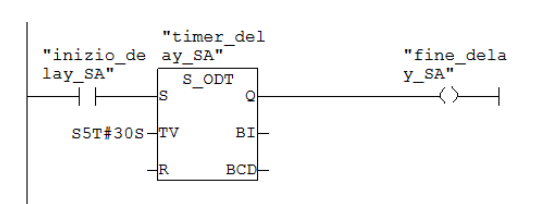

#### Segmento: 18

.

|   | "APERTO" | "bibita_pr<br>esa" |
|---|----------|--------------------|
| ╞ |          | (s)                |
Di seguito viene riportato un esempio dell'interfaccia "KOP/AWL/FUP"

| KOP/AWL/FUP - [081 bibite_ladder\Stazione SIMATIC 300\CPU 314C-2 DP(1)]                                                                                                    |           |
|----------------------------------------------------------------------------------------------------|-----------|
|                                                                                                    |           |
| Contenuto di: 'Ambiente\Interfaccia'  Contenuto di: 'Ambiente\Interfaccia'  Combinazione binaria  Commento Commento Comm |           |
| Image: Constrained of the second second s                                |           |
| Biocchi FC       Segmento 2: Titolo:         Biocchi SFB       Commento:         Multistanze       Multistanze                                                                                                    |           |
| Image: Struttura di struttura di strutt                                | <b>•</b>  |
| 業<br>川▲▲▶▶1 1: Errori 入 2: Informazioni 人 3: Riferimenti incrociati 入 4: Informazioni operando 入 5: Comando 入 6: C                                                                                                    | liagnosti |
| Premere F1 per richiedere la Guida. 🛛 🗣 offline 🛛 Ass. < 5.2 🔹 Ins                                                                                                    |           |

Dopo aver salvato il programma, aprire il blocco di avviamento OB100 per settare la variabile home a true.

Scegliere dal menu Visualizza > AWL e inserire la seguente istruzione:

# SET

### ="home"

Si ricorda che AWL (lista istruzioni) è un linguaggio di programmazione testuale vicino al linguaggio macchina. Quando si crea un programma in AWL, le singole istruzioni corrispondono in larga misura alle operazioni con le quali la CPU elabora il programma.

Tesina di Informatica Industriale A.A. 2003-2004

| KOP/AWL/FUP - [OB100 bibite_ladder\Stazione SIMATIC 300\CPU 314C-2 DP(1)]                                                                                                    |
|----------------------------------------------------------------------------------------------------|
| 🕞 File Modifica Inserisci Sistema di destinazione Test Visualizza Strumenti Finestra ?                                                                                                    |
|                                                                                                    |
| Contenuto di: 'Ambiente\Interfaccia'  Contenuto di: 'Ambiente\Interfaccia'  Contenuto di: 'Ambiente\Interfaccia'  Contenuto di: 'Ambiente\Interfaccia'  Commento  Complete Restart"  Commento:  Commento:  Segmento 1: Titolo:  Commento:  SET = "home" M20.0 / home                                                                                                    |
| Elementi di     Es Struttura di       Image: Struttura di image: Struttura di image: Struttura dimage: Struttura di image: Struttura di image: Struttura d |

Per simulare il progetto seguire i passi dei paragrafi:

• 1.8 Simulazione con S7-PLCSIM

.

• 1.9 Come utilizzare STEP 7 per controllare la simulazione del programma

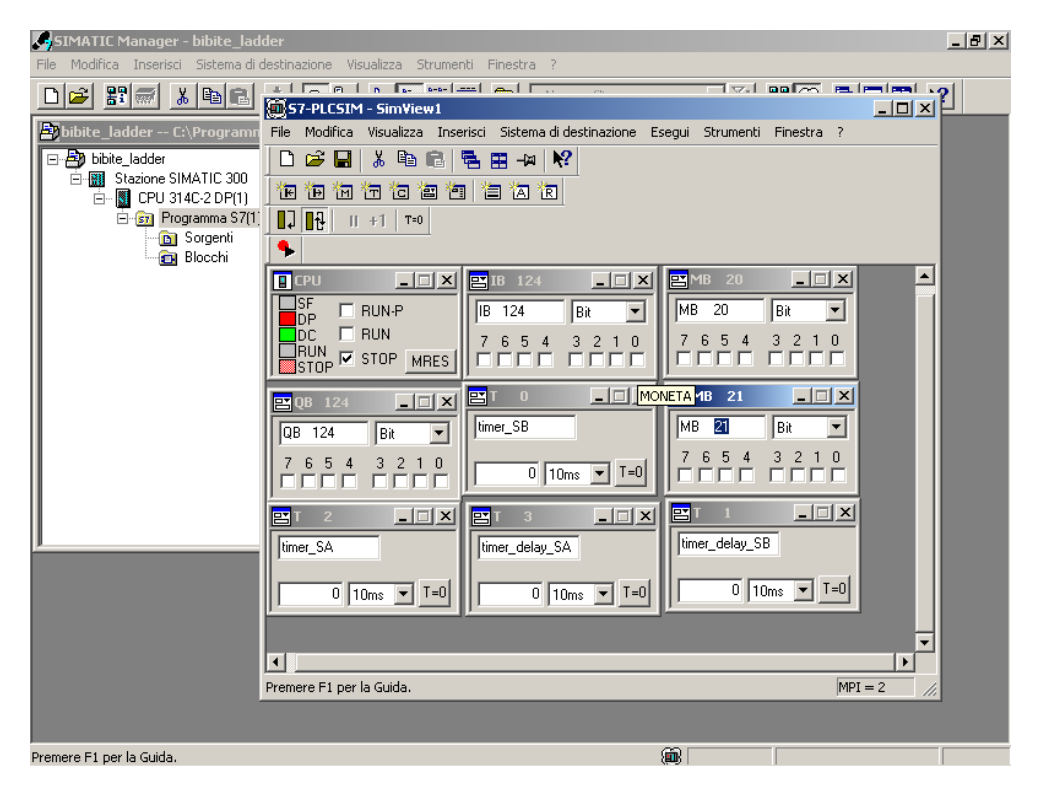

Come si vede dall'immagine è possibile inserire ingressi, uscite, merker e temporizzatori. Inoltre è possibile associare ad ogni elemento (IB,MB,QB, T0) il corrispondente simbolo della tabella dei simboli.

Basta andare su **Strumenti > opzioni > aggiungi simboli.** Si aprirà la maschera "Apri" che permette di selezionare la tabella dei simboli relativa al progetto in esame.

| SIMATIC Mana         | ager - bibite_ladder<br>erisci – Sistema di desti                                                      | nazione Visualizza                                       | a Strumenti Fine                                                     | stra ?                         |                 |    | _ 8 ×    |
|----------------------|----------------------------------------------------------------------------------------------------|----------------------------------------------------------|----------------------------------------------------------------------|--------------------------------|-----------------|----|----------|
| D 🚅 🔡 🛲              |                                                                                                    |                                                          | 58 III 🗈                                                             | < Nessun filtro >              | <u> </u>        |    | <u> </u> |
| <b>bibite_lac</b>    | Ider - C:\Programm<br>ladder<br>azione SIMATIC 300<br>CPU 314C-2 DP(1)<br>-sri Programma S7(1)<br>Agri | ni\Siemens\Step                                          | o7\s7proj\bibite<br>T Blocchi<br>- SimView1                          | ∨1<br>J Simboli                | _ <b>_</b> ×    |    |          |
|                      | Entrata:<br>Progetto<br>Nome:<br>bibite_ladder                                                         | •<br>•                                                   | Visualizzazione:<br>Vista component<br>Percorso:<br>C:\Programmi\Sid | i 💌                            | C online 💿 offi | ne |          |
|                      | Debite_ladd                                                                                            | er<br>e SIMATIC 300<br>U 314C-2 DP(1)<br>Programma S7(1) | Sorgenti                                                             | 223 Blocchi                    | Simboli Simboli |    |          |
| <u> </u>             |                                                                                                    |                                                          | Nome oggetto:<br>Tipo di oggetto:                                    | Simboli<br>Tabella dei simboli |                 |    |          |
|                      | ОК                                                                                                    |                                                          |                                                                      |                                | Annulla         | ?  |          |
|                      |                                                                                                    | Trova la tabella d                                       | lei simboli associata                                                | al programma caricato.         | MPI = 2 //      |    |          |
| Premere F1 per la Gu | uida.                                                                                                  |                                                          |                                                                      |                                |                 |    |          |

# 2.3.2 Progetto del Distributore di Bibita realizzato in linguaggio SFC

Nella prima fase bisogna aprire il Simatic Manager e richiamare il comando di menu **File > Assistente "Nuovo progetto".** Creare un nuovo progetto "Nastri\_sfc".

Per usare la notazione simbolica è necessario creare la tabella dei simboli.

Si ricorda che in figura è riportata la tabella dei simboli ottenuta dopo il salvataggio e la compilazione del file S7GRAPH.

Inizialmente è sufficiente inserire solo gli ingressi e le uscite.

| Edito     | 🚰 Editor di simboli - Programma 57(1) (Simboli) |                        |                 |              |                      |                |  |
|-----------|-------------------------------------------------|------------------------|-----------------|--------------|----------------------|----------------|--|
| Tabella   | Modifica                                        | Inserisci Visualizza S | Strumenti Fin   | estra ?      |                      |                |  |
| ) 🛩 日     | 8                                               | 👗 🖻 🛍   🗠 🤉            | 🖭 📔 Tutti i sir | nboli        | ▼ 1/2 1 K?           |                |  |
| 📥 Prog    | jramma                                          | 57(1) (Simboli) bib    | ite_sfc\Staz    | ione SIMATI  | C 300\CPU314C-2DP(1) | <u>_     ×</u> |  |
|           | Stato                                           | Simbolo                | Indirizzo 🛆     | Tipo di dati | Commento             |                |  |
| 1         |                                                 | G7_STD_3               | FC 72           | FC 72        |                      |                |  |
| 2         |                                                 | MONETA                 | I 124.0         | BOOL         |                      |                |  |
| 3         |                                                 | APERTO                 | I 124.1         | BOOL         |                      |                |  |
| 4         |                                                 | INIT_SQ                | M 20.0          | BOOL         |                      |                |  |
| 5         |                                                 | Cycle Execution        | OB 1            | OB 1         |                      |                |  |
| 6         |                                                 | SA                     | Q 124.0         | BOOL         |                      |                |  |
| 7         |                                                 | SB                     | Q 124.1         | BOOL         |                      |                |  |
| 8         |                                                 | BLOCCA                 | Q 124.2         | BOOL         |                      |                |  |
| 9         |                                                 | SBLOCCA                | Q 124.3         | BOOL         |                      |                |  |
| 10        |                                                 | TIME_TCK               | SFC 64          | SFC 64       | Read the System Time |                |  |
| 11        |                                                 |                        |                 |              |                      |                |  |
|           |                                                 |                        |                 |              |                      |                |  |
|           |                                                 |                        |                 |              |                      |                |  |
|           |                                                 |                        |                 |              |                      |                |  |
|           |                                                 |                        |                 |              |                      |                |  |
|           |                                                 |                        |                 |              |                      |                |  |
|           |                                                 |                        |                 |              |                      |                |  |
|           |                                                 |                        |                 |              |                      |                |  |
|           |                                                 |                        |                 |              |                      |                |  |
|           |                                                 |                        |                 |              |                      |                |  |
|           |                                                 |                        |                 |              |                      |                |  |
|           |                                                 |                        |                 |              |                      |                |  |
|           |                                                 |                        |                 |              |                      |                |  |
|           |                                                 |                        |                 |              |                      |                |  |
|           |                                                 |                        |                 |              |                      |                |  |
|           |                                                 |                        |                 |              |                      |                |  |
|           |                                                 |                        |                 |              |                      |                |  |
|           |                                                 |                        |                 |              |                      |                |  |
| Premere F | remere F1 per accedere alla Guida. NUM          |                        |                 |              |                      |                |  |

Dopo aver creato il progetto e aver definito la tabella dei simboli portarsi dentro "Blocchi" e con il tasto destro del mouse selezionare **Inserisci nuovo oggetto > Blocco funzionale**. Si aprirà la finestra "Proprietà- Blocco funzionale" e nella casella linguaggio dobbiamo scegliere "GRAPH".

Cliccare su FB1 e si aprirà S7\_GRAPH.

Di seguito viene mostrato il codice SFC del progetto in esame.

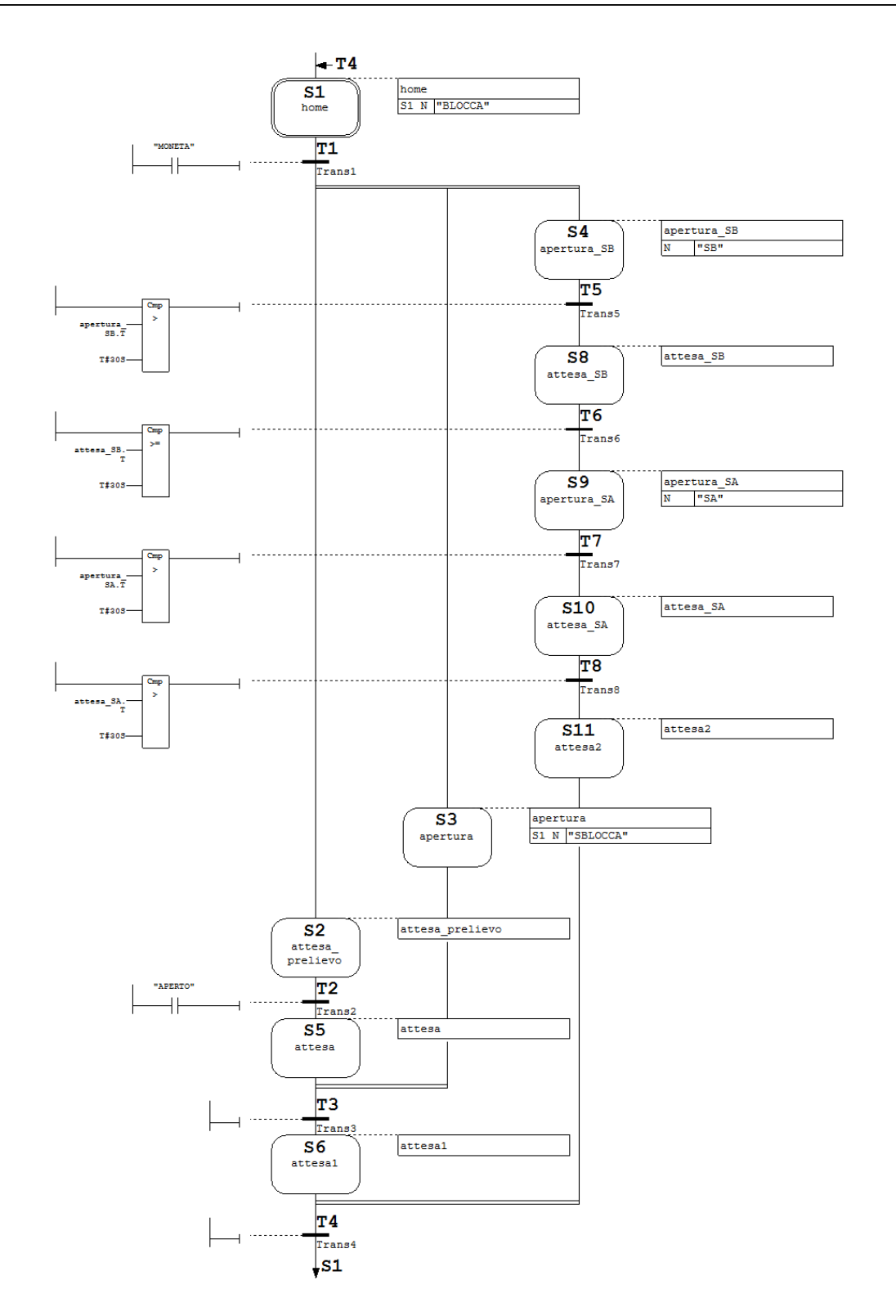

# Step Home :

Allo step iniziale è associato la seguente azione:S1 N "BLOCCA". Dopo che si è verificato l'evento (S1=step attivo) , per il ciclo del passo successivo vale quanto segue: il segnale dell'operando è per una volta = 1 (N)

# Transizione T1:

Alla prima transizione si associa un contatto normalmente aperto MONETA.

A questo punto si ha una diramazione simultanea.

# Step attesa\_prelievo:

Allo step attesa\_prelievo non è associata alcuna azione

### **Transizione T2:**

Alla seconda transizione associamo un contatto normalmente aperto "APERTO"

# **Step apertura :**

A tale step associamo l'azione S1 N "SBLOCCA" Dopo che si è verificato l'evento (S1=step attivo) , per il ciclo del passo successivo vale quanto segue: il segnale dell'operando è per una volta = 1 (N)

A questo punto si ha un "percorso convergente" in quanto le due sequenze alternative convergono.

# Transizione T3 è vuota.

### Step attesa1 :

A tale step non è associata alcuna azione

### Step apertura\_SB :

A tale step associamo l'azione N "SB" questa indica che finchè il passo è attivo SB è 1.

### Transizione T5:

la transizione è composta un comparatore dove confrontiamo apertura\_SB.T, che rappresenta il tempo di attivazione corrente o più recente del passo, con un tempo prefissato di 30 secondi (T#30S).

### Step attesa\_SB :

A tale step non è associata alcuna azione.

# Transizione T6:

la transizione è composta un comparatore dove confrontiamo attesa\_SB.T, che rappresenta il tempo di attivazione corrente o più recente del passo, con un tempo prefissato di 30 secondi (T#30S).

### Step apertura\_SA :

A tale step associamo l'azione N "SA" questa indica che finchè il passo è attivo SA è 1

### Transizione T7:

la transizione è composta un comparatore dove confrontiamo apertura\_SA.T, che rappresenta il tempo di attivazione corrente o più recente del passo, con un tempo prefissato di 30 secondi (T#30S).

#### Step attesa\_SA :

A tale step non è associata alcuna azione.

### TransizioneT8:

la transizione è composta un comparatore dove confrontiamo attesa\_SA.T, che rappresenta il tempo di attivazione corrente o più recente del passo, con un tempo prefissato di 30 secondi (T#30S).

#### Step attesa2 :

A tale step non è associata alcuna azione

A questo punto si ha un "percorso convergente" in quanto le due sequenze alternative convergono.

# Transizione T4 è vuota.

Dopodichè si ritorna allo step Home

Dopo aver salvato e compilato il progetto realizzato in S7\_GRAPH si troveranno nella cartella "Blocchi" i seguenti elementi generati dalla compilazione

| SIMATIC Manager - bibite_sfc                                                                                                    | _ B × |
|----------------------------------------------------------------------------------------------------|-------|
| Prie Mounica Insensu Socena di descinazione Visualizza Scrumenti Priestra ?                                                                                                    |       |
|                                                                                                    |       |
| bibite_sfc C:\Programmi\Siemens\Step7\s7proj\bibite~2                                                                                                    |       |
| Image: Statione SIMATIC 300         Image: Statione SIMATIC 300         Image: Statione SIMETIC 300         Image: Statione SIMETIC 300         Image: Statione SIMETIC 300         Image: Statione SIMETIC 300         Image: Statione SIMETIC 300 <td></td> |       |
|                                                                                                    |       |
|                                                                                                    |       |
|                                                                                                    |       |
|                                                                                                    |       |

Per realizzare il richiamo di FB1 all'interno del blocco organizzativo 1 è necessario aprire OB1 e dalla finestra "elementi di programma", posizionarsi su "Blocchi" e scegliere FB1. Introdurre al posto dei punti interrogativi DB1.

Si ricorda che i blocchi dati di istanza(DB), generati automaticamente nella compilazione, vengono assegnati al blocco quando viene richiamato un FB.

Associare a INIT\_SQ (init\_sequence) la variabile creata nella tabella dei simboli (INIT\_SQ M20.0). Questa consente di inizializzare la catena.

Guida Simatic STEP7 V5.3

Tesina di Informatica Industriale A.A. 2003-2004

| KOP/AWL/FUP - [OB1 bibite_s                                                                                                    | fc\Stazione SIMATIC 300\CPU314C-2DP(1)]                                                                                                    |           |
|----------------------------------------------------------------------------------------------------|----------------------------------------------------------------------------------------------------|-----------|
| C → Pile Modifica Insenso Sistema C                                                                                                    | uestrazione lest visualiza struinent finesta :<br>  이 이 (개월) 전 64 !                                                                                                    |           |
| Image: State State | Contenuto di: 'Ambiente\Interfaccia'  Contenuto di: 'Ambiente\Interfaccia'  Commento: Commento: Commento: Commento: Commento:                                                                                                    |           |
| Image: Structure di         Image: Structure di                                                                                                    | DB1         FB1         EN         FB1         EN         OFF_SQ         S_NO         "INIT_SQ"         INIT_SQ         S_MORE            ACK_EF         S_ACTIVE            S_PREV         ERR_FLT            S_NEXT         AUTO_ON            SW_AUTO         TAP         MAN_ON |           |
| ×<br>                                                                                                    | nformazioni $\bigwedge$ 3: Riferimenti incrociati $\lambda$ 4: Informazioni operando $\lambda$ 5: Comando $\lambda$ 6:                                                                                                    | Diagnosti |
| Premere F1 per richiedere la Guida.                                                                                                    | ≌  offline  Ass. < 5.2   In                                                                                                    | s         |

Per eseguire la simulazione del progetto

- seguire gli stessi passi di 1.8 Simulazione con S7-PLCSIM
- cliccare su 🔚 e avviare FB1 (non OB1)

| <b>S</b> S | IMATIC    | Manager -     | bibite_sfc              |                       |                  |                  |               |          |
|------------|-----------|---------------|-------------------------|-----------------------|------------------|------------------|---------------|----------|
| File       | Modifica  | Inserisci     | Sistema di destinazione | /isualizza Strumenti  | Finestra ?       |                  |               |          |
| D          | 😂 🖁       | 1 🛲 🐰         | B 🖻 🖆 🔍 🔍               | D 0 0-0-0-0           | 🔁 < Nes          | :sun filtro >    | - V 🖫 🎯       |          |
|            |           |               |                         |                       |                  |                  |               |          |
|            |           | <i>c</i> -    |                         |                       |                  |                  |               |          |
|            | bibit     | e_stc C:      | \Programmi\Siemens\     | step {\s {proj\bibite | ≥~Z              |                  |               | <u> </u> |
|            |           | bibite_sfc    | 🗗 OB1                   | 🗗 FB1                 |                  | 🗗 FC72           |               |          |
|            |           | <b>bibite</b> | _sfc C:\Programmi\S     | iemens\Step7\s7pr     | roj∖bibite~2     | ONLINE           |               |          |
|            |           | 🖃 🎒 bib       | pite_sfc                | 🚵 Dati di sistema     | 🕒 OB1            | 📾 FB1            |               | <b>A</b> |
|            |           | ė- 🔛          | Stazione SIMATIC 300    | FC72                  | 🖪 DB1            | 🚍 SFBO           |               |          |
|            |           | Ē.            | CPU314C-2DP(1)          | 🕞 SFB1                | 🕞 SFB2           | 🕞 SF(Bloc        | co funzionale |          |
|            |           |               | Programma S7(1)         | SFB4                  | 🕞 SFB5           | 🖽 SFB8           |               |          |
|            |           |               | Blocchi                 | SFB9                  | SFB12            | 🖽 SFB13          |               |          |
|            |           |               |                         | SFB14                 | SFB15            | 🖽 SFB16          |               |          |
|            |           |               |                         | SFB19                 | SFB20            | SFB21            |               |          |
|            |           |               |                         | SFB22                 | SFB23            | SFB31            |               |          |
|            |           |               |                         | SFB32                 | SFB33            | SFB34            |               |          |
|            |           |               |                         | GFB35                 | SFB36            | SFB37            |               |          |
|            |           |               |                         | SFB41                 | SFB42<br>0FD40   | SFB43<br>05543   |               |          |
|            |           |               |                         | SFB44                 | SFB46            | SFB47            |               |          |
|            |           |               |                         | SFB48                 | SFB49            | SFB52            |               |          |
|            |           |               |                         | SFB53                 | SFB54<br>— CEBC2 | SFB60<br>— SFB60 |               |          |
|            |           |               |                         | SFB61                 | SFB62            | SFB63<br>— SFB63 |               |          |
|            |           |               |                         | 5FB64                 | SF865            |                  |               |          |
|            | ,         |               |                         |                       | SFL2             |                  |               |          |
|            |           |               |                         |                       | SFLS             |                  |               | =1       |
|            |           | <u> </u>      |                         | a srui                | i orca           | 1 src10          |               |          |
|            |           |               |                         |                       |                  |                  |               |          |
|            |           |               |                         |                       |                  |                  |               |          |
|            |           |               |                         |                       |                  |                  |               |          |
|            |           |               |                         |                       |                  |                  |               |          |
|            |           |               |                         |                       |                  |                  |               |          |
| Preme      | ere F1 pe | r la Guida.   |                         |                       |                  |                  |               |          |
|            |           |               |                         |                       |                  |                  |               |          |

• Commutare la CPU o il simulatore in RUN e attivare i vari ingressi.

Di seguito si riportano alcune immagini che sintetizzano alcuni passi della simulazione.

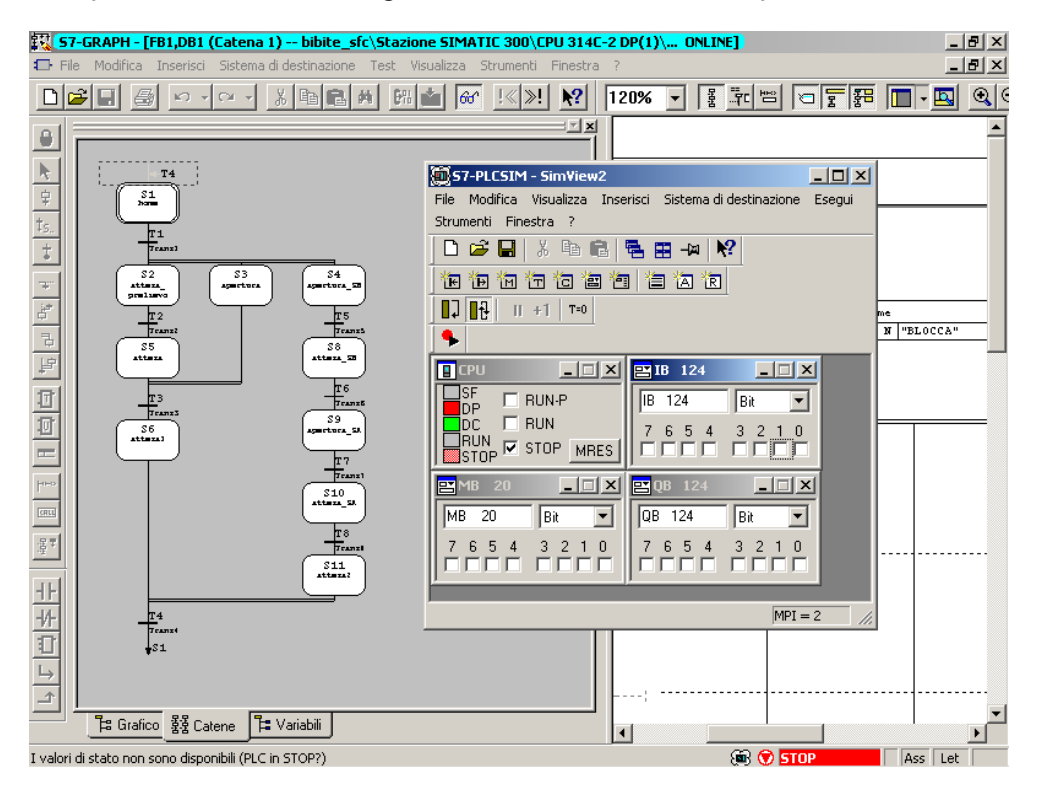

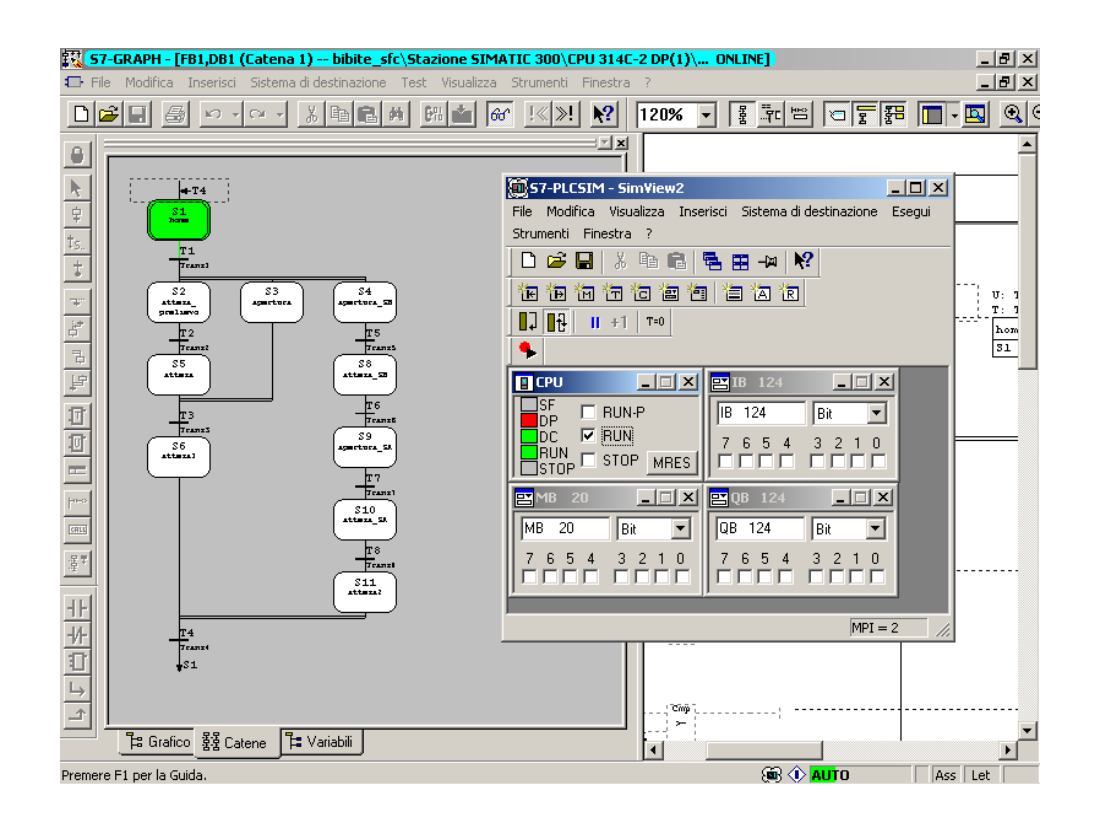

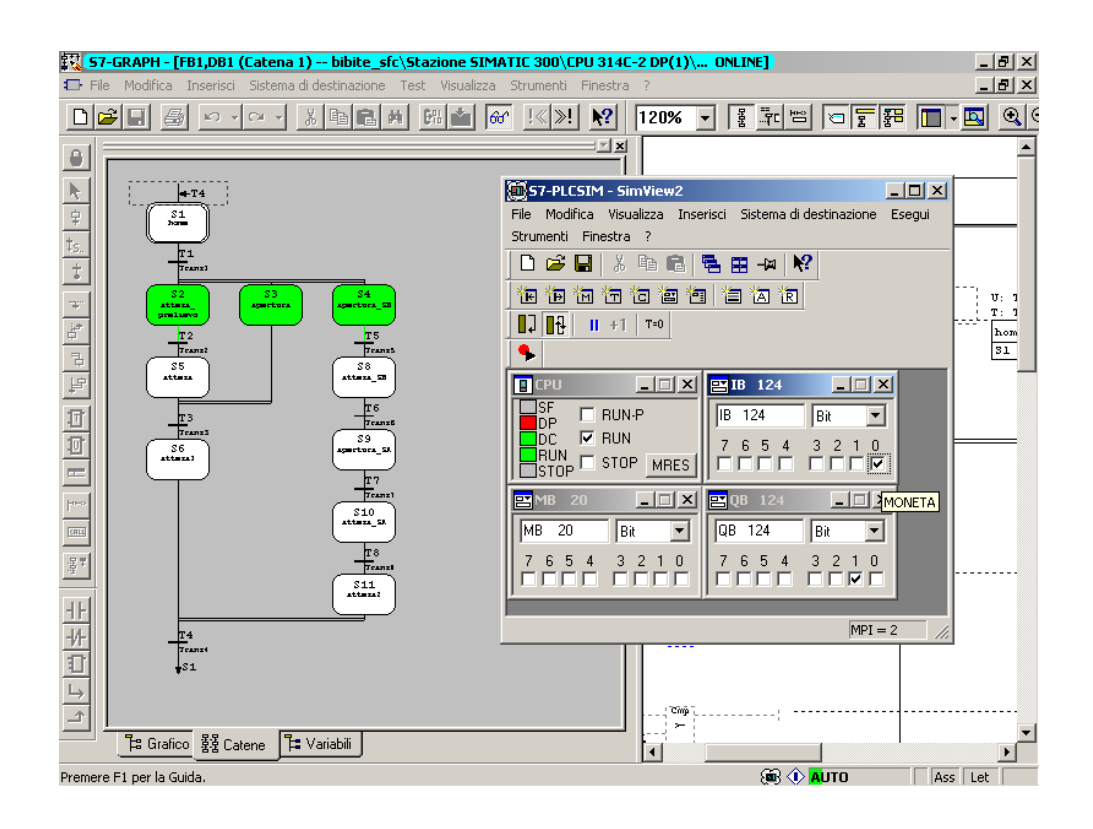

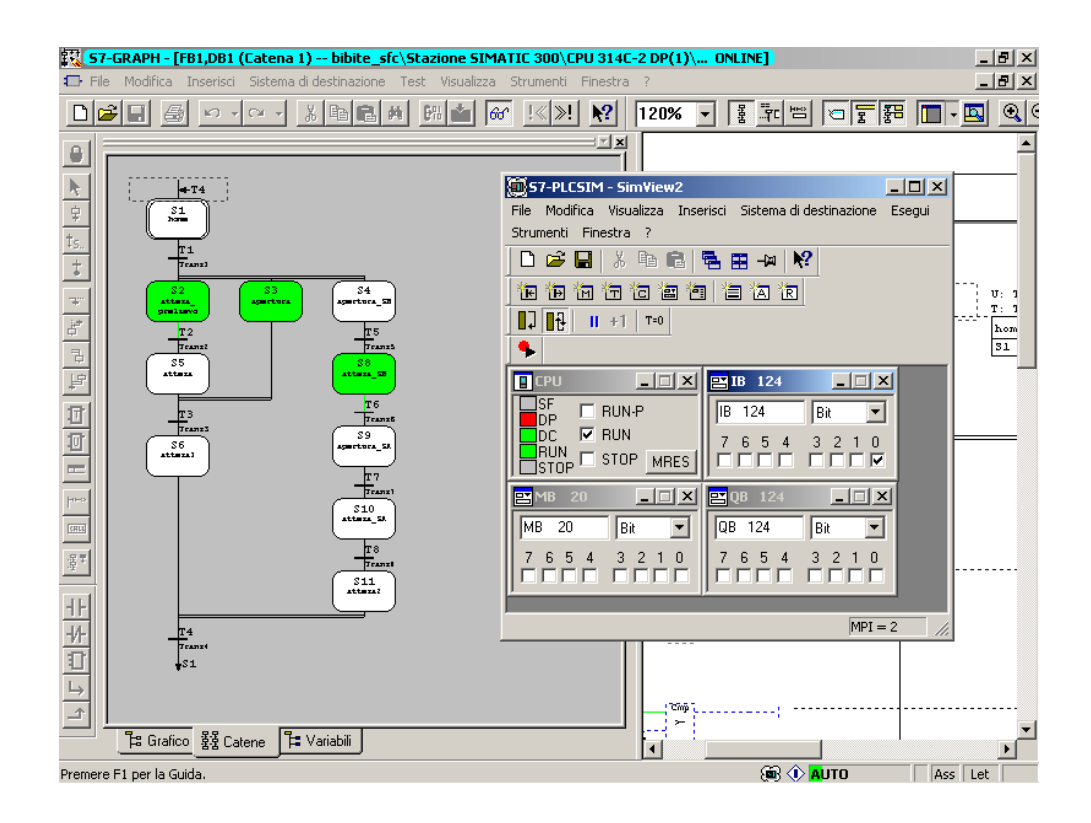

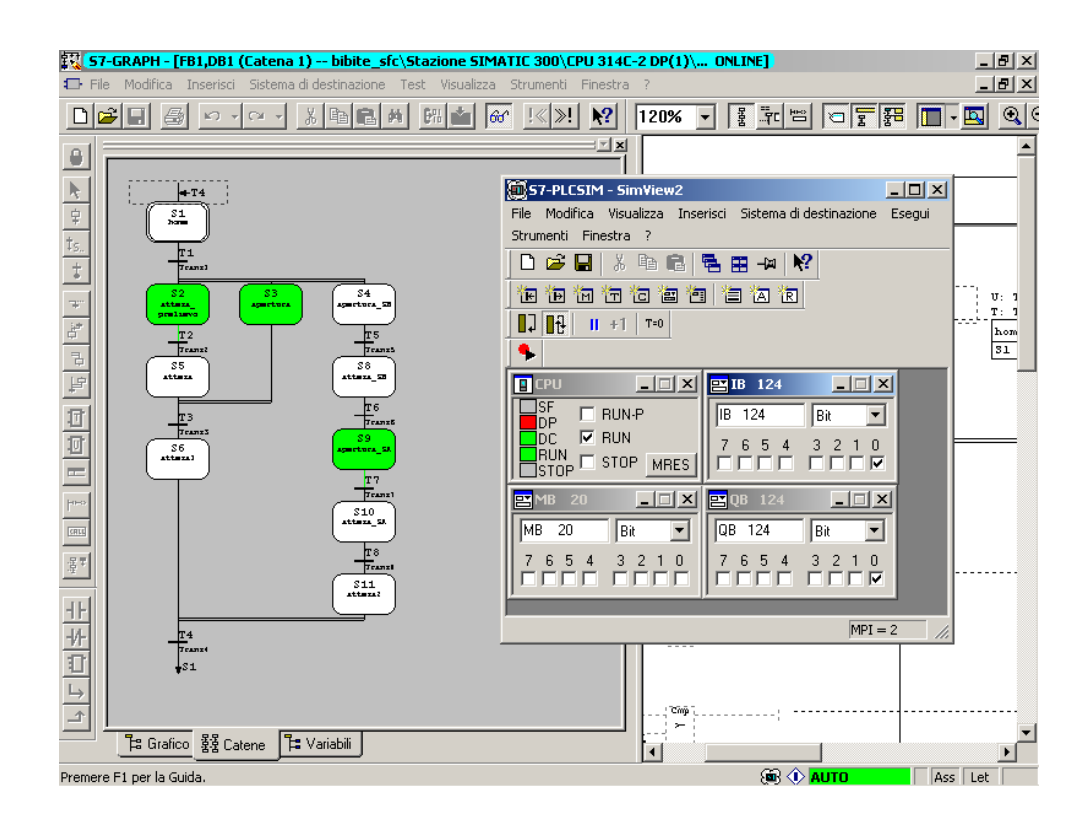

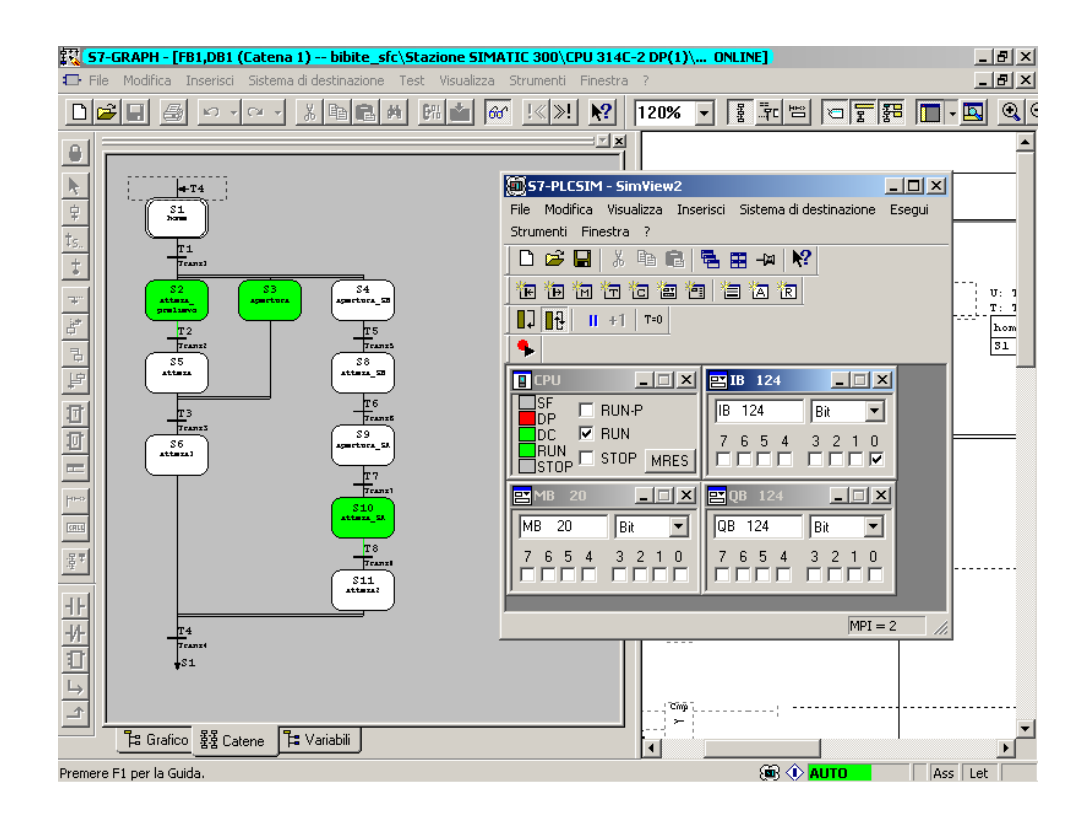

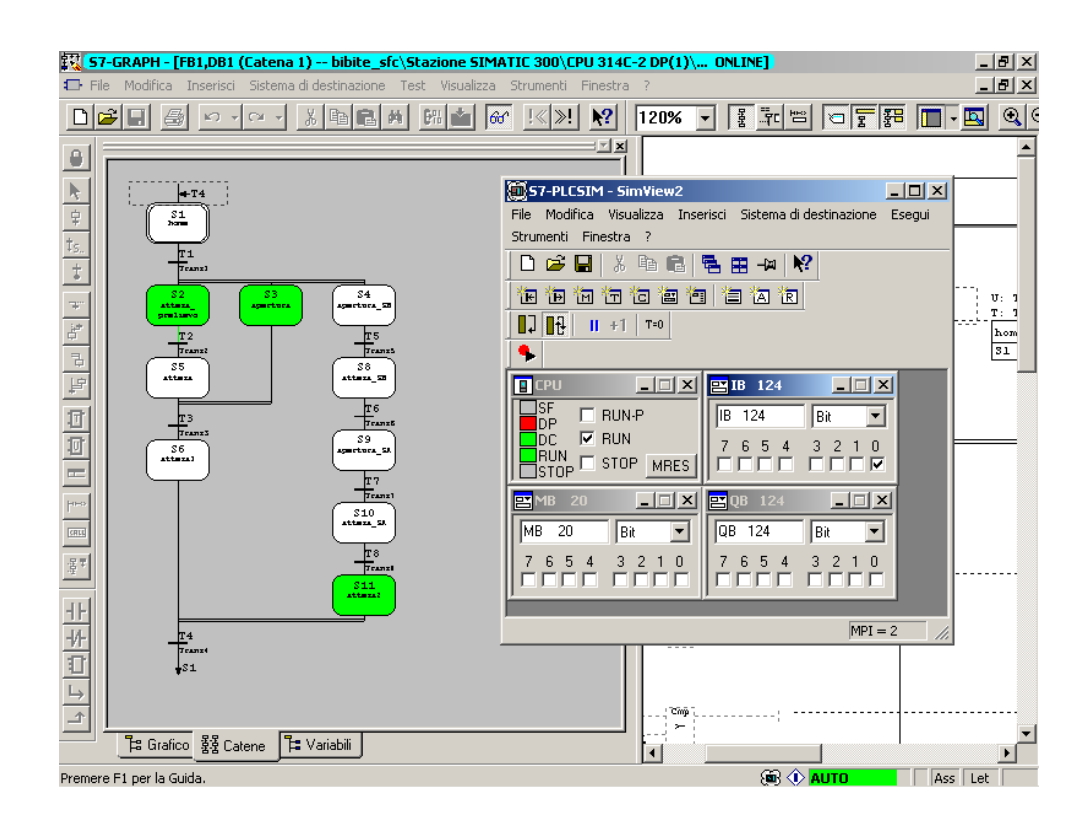

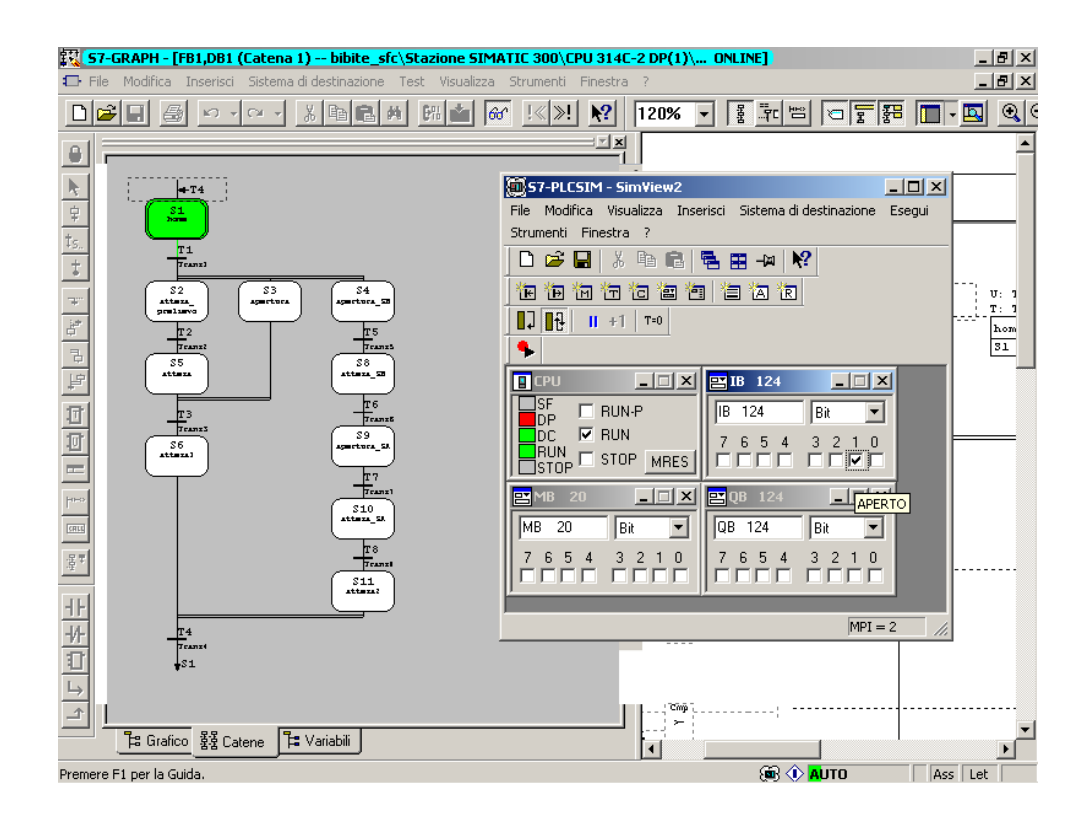